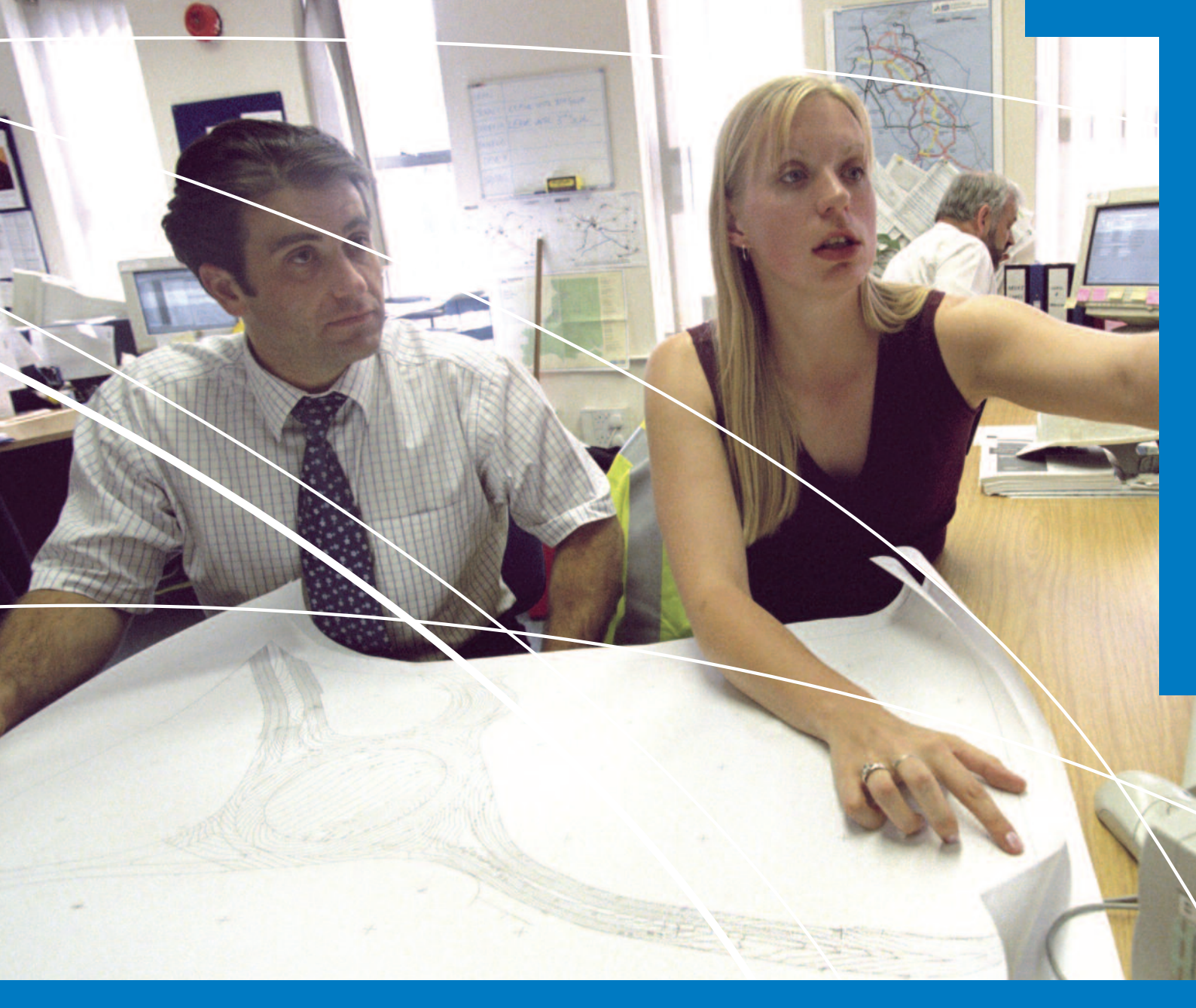

Tasks

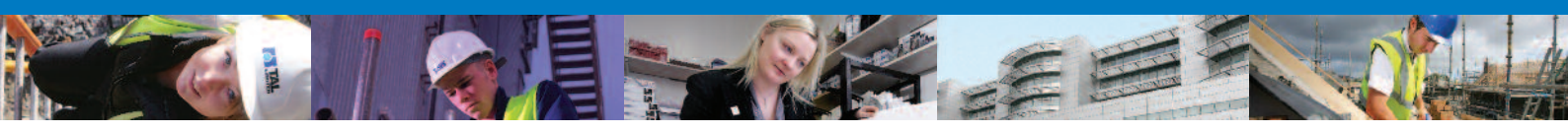

This section mainly addresses the curriculum areas specified, although to allow a more realistic setting for each task, some elements from other curriculum areas may also be mentioned. This section has been prepared for use with Microsoft Office ® 2010 software.

Microsoft Office ® is a suite of software which is popular for producing word processed documents, spread sheets, databases and presentations. The Microsoft Office ® includes Microsoft Office Word ®, used for word processing and Microsoft Office Excel ®, used for spreadsheet. Word 2010 files are recognised by the ".docx" extension, the internationally recognised standard for this type of file name extension.

#### **Open Word:**

Using a computer you have been provided with, please follow the following instructions to ensure you can open the Word application on your computer.

1. Move the mouse to the 'Start' button **side** on your screen. Left mouse click (LMC) the **'Start'** button. The Start button lets you open the programs on your computer.

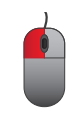

2. Move and hover your mouse pointer over the words 'All Programs'. A list of programs will appear to the right.

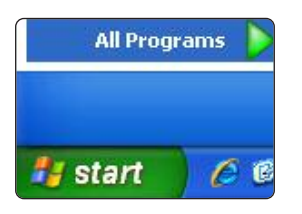

3. Move and hover your mouse pointer over 'Microsoft Office'. A list of programs will appear to the right. Find 'Microsoft Word 2010'. Left mouse click (LMC).

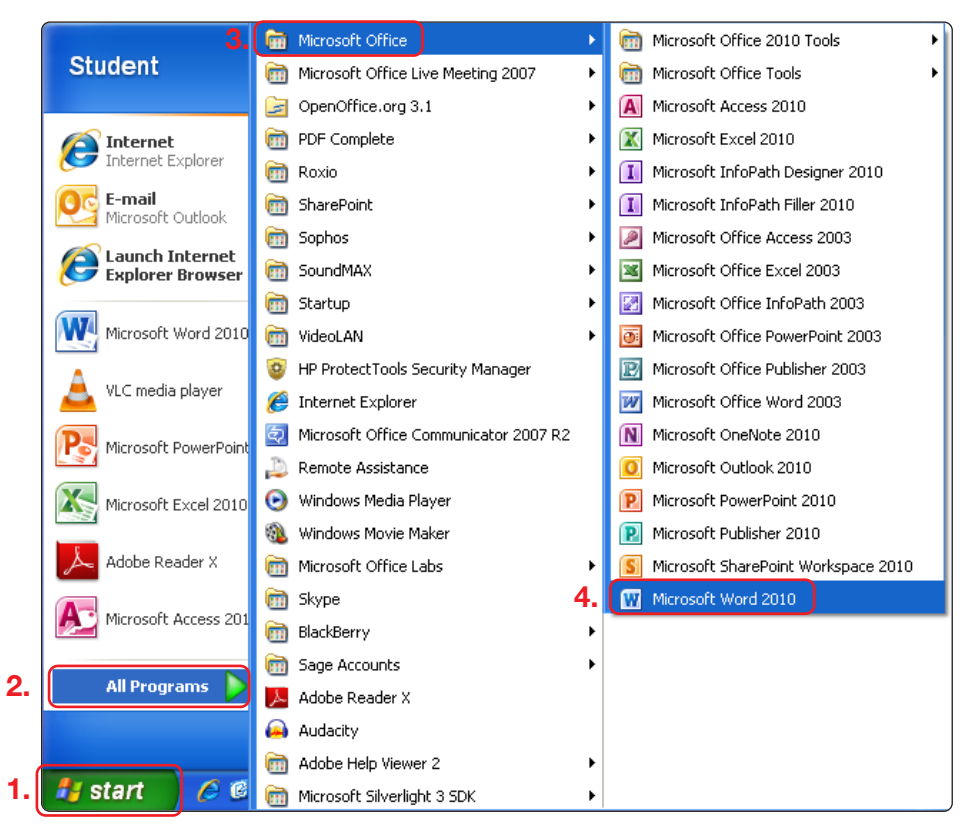

This will open a blank Word document.

The Word interface: The screen below is referred to as the interface.

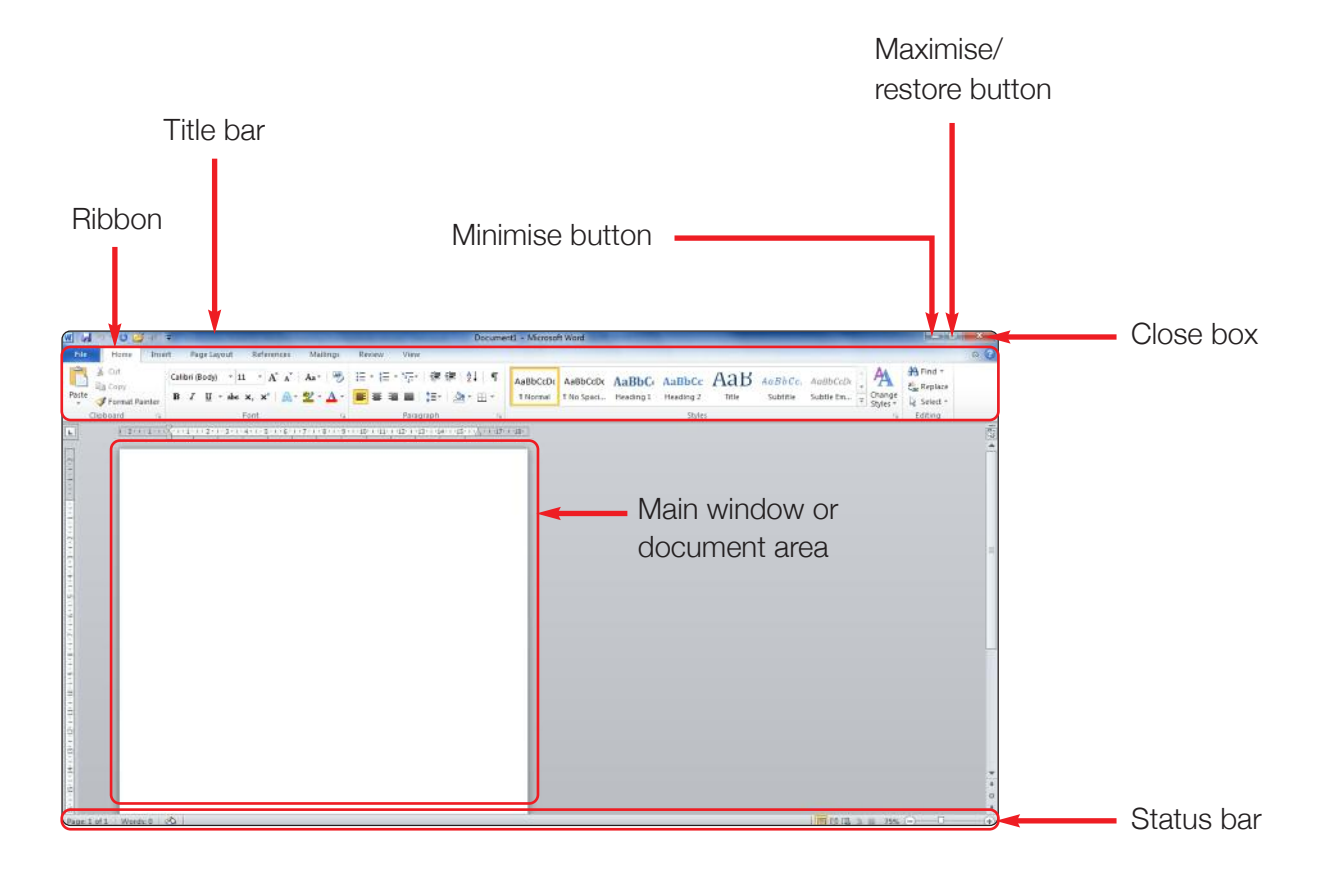

The Word tabs: There are eight tabs in Word. LMC on each tab to view them.

| File  | Home        | Insert | Page Layout       | References           | Mailings              | Review       | View   | )   |
|-------|-------------|--------|-------------------|----------------------|-----------------------|--------------|--------|-----|
| R     | 🔏 Cut       | Ca     | libri (Body) - 11 | • А л ́              | Aa• 🖷                 |              | *a1=+  | 课行  |
| Paste | Format Pain | ter B  | I ∐ ×abs >        | <, x <sup>2</sup> A· | <u>⊪</u> - <u>A</u> - | <b>F</b> = 1 |        | ‡≣≁ |
|       | Clipboard   | 6      | F                 | ont                  | G.                    |              | Parage | aph |

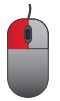

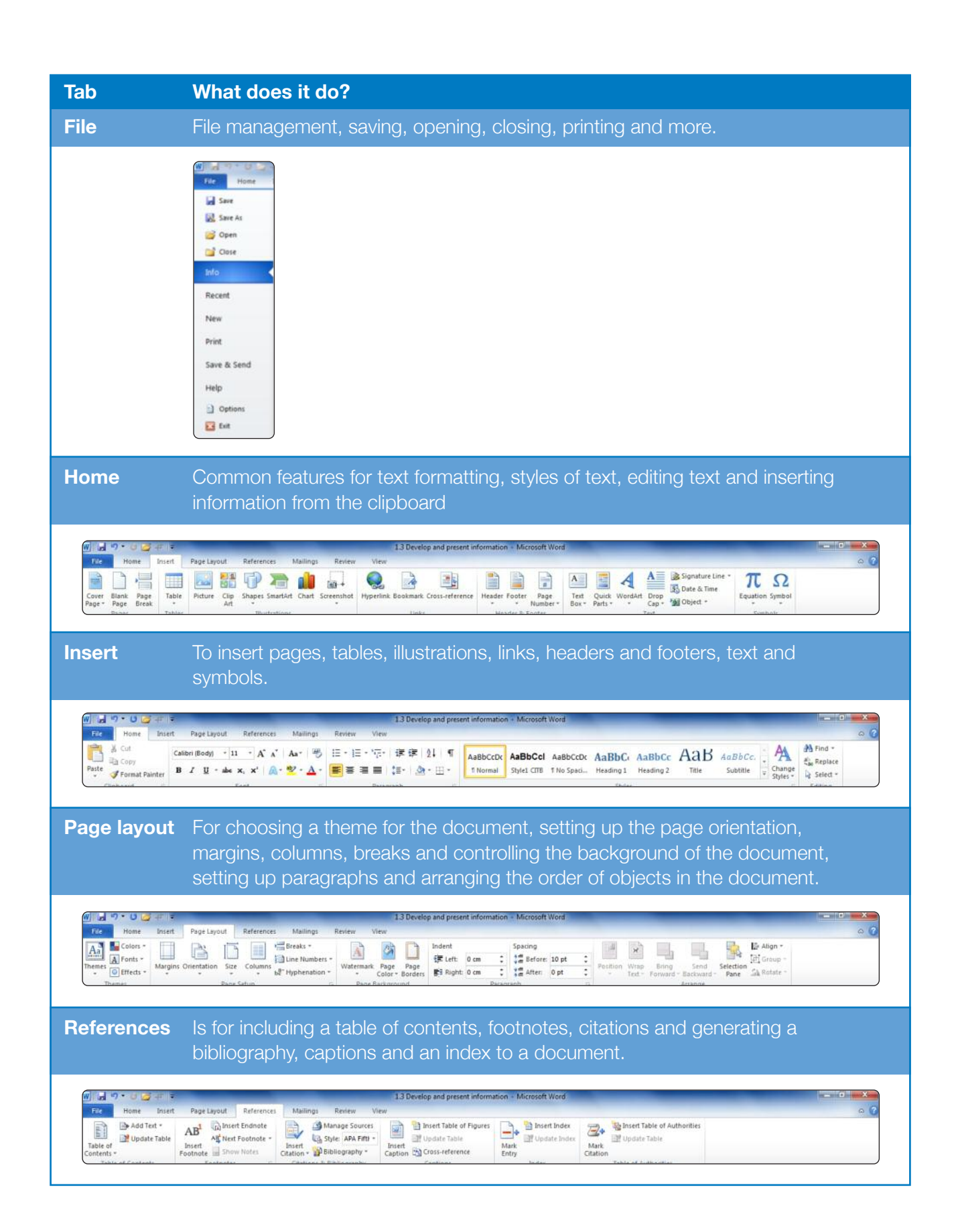

| Tab                                                                                       | What does it do?                                                                                                    |
|-------------------------------------------------------------------------------------------|----------------------------------------------------------------------------------------------------|
| Mailings                                                                                  | Mailings is for creating a mail merge.                                                                                                    |
| Fie Home Ins.<br>Envelopes Labels Start h<br>Greate                                       | Isolation     Isolation     Microsoft Word       Isolation     Review     View       Isolation     Isolation     Microsoft Word       Isolation     Microsoft Word       Isolation     Microsoft Word |
| Review                                                                                    | For checking the document before you complete it.                                                                                                    |
| File Home Ins<br>ABC I File Home Ins<br>Sopelling & Research Thesa<br>Grammar<br>Proofing | I and the second present information ~ Microsoft Word       ABC       ABC       Count       Translate language       New       Detector       Nord       Translate language       Count       Count        Count                                                                                                    |
| View                                                                                      | Is how you control how you see the document while you work on it.                                                                                                    |
| Ci Ci Ci Ci Ci Ci Ci Ci Ci Ci Ci Ci Ci C                                                  |                                                                                                    |

#### **Contextual tabs**

Additional tabs will appear when objects such as images or tables are highlighted in the document, these are called contextual tabs. They only appear when required to limit the amount of information and options on the screen.

| W 🚽 🤊 - U 🎽 🕂 📼                             |                     | _               | _                 | Picture To            | ools             | Tab                | le Tool                          | 5             |
|---------------------------------------------|---------------------|-----------------|-------------------|-----------------------|------------------|--------------------|----------------------------------|---------------|
| File Home Insert Page Layout References Ma  | illings Revi        | ew              | View              | Forma                 | :                | Design             | La                               | yout          |
|                                             |                     |                 |                   |                       |                  |                    |                                  |               |
| How to open a new document:                 | Fie Home Insert     | Page Layout     | References        | Mailings Review       | 1.3 Deve<br>View | lop and present i  | nformation - N                   | icrosoft Word |
| 1. LMC the file tab.                        | Save                | Available Templ | ates              |                       |                  |                    |                                  |               |
| 2. LMC New.                                 | 💕 Open              | •• @ H          | ome               |                       |                  |                    |                                  |               |
| 3. LMC Blank document                       | Close<br>Info       |                 | 1                 | 212                   | 10               | 1                  |                                  |               |
| or a template.                              | Recent              | Blank Blank     | document Re       | cent Sample           | My templates     | New from           |                                  |               |
|                                             | New                 | Office.com Tem  | plates            |                       | Search           | ) Office.com for t | templates                        |               |
|                                             | Print               | 7               |                   |                       |                  | 12                 |                                  |               |
|                                             | Save & Send<br>Help | Access          | Agendas Br        | ooks Brochures        | Budgets          | Business           | Calendars                        | Cards         |
|                                             | E) Options          | 11              |                   | 1. 17                 | 5                | (ចំពីវា            |                                  |               |
|                                             | E bot               |                 |                   | 3 6                   |                  |                    | U.                               |               |
|                                             |                     | Cetencates      | diagrams          | itracts trivelopes    | reves            | 1915               | FORTE                            | inventories   |
| Activity: Lets practice                     |                     | A               |                   |                       |                  |                    |                                  |               |
| Practice opening a new document.            |                     | Invitations     | Invoices<br>desci | ob Labels<br>reptions | Letterhead       | Let                | Lists and<br>to-do<br>checklists | Menos         |
| Also the opening a business card and a memo |                     |                 |                   |                       | 7                | 7                  | P                                | 17            |
|                                             |                     | Minutes N       | lewsletters Pla   | nners Plans and       | PowerPoint       | Prniects           | Receints                         | Records       |

How to open an existing document: Double LMC the mouse on this icon.

Alternatively you can LMC on File tab and then Open.

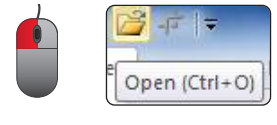

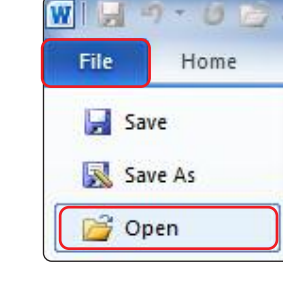

- 1. Go to the file location in the dialog box.
- 2. LMC the correct file.
- 3. LMC open.

| Desktop Downloads Downloads Files Libraries Homeoroum            | Name<br>CITB<br>Internet<br>Samples<br>1.1 Develop and present information<br>2.                                                     | Date modified<br>25/04/2012 09:31<br>24/05/2012 09:59<br>24/05/2012 09:58<br>01/06/2012 22:30    | Type<br>File folder<br>File folder<br>File folder<br>Microsoft Word D                            | Size                                                         |  |
|------------------------------------------------------------------|----------------------------------------------------------------------------------------------------|--------------------------------------------------------------------------------------------------|--------------------------------------------------------------------------------------------------|--------------------------------------------------------------|--|
| Computer WINDOWS (C;) Data (D;) CD Data (D;) Removable Disk (G;) | Essential skills ICT Level 1 Resource pack     Essential skills ICT Level 1 Resource pack     Tracking - project     Useful Websites | 01.06/2012 20:44<br>24/05/2012 19:37<br>03/05/2012 14:42<br>03/05/2012 15:17<br>01/06/2012 20:42 | Microsoft Word D<br>Microsoft Word D<br>Microsoft Word D<br>Microsoft Word D<br>Microsoft Word D | 4,996 KB<br>190 KB<br>5,245 KB<br>5,245 KB<br>19 K8<br>17 KB |  |

#### **Activity: Lets practice**

Practice opening some of the practice files provided by your tutor from a memory pen and a local drive. Open the 'CITB Contact Details' document you created in section 1.

#### How to print a document:

- 1. LMC the 'File' tab.
- 2. LMC 'Print.'
- 3. LMC the printer and select your printer from the drop down list by LMC on it.
- 4. Select pages to be printed. The default is to print the whole document, type individual or several page numbers into this box if you wish to print part of the document.
- 5. Additional parameters can be changed from the printer's default in this section.

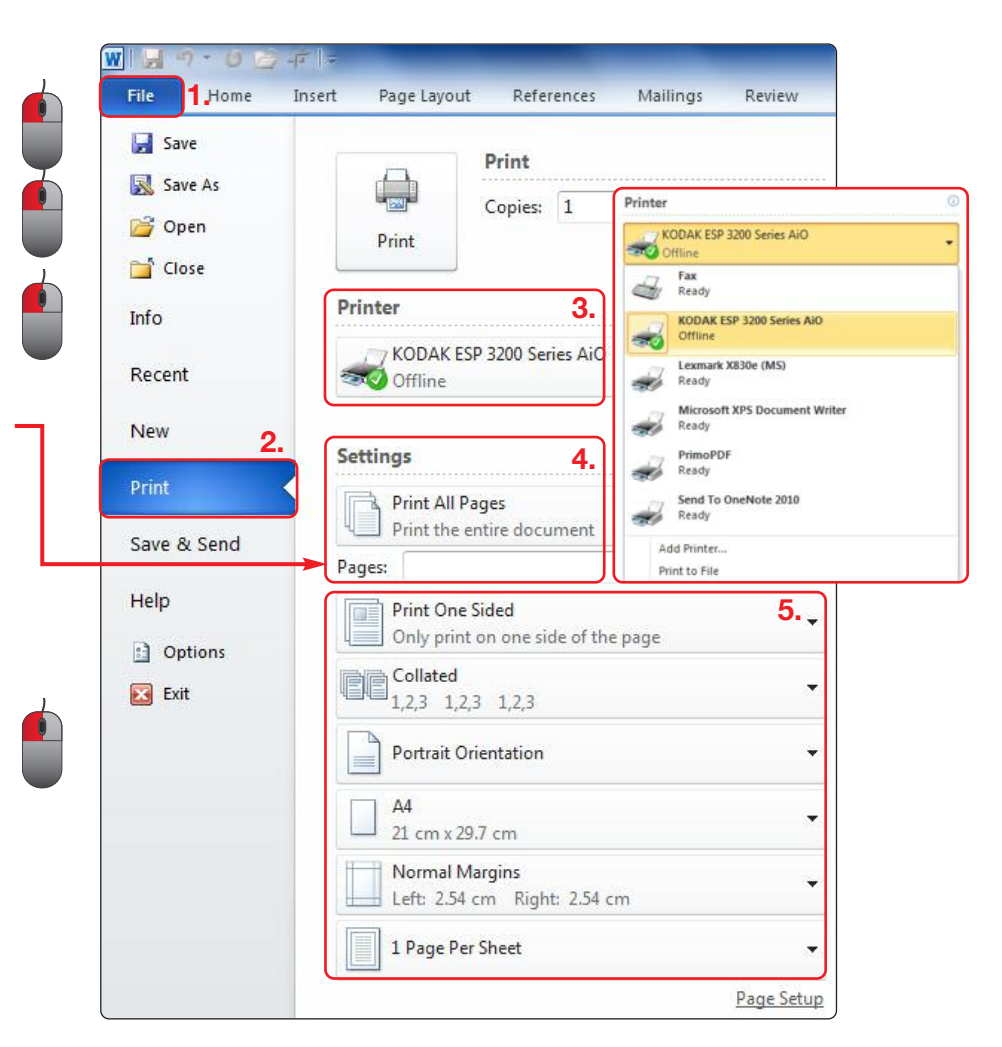

#### **Activity: Lets practice**

Open the timesheet you created in section 2 and print it.

#### The insertion point/mouse cursor:

The insertion point is the blinking line on the page and this vertical line indicates the position you are working at on the page. The insertion point will automatically move to the next line after you reach the margin at the right hand side. This is known as word wrap. Use the space bar on the keyboard to leave a space between words. Leave one space after a comma and two after a full stop.

#### How to select and highlight text:

**A single word:** Position the mouse cursor in front of the first character, press and hold down the left button of your mouse, drag the mouse to the right until the word is highlighted.

E.g. Kanzil Construction Ltd

Then release the left button, the text will be shaded in blue, this is known as highlighting. You can also double left mouse click on the word to achieve the same.

A line of text: Position the mouse cursor next to the line in the left hand margin and LMC.

E.g. Kanzil Construction Ltd have been in business since 2000 directed by A. O'Kane and F. Brazill,

**A paragraph:** Position the mouse cursor in the left hand margin beside the paragraph of text and double LMC.

E.g. Kanzil Construction Ltd has been in business since 2000 directed by A. O'Kane and F. Brazill. They employ forty engineering and construction operatives, working throughout Northern Ireland. Kanzil specialise in work on listed structures and façade retention.

**A whole document:** Hold the CTRL key on the keyboard and position the mouse cursor in the left hand margin, LMC. Alternatively you can hold the CTRL key on the key board and press 'A.'

#### **Activity: Lets practice**

Type this text into a new document. Practice highlighting a word, sentence and paragraph of this text:

E.g. Kanzil Construction Ltd. has been in business since 2000 directed by A. O'Kane and F. Brazill. They employ forty engineering and construction operatives, working throughout Northern Ireland. Kanzil specialise in work on listed structures and façade retention.

Save this document into the 'Kanzil Word Processing' folder you created in section 1.

### TASK 1.3A

Enter, develop and organise text that is fit for purpose and presents information effectively, applying editing techniques to achieve the required outcome.

#### Develop and organise text:

1. The visual impact of your text is controlled in the home tab.

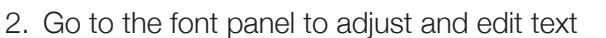

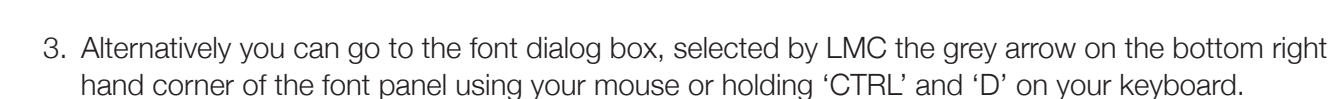

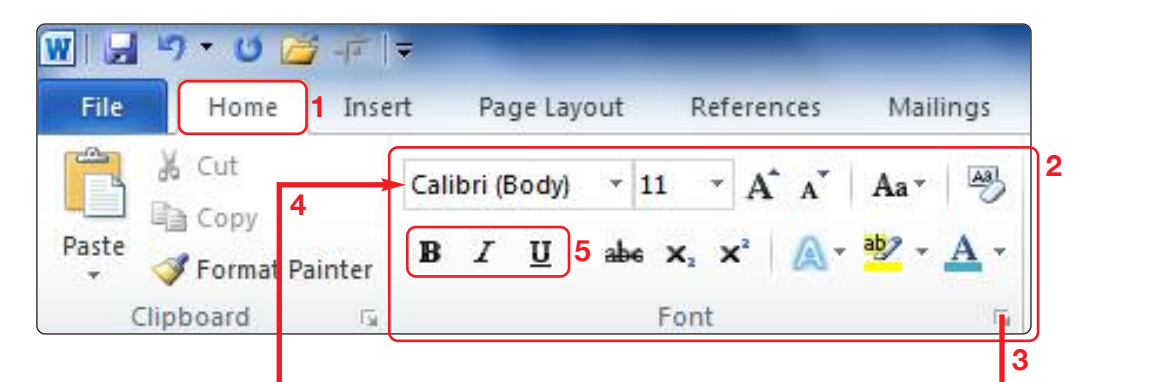

4. The font is controlled here by LMC.

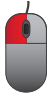

5. The font style tools **bold (B)**, *italic (l)* and <u>underline (U)</u> are used to highlight text, emphasise a point or create subtitles. You must either select the font style before you type or highlight the text before you change the style.

| Font                                                             |                                                             |                     | •        |                                                 | ? ×                                                          |
|------------------------------------------------------------------|-------------------------------------------------------------|---------------------|----------|-------------------------------------------------|--------------------------------------------------------------|
| Font                                                             | Ad <u>v</u> anced                                           |                     |          |                                                 |                                                              |
| Eont:<br>+Hea<br>Agen<br>Aharr<br>Alger<br>Anda<br>Font <u>o</u> | idings<br>cy FB<br>oni<br>ian<br>lus<br>color:<br>Automatic | Underline<br>(none) | e style: | Font style:<br>Regular<br>Italic<br>Bold Italic | Size:<br>11<br>8<br>9<br>10<br>11<br>12<br>color:<br>pomatic |
| Effects -<br>Strie<br>Dou<br>Sup                                 | ethrough<br>ble strikethrough<br>erscript<br>script         | 1                   |          | S <u>m</u> all o<br>All cap                     | caps<br>Is                                                   |
| Preview                                                          |                                                             | AaBbO               | CcYyZ    | Zz                                              |                                                              |
| Set As De                                                        | fault Text E                                                | ffects              | (        | ОК                                              | Cancel                                                       |

# 1.3 DEVELOP AND PRESENT INFORMATION TASK 1.3A

- 6. You can set the size of the text here before you type or highlight text you have already prepared and change it here. Click (LMC) on the drop down arrow in the font panel or use the scroll bar in the font dialog box. You can also use the grow font and shrink font buttons on the font panel to increase and decrease highlighted text.
- Change the colour of the font here. Black is the default colour. Select the colour before you type or highlight the text and then change the colour.
- 8. Strikethrough the text here. Select strikethrough first and type or highlight the text and then select strikethrough.
- 9. You can create subscript and superscript by selecting the tool first and typing or highlighting text and then selecting the tool (LMC).

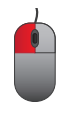

- 10. You can highlight the background of text in a document using the highlight tool on the font panel.
- 11. Change the case of text using the change case tool.

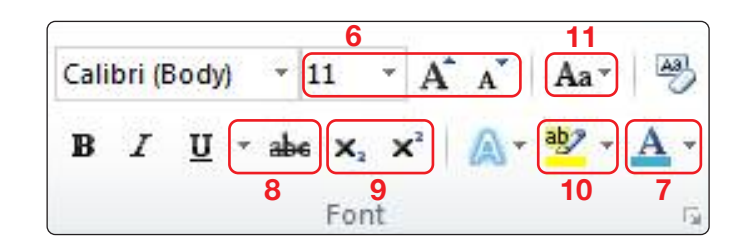

| Font                                                                                                    |                                                                                                    |                     |                                                                                     | ? ×                                                                                                    |
|----------------------------------------------------------------------------------------------------|----------------------------------------------------------------------------------------------------|---------------------|-------------------------------------------------------------------------------------|----------------------------------------------------------------------------------------------------|
| Font                                                                                                    | Ad <u>v</u> anced                                                                                                 |                     |                                                                                     |                                                                                                    |
| Font:<br>+Hea<br>Agen<br>Ahard<br>Alger<br>Anda<br>7 font g<br>Effects<br>Effects<br>Stril<br>Dou<br>Sup<br>Sup<br>Preview | idings<br>cy FB<br>oni<br>ian<br>lus<br>color:<br>Automatic<br>ethrough<br>ble strikethroug<br>erscript<br>script | Underline<br>(none) | Font style:<br>Regular<br>Italic<br>Bold<br>Bold Italic<br>style:<br>Underlin<br>Au | 6<br>Size:<br>11<br>8<br>9<br>10<br>11<br>12<br>we color:<br>tromatic v<br>11<br>12<br>12<br>12<br>11<br>12<br>12<br>11<br>12<br>12 |
|                                                                                                    |                                                                                                    | AaBbC               | cYyZz                                                                               |                                                                                                    |
|                                                                                                    |                                                                                                    |                     |                                                                                     |                                                                                                    |
| Set As <u>D</u> e                                                                                                    | fault Text                                                                                                    | Effects             | ОК                                                                                  | Cancel                                                                                                    |

You can use pre-set styles of text, go to the home tab and use the styles panel for titles, headings subtitles and normal text. Select the style first and type or highlight the text and then LMC the style.

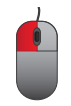

| AaBbCcDc | AaBbCcl<br>Style1 CITB | AaBbCcDc | AaBbC<br>Heading 1 | AaBbCc<br>Heading 2 | AaB | AaBbCc.<br>Subtitle | 4 4 4 | Change<br>Styles * |
|----------|------------------------|----------|--------------------|---------------------|-----|---------------------|-------|--------------------|
|          |                        |          | Styles             |                     |     |                     | -     | 5 Great            |

### TASK 1.3A

#### **Activity: Lets practice**

Enter this text in a blank document in the default font, size, colour.

#### **Original:**

Kanzil Construction Ltd. has been in business since 2000 directed by A. O'Kane and F. Brazill. They employ forty engineering and construction operatives, working throughout Northern Ireland. Kanzil specialise in work on listed structures and façade retention.

Use the enter key to leave two lines and change the font to Arial, font size 14, colour red. Make Kanzil construction Ltd in bold, underline and italicise it. Change the remainder of the text to blue, highlight specialise in yellow and strikethrough 'engineering and.'

#### Completed text:

**Kanzil Construction Ltd.** has been in business since 2000 directed by A. O'Kane and F. Brazill. They employ forty <del>engineering and</del> construction operatives, working throughout Northern Ireland. Kanzil specialise in work on listed structures and façade retention.

Save this document into the 'Kanzil Word Processing' folder you created in section 1.

#### Enter text:

Position the mouse cursor where you want to place your text and type the text to put it into your document. To enter more text into an existing document move the mouse and LMC or use the arrow keys to move the cursor before you type.

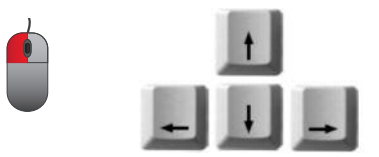

### TASK 1.3A

#### **Activity: Lets practice**

Enter this text in the default font, size, colour.

#### **Original:**

Kanzil Construction Ltd. has been in business since 2000 directed by A. O'Kane and F. Brazill. They employ forty engineering and construction operatives, working throughout Northern Ireland. Kanzil specialise in work on listed structures and façade retention.

Add the following sentence: 'Kanzil have a highly qualified and experienced workforce' before the last sentence.

#### **Completed text:**

Kanzil Construction Ltd. has been in business since 2000 directed by A. O'Kane and F. Brazill. They employ forty engineering and construction operatives, working throughout Northern Ireland. Kanzil have a highly qualified and experienced workforce. Kanzil specialise in work on listed structures and façade retention.

Save this document into the 'Kanzil Word Processing' folder you created in section 1.

Delete text: There are several ways of doing this.

- 1. Position the mouse cursor to the left of where you want to delete and use the delete key. This deletes the characters in front of the cursor one at a time.
- 2. Position the mouse cursor to the right of where you want to delete and use the backspace key. This deletes the characters after the cursor one at a time.
- 3. To delete a large area of text, highlight the area to be deleted and press the delete key.

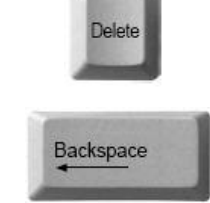

#### **Activity: Lets practice**

Delete the words in red.

#### **Original:**

Kanzil Construction Ltd. has been in business since 2000 directed by A. O'Kane and F. Brazill. They employ forty engineering and construction operatives, working throughout Northern Ireland. Kanzil have a highly qualified and experienced workforce. Kanzil specialise in work on listed structures and façade retention.

#### **Completed text:**

Kanzil Construction Ltd. has been in business since 2000. They employ engineering and construction operatives, working throughout Northern Ireland. Kanzil have a highly qualified and experienced workforce. Kanzil specialise in work on façade retention.

Save this document into the 'Kanzil Word Processing' folder you created in section 1.

#### Undo and redo:

If you have made an error you can use the undo button to undo the last action.

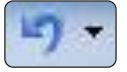

You can also use the undo drop down to undo several actions.

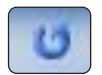

Or you can use the redo button to repeat an operation, or to repeat more than one operation or reverse an undo action.

#### **Activity: Lets practice**

Highlight and delete the words in red and use undo to restore them.

#### **Original:**

Kanzil Construction Ltd. has been in business since 2000 directed by A. O'Kane and F. Brazill. They employ forty engineering and construction operatives, working throughout Northern Ireland. Kanzil have a highly qualified and experienced workforce. Kanzil specialise in work on listed structures and façade retention.

#### Moving text: There are several ways of doing this.

- 1. Highlight the text you want to move, click the mouse cursor in front of the text and hold down the left mouse button and drag the cursor to the new location in the document, release the mouse button.
- 2. Highlight the text you want to move, use cut from the home tab, clipboard panel.
   Position the cursor in the new location in your document and

go to the home tab, clipboard panel and use the paste tool.

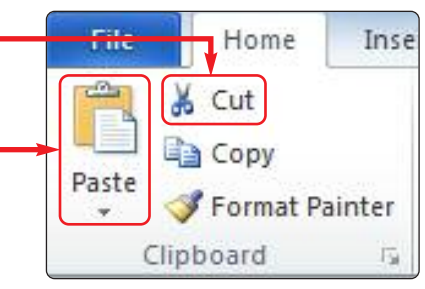

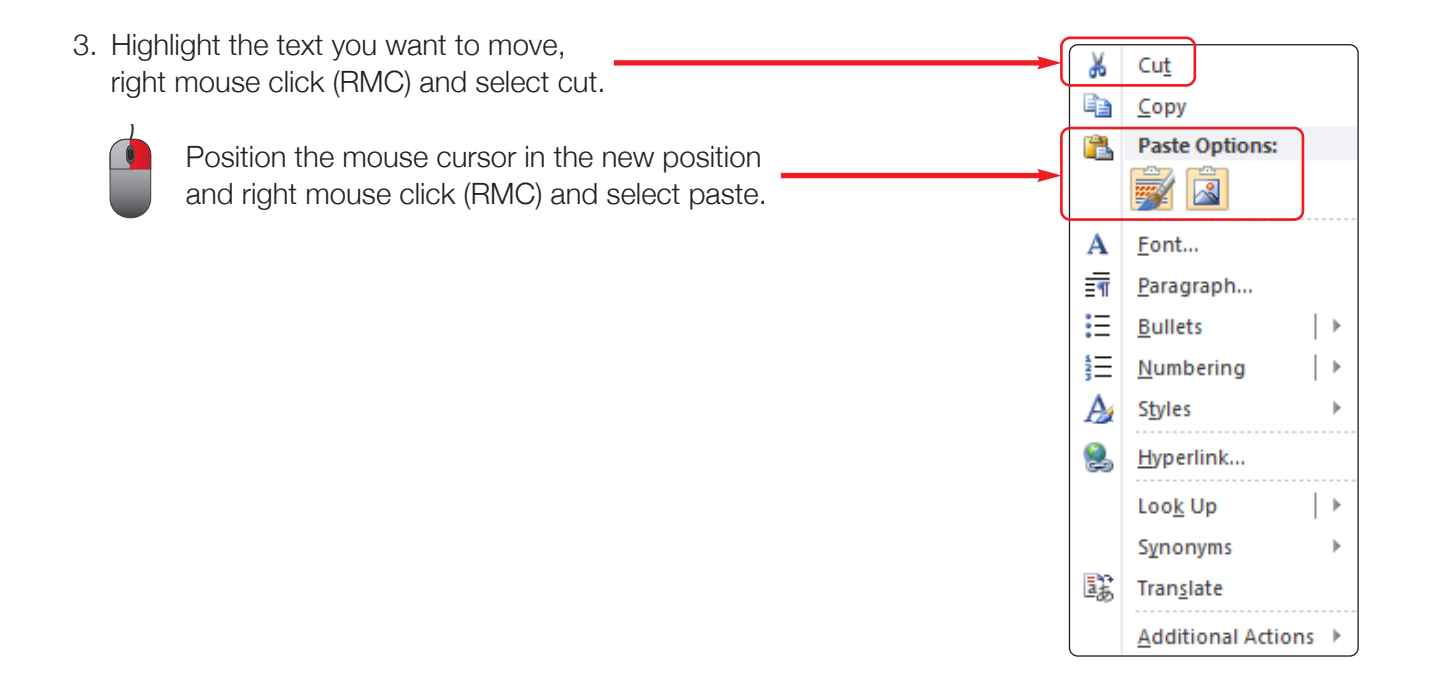

#### **Activity: Lets practice**

Highlight the sentence in red and move it.

#### **Original:**

Kanzil Construction Ltd. has been in business since 2000 directed by A. O'Kane and F. Brazill. They employ forty engineering and construction operatives, working throughout Northern Ireland. Kanzil have a highly qualified and experienced workforce. Kanzil specialise in work on listed structures and façade retention.

#### **Completed text:**

Kanzil Construction Ltd. has been in business since 2000 directed by A. O'Kane and F. Brazill. Kanzil have a highly qualified and experienced workforce. They employ forty engineering and construction operatives, working throughout Northern Ireland. Kanzil specialise in work on listed structures and façade retention.

Save this document into the 'Kanzil Word Processing' folder you created in section 1.

**Copying text:** There are two ways of doing this.

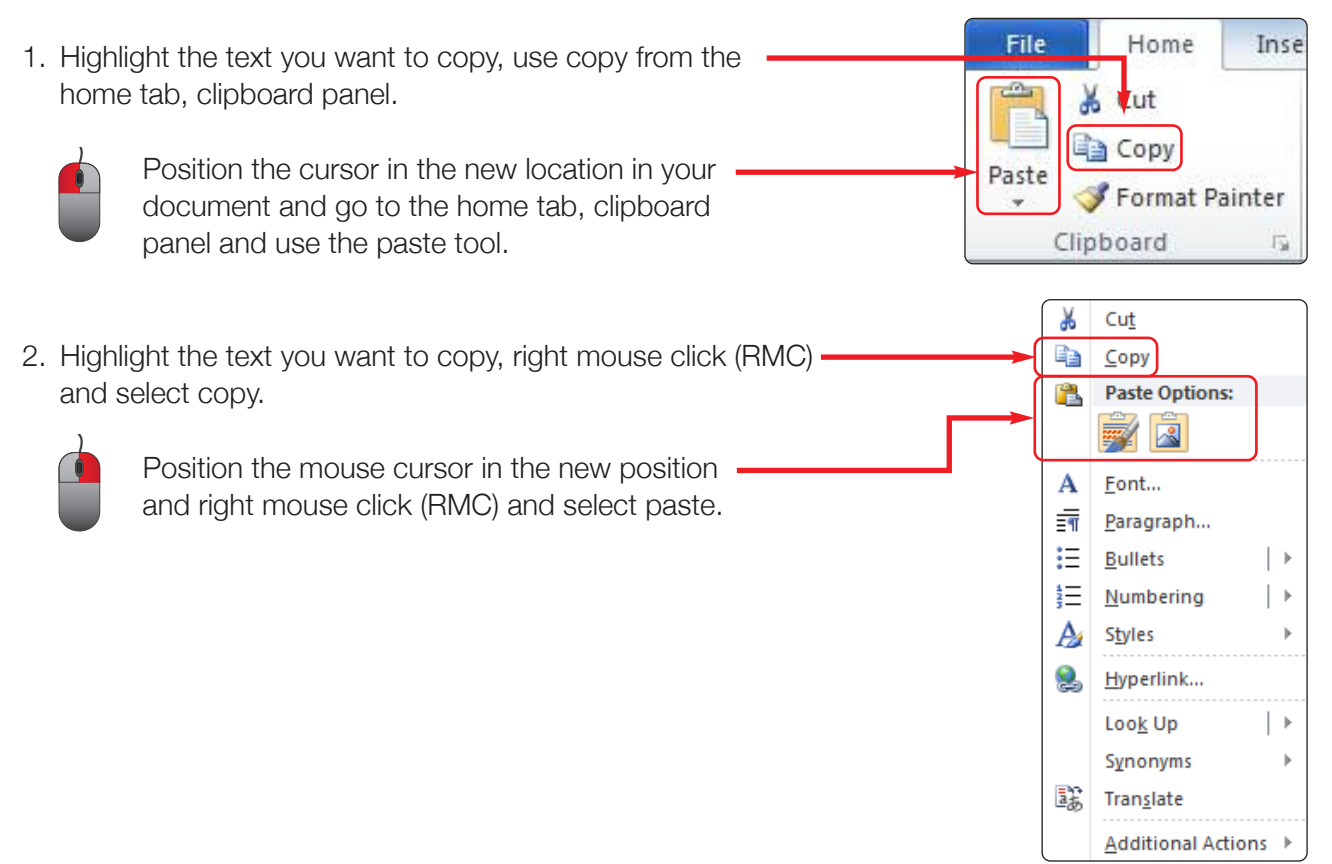

#### **Activity: Lets practice**

Copy the text in red as below.

#### **Original:**

Kanzil Construction Ltd. has been in business since 2000 directed by A. O'Kane and F. Brazill. They employ forty engineering and construction operatives, working throughout Northern Ireland. Kanzil have a highly qualified and experienced workforce. Kanzil specialise in work on listed structures and façade retention.

#### **Completed text:**

Kanzil Construction Ltd. has been in business since 2000 directed by A. O'Kane and F. Brazill. They employ forty engineering and construction operatives, working throughout Northern Ireland. Kanzil Construction Ltd. have a highly qualified and experienced workforce. Kanzil specialise in work on listed structures and façade retention.

Save this document into the 'Kanzil Word Processing' folder you created in section 1.

### TASK 1.3A

Prepare a cover letter to accompany a tender document. Save this document as 'Task 1.3a' in the 'Kanzil Word Processing' folder you created in section 1.

The letter is going to Mr John Smith at South West Architects. The tender is for the façade retention, demolition and reconstruction works at 99 Bridge Street, Omagh, Co. Tyrone, BT79 7AZ. You are including the completed form of tender, additional information for inclusion in the NEC works information, copies of Contractor's All risk, Public Liability, Employer's Liability insurance documents. Include the text from the earlier exercise in entering text as a closing paragraph.

|                                                                                                    | Bold, blue, size 14, highlighted yellow                                                                                                    | Kanzil Construction Ltd                                                                                                    |
|----------------------------------------------------------------------------------------------------|----------------------------------------------------------------------------------------------------|----------------------------------------------------------------------------------------------------|
| old, italic, size                                                                                                    |                                                                                                    | Omagh<br>Co. Tvrone BT79 7AH                                                                                                    |
| F.A.O.: Mr John Smith                                                                                                    |                                                                                                    |                                                                                                    |
| South West Architects                                                                                                    |                                                                                                    |                                                                                                    |
| 77 High Street                                                                                                    |                                                                                                    |                                                                                                    |
| Everytown                                                                                                    |                                                                                                    |                                                                                                    |
| Co. Down BT62 9AZ                                                                                                    |                                                                                                    |                                                                                                    |
| Monday 11 June 2012                                                                                                    | ld                                                                                                    | Bold, italic, underline                                                                                                    |
| Dear Mr Smith,                                                                                                    | antion domolition and reconstruct                                                                                                    | tion works at 00 Bridge Street                                                                                                    |
| Ne Tender is joi the juçude fel                                                                                                    | ention, demontion and reconstruct                                                                                                    | uon works at 99 Bridge Sueet,                                                                                                    |
| omagn, co. Tyrone, B179 7AZ.                                                                                                    |                                                                                                    |                                                                                                    |
| Please find enclosed the<br>the NEC works information, copi<br>insurance documents for the abo<br>out in the form of tender.<br>Kanzil Construction Ltd.<br>They employ forty engineering a<br>Kanzil have a highly qualified and<br>structures and façade retention.                                   | e completed form of tender, additio<br>ies of Contractor's All risk, Public Lia<br>ove tender. We confirm <u>that can p</u><br>has been in business since 2000 dir<br>and construction operatives, workin<br>d experienced workforce. Kanzil sp<br>. We look forward to hearing from | onal information for inclusion in<br>ability, Employer's Liability<br>proceed on site at the dates set<br>rected by A. O'Kane and F. Brazill.<br>ng throughout Northern Ireland<br>becialise in work on listed<br>you,                                                                                      |
| Please find enclosed the<br>the NEC works information, copi<br>insurance documents for the abo<br>out in the form of tender.<br>Kanzil Construction Ltd.<br>They employ forty engineering a<br>Kanzil have a highly qualified and<br>structures and façade retention.<br>Yours sincerely                | e completed form of tender, additio<br>ies of Contractor's All risk, Public Lia<br>ove tender. We confirm <u>that</u> can p<br>has been in business since 2000 dir<br>and construction operatives, workin<br>d experienced workforce. Kanzil sp<br>. We look forward to hearing from | onal information for inclusion in<br>ability, Employer's Liability<br>proceed on site at the dates set<br>rected by A. O'Kane and F. Brazill.<br>Ing throughout Northern Ireland<br>pecialise in work on listed<br>you,<br>Paragraph from<br>previous practise<br>exercise, additional                      |
| Please find enclosed the<br>the NEC works information, copi<br>insurance documents for the ab-<br>out in the form of tender.<br>Kanzil Construction Ltd.<br>They employ forty engineering a<br>Kanzil have a highly qualified and<br>structures and façade retention.<br>Yours sincerely<br>[Your name] | e completed form of tender, additio<br>ies of Contractor's All risk, Public Lia<br>ove tender. We confirm <u>that</u> can p<br>has been in business since 2000 dir<br>and construction operatives, workin<br>d experienced workforce. Kanzil sp<br>. We look forward to hearing from | onal information for inclusion in<br>ability, Employer's Liability<br>proceed on site at the dates set<br>rected by A. O'Kane and F. Brazill.<br>Ing throughout Northern Ireland,<br>pecialise in work on listed<br>you,<br>Paragraph from<br>previous practise<br>exercise, additional<br>sentence on end. |

### TASK 1.3A

Use appropriate page layout to make the document clear and easy to read. The page layout tab contains the tools to do this.

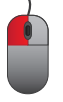

**Choose a theme for the document:** Go to the page layout tab and in the themes panel go to the themes dropdown.

When you select a theme for the document it puts in place a colour scheme for the text, formats the style of text and ensures your document is consistent.

#### **Activity: Lets practice**

In a new document go to the page layout tab, go to the themes panel and in the Themes dropdown select a theme. Enter text in title, subtitle, normal, heading one and heading 2 styles. Highlight the text and change theme by returning to the page layout tab, themes panel and selecting a different theme from the dropdown.

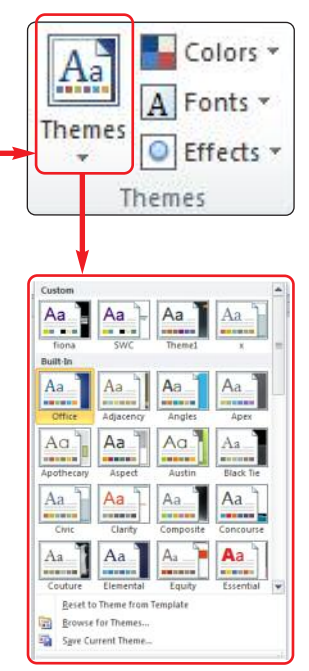

Example:

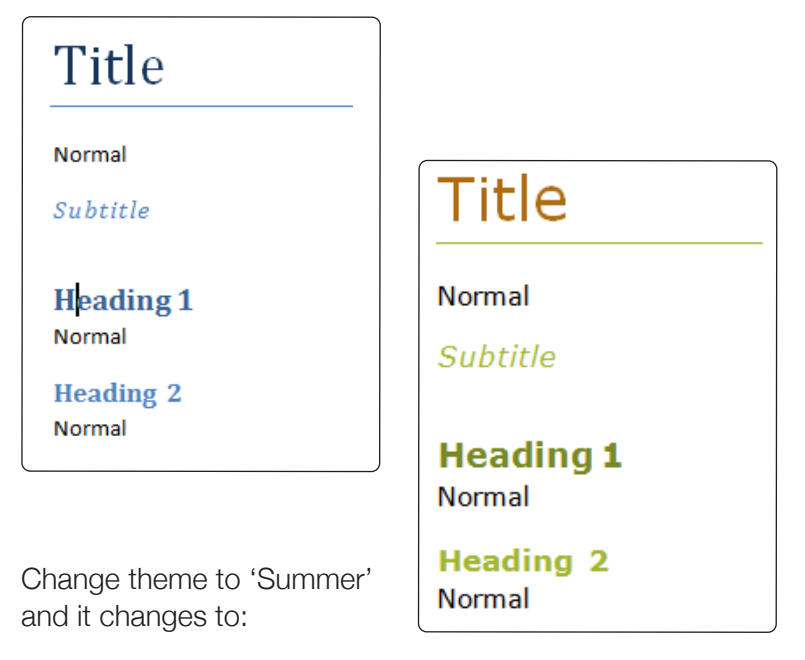

Save this document into the 'Kanzil Word Processing' folder you created in section 1.

### TASK 1.3A

**Page setup:** Go to the page layout tab and then the page setup panel. This is where you change the margins on the page, the orientation of the page and the page size.

To change the margins: there are two options.

 Go to the Page Layout tab, then go to the Page Setup panel and LMC on the dropdown under

'Margins.' Choose from the menu or select the 'Custom Margins' to create your own.

 Go to the Page Layout tab, then go to the Page Setup panel and LMC on the grey arrow in the bottom right hand corner which will open the Page Setup dialog box. Alter the top, right, left and right margins to suit. Make sure margins are within the printable area – you will see this when you preview the print.

#### **Activity: Lets practice**

In the document Kanzil Construction Ltd Page Margins change the margins to moderate.

#### To change the paper orientation:

there are two options.

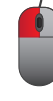

 Go to the Page Layout tab, go to the Page Setup panel and LMC on the 'Orientation' dropdown arrow. LMC the orientation required.

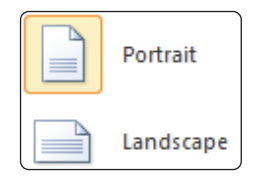

4. Go to the Page Layout tab, go to the Page Setup panel and LMC on the grey arrow in the bottom right hand corner which will open the Page Setup dialog box. LMC the orientation required.

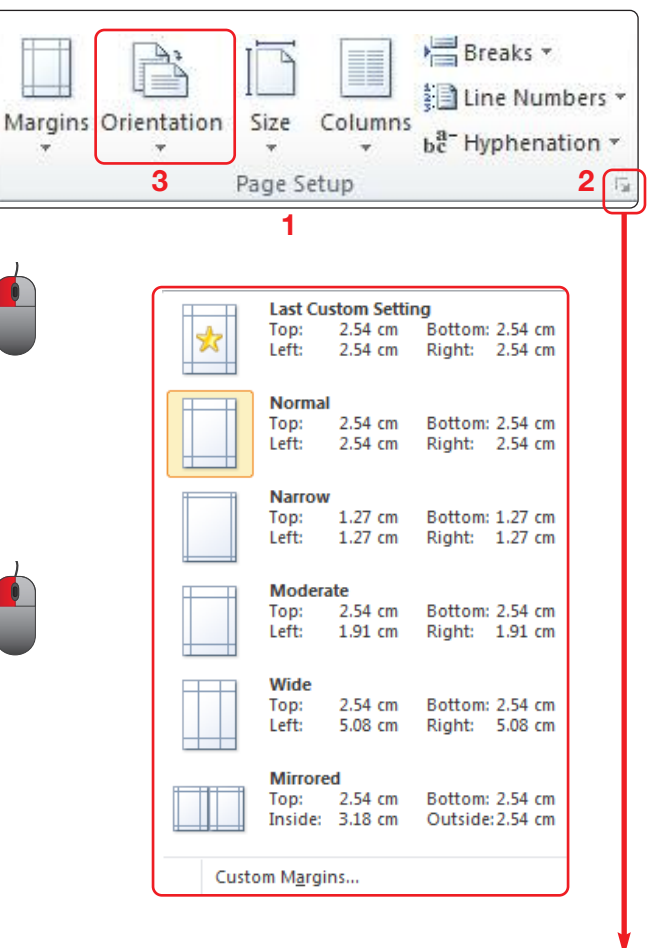

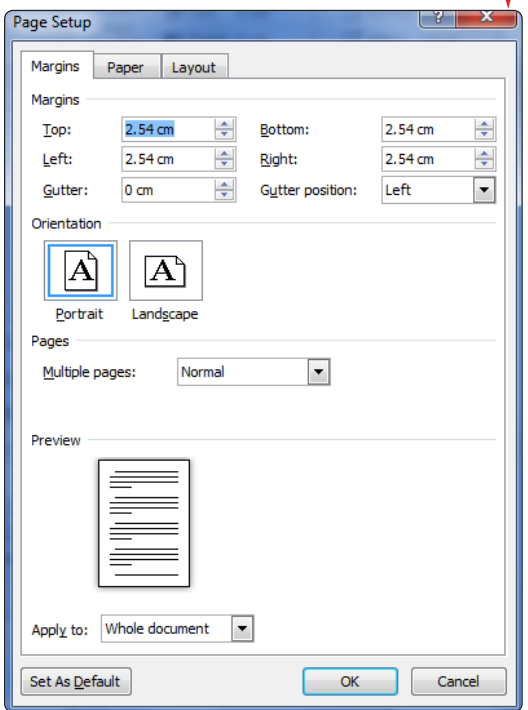

### TASK 1.3A

#### **Activity: Lets practice**

In the document Kanzil Construction Ltd Page Margins change the orientation to landscape.

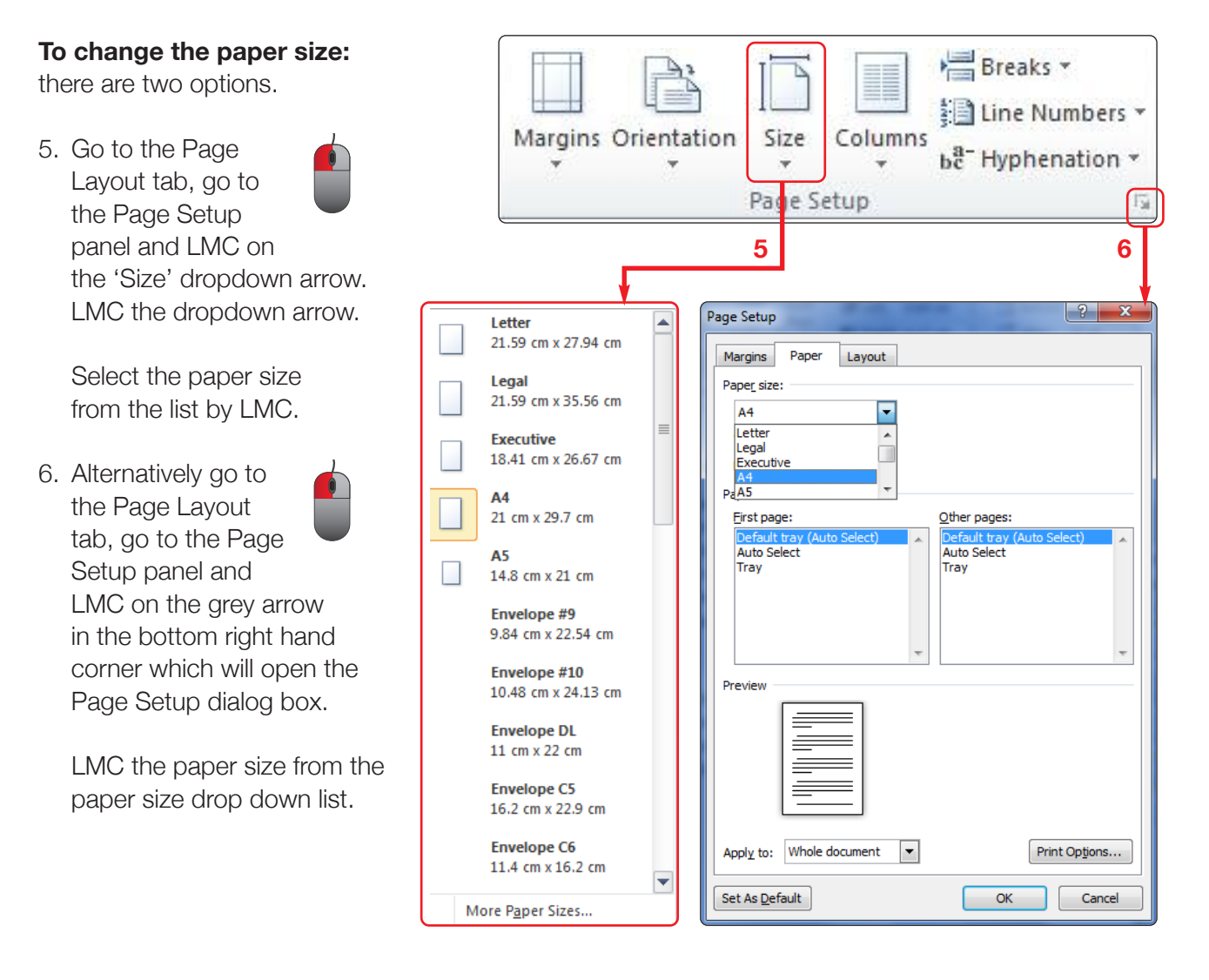

#### **Activity: Lets practice**

In the document Kanzil Construction Ltd Page Size change the page size to A5. Save this document into the 'Kanzil Word Processing' folder you created in section 1.

### TASK 1.3A

#### To insert a page break:

Page breaks split along section of text across more pages to make the document easier to read. There are two options. LMC the cursor in the correct place, Go to the Insert tab, Page break tool.

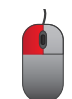

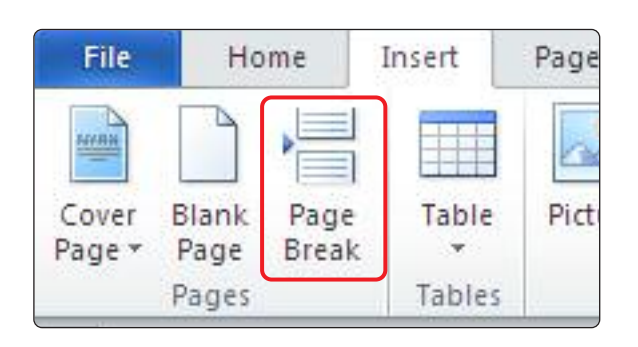

### TASK 1.3A

#### To change the paper background: there are two options.

- To include a watermark: Go to the Page Layout tab, go to the Page Background panel and LMC on the 'Watermark' dropdown. LMC on a pre-set watermark or LMC custom watermark to enter your own.
- 2. To change the background colour of the document: Go to the Page Layout tab, Page Background panel, go to the Page Color dropdown arrow and LMC on colour required.
- 3. To change the page borders of the document: Go to the Page Layout tab, Page Background panel, go to the Page Borders dropdown arrow and LMC on the type of border and select the style of line, colour and width of line from the borders and shading dialog box.
  - CONFIDENTIAL 1 CONFIDENTIAL 1 CONFIDENTIAL 2 DO NOT COPY 1 DO NOT COPY 2 DO NOT COPY 2 More Watermarks from Office.com More Watermark. Benove Watermark Coallery..

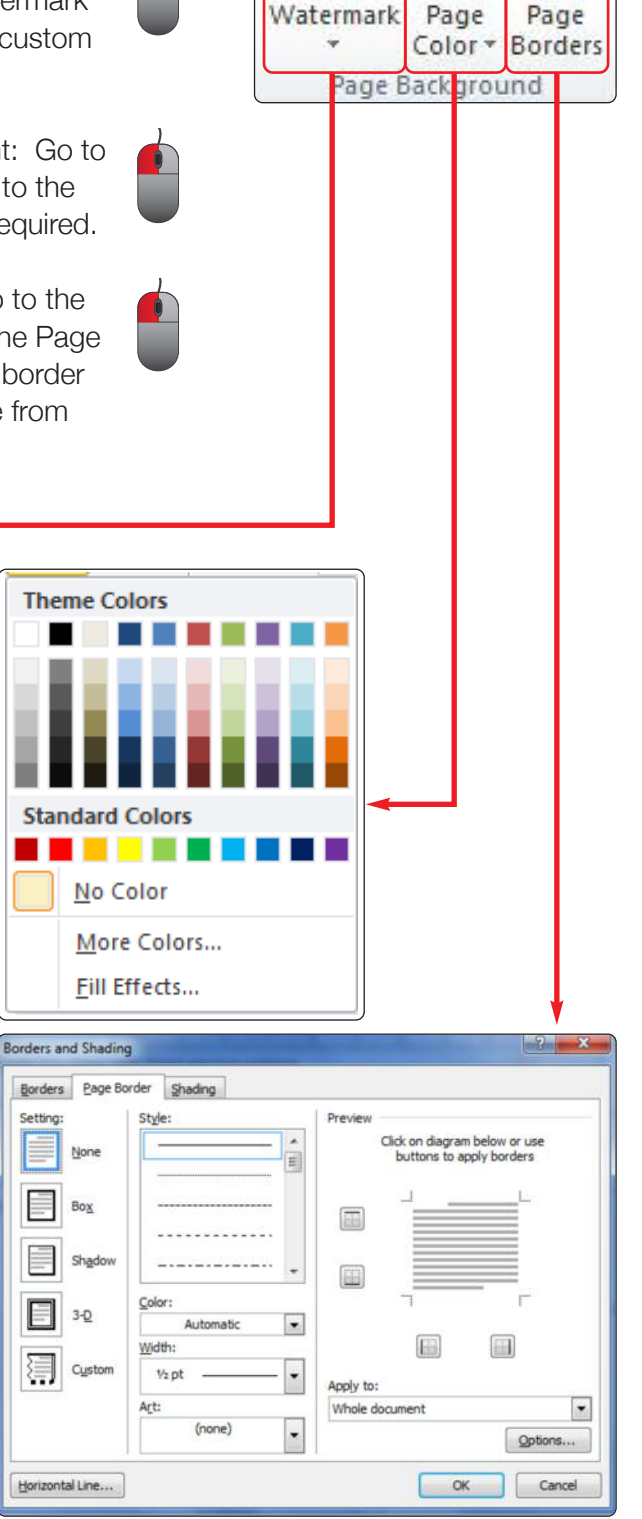

1

2

B

3

### TASK 1.3A

#### **Activity: Lets practice**

Open the document 'Kanzil Construction Page Setup.' Change the document to include the watermark 'Kanzil,' a light blue background and a red box border, 1 pt.

#### **Example before:**

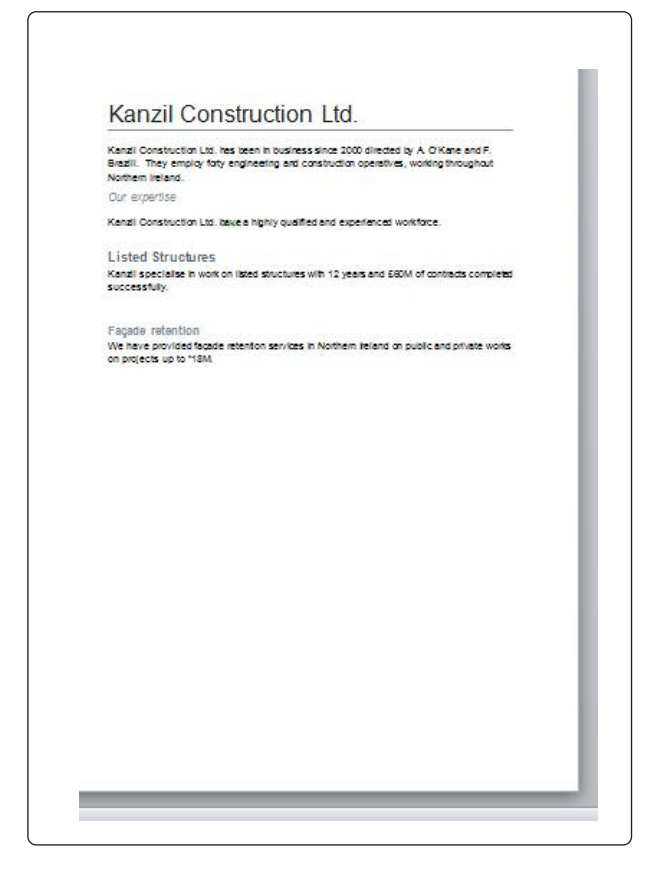

#### Example after:

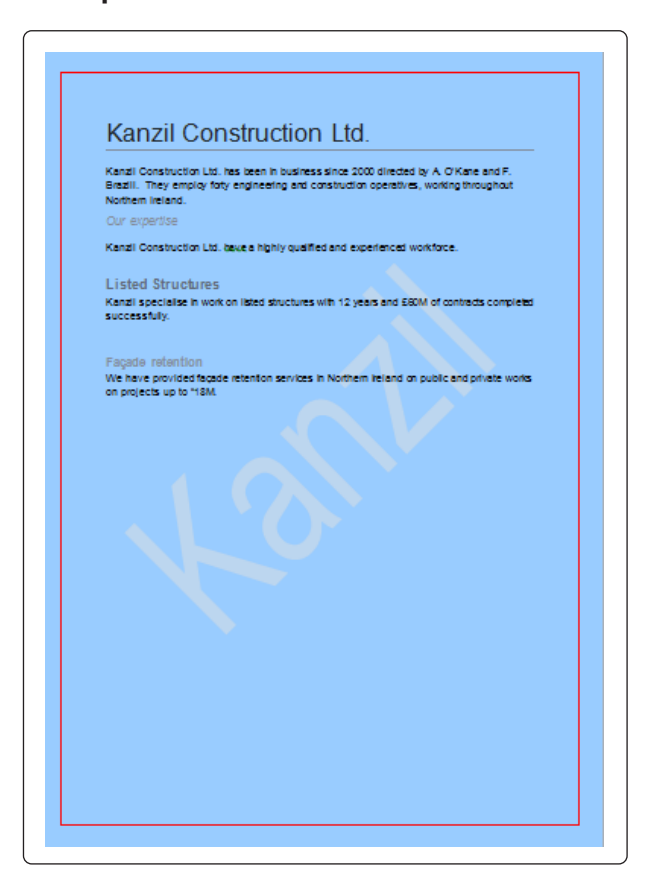

Save this document into the 'Kanzil Word Processing' folder you created in section 1.

You are contacting previous clients to remind them of your services, tell them news about the business and hopefully generate new business. Save this document as 'Task 1.3b' into the 'Kanzil Word Processing' folder you created in section 1.

Generate a cover letter and company profile to send out to South West Architects.

Let the principle Architect John Smith know that the company have expanded and now undertake new build extensions to listed buildings and structures which require conservation work.

Introduce yourself as the expert in treatment of timber infestation, another new service Kanzil have moved into as part of a range of related services Kanzil Construction Ltd can offer.

### TASK 1.3B

We will format paragraphs, to prepare documents for the reader.

To format a paragraph: Paragraphs can be formatted at:

- 1. Home tab, Paragraph panel, and
- 2. Page Layout tab, Paragraph panel or the paragraph dialog box accessed by LMC on the grey arrow in the bottom right hand corner.

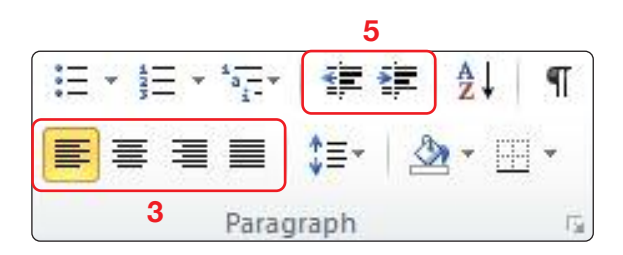

3. On the Home tab, Paragraph panel, or paragraph dialog box you can align the text to the left hand margin, centred on the page, to the right hand margin or justified which spaces out the text evenly between the left and right hand margins.

#### **Activity: Lets practice**

Labels the four pieces of text according to their alignment.

| Kanzil Construction Ltd. has been in business since 2000.    | Aligned<br>justified? |
|--------------------------------------------------------------|-----------------------|
| Kanzil Construction Ltd. has been<br>in business since 2000. | Aligned<br>right?     |
| Kanzil Construction Ltd. has been in business since 2000.    | Aligned centre?       |
| Kanzil Construction Ltd. has been in business since 2000.    | Aligned<br>left?      |

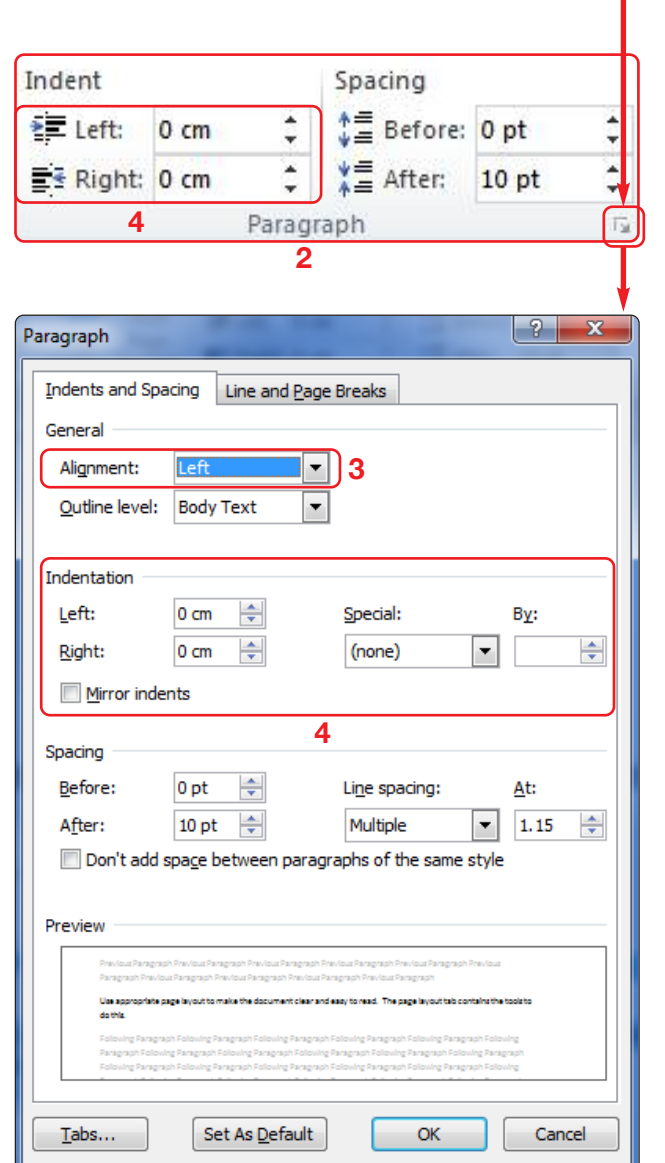

#### **Activity: Lets practice**

Use the indent tools on this sentence, what effect does it have?

Kanzil Construction Ltd. has been in business since 2000.

# 1.3 DEVELOP AND PRESENT INFORMATION TASK 1.3B

- 4. The indentation of the paragraphs is the size of 'step' in the first left of text in from the margins.
- 5. You can increase and decrease the indent with a single click in the Home tab paragraph panel.
- 6. To make a paragraph of text easier to read it can be broken down into bullet points. The bulleted list option can be selected before you type or the text can be selected and the bullet point option selected after. Use the enter key to make each point a separate bullet point by LMC at the start of each point and pressing the enter key.

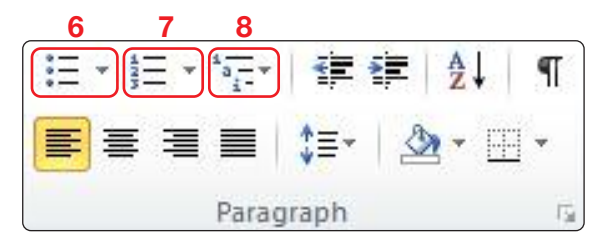

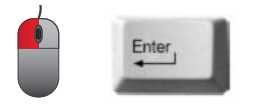

#### **Activity: Lets practice**

Let's make a bullet point list of the stages in the RIBA Plan of Work.

7. Alternatively a series of points in a paragraph can be a numbered list using the numbering tool in the Paragraph panel on the Home tab.

#### **Activity: Lets practice**

Let's make a numbered list of the stages in the RIBA Plan of Work.

8. In a complex piece of text a multilevel list may make the text easier to read.

#### **Activity: Lets practice**

Let's make a multi-level numbered list of the stages in the RIBA Plan of Work. Save this document into the 'Kanzil Word Processing' folder you created in section 1.

#### **RIBA Plan of work stages:**

**Preparation** Appraisal Design Brief

#### Design

Concept Design development Technical Design

#### **Pre-construction**

Production Information Tender documentation Tender Action

#### Construction

Mobilisation Construction

**Use** Post completion

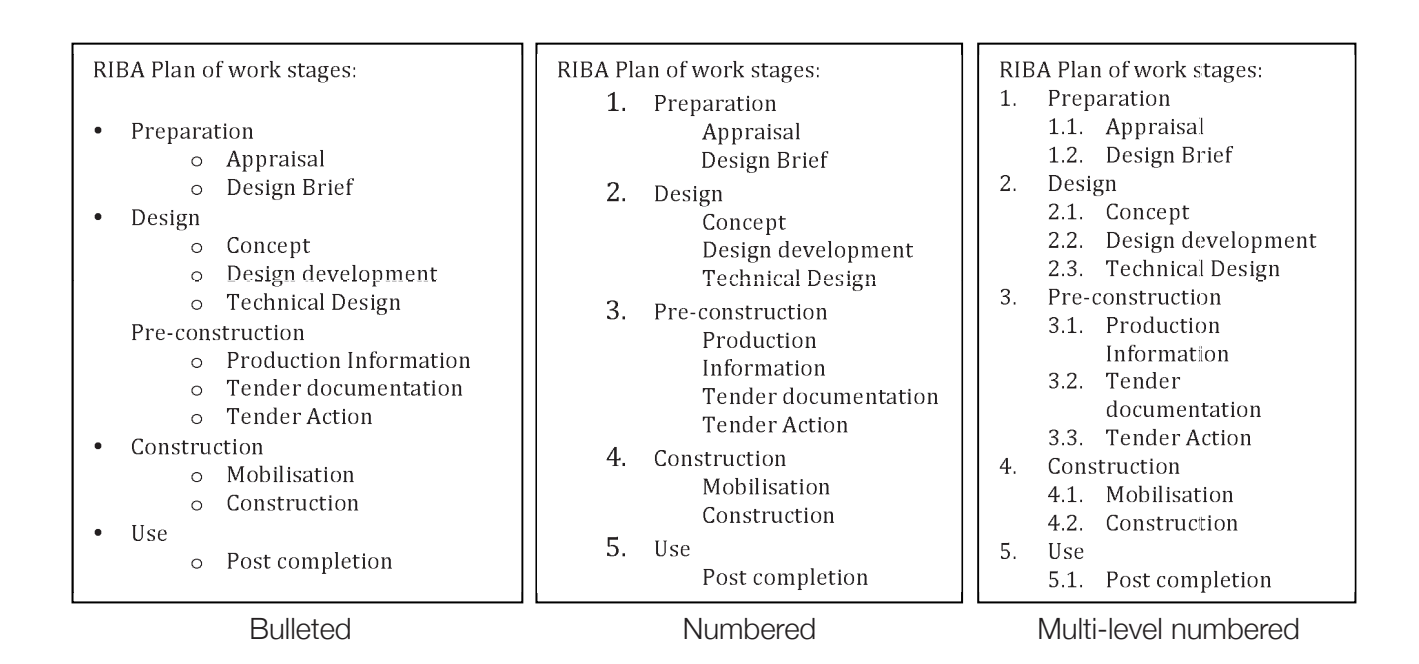

### TASK 1.3B

**To create columns:** A large section of text can be arranged into columns – the narrower width of text makes it easier to read, a technique used by newspapers.

- 1. To format paragraphs into columns go to the Page Layout tab.
- 2. Go to the Page Setup panel.
- 3. Go to the columns dropdown arrow.
- 4. LMC on the number of columns you require.

|              |                       |         | 1_          |        |           |                                                                 |
|--------------|-----------------------|---------|-------------|--------|-----------|-----------------------------------------------------------------|
| File         | Home                  | Insert  | Page Layo   | ut     | Reference | es Mailings                                                     |
| Aa<br>Themes | Colors 2<br>A Fonts * | Margins | Orientation | Size   | Columns   | Hareaks ▼<br>Mareaks ▼<br>Bareaks →<br>Bareaks →<br>Hyphenation |
| The          | emes                  |         |             | Page S |           | One                                                             |
|              |                       |         |             |        |           | Two                                                             |
|              |                       |         |             |        |           | Three                                                           |
|              |                       |         |             |        |           | Left<br>Right                                                   |
|              |                       |         |             |        |           | ore <u>C</u> olumns                                             |

- 5. To split text into separate columns, position the mouse cursor where you want to split the text and LMC. Then go to the Page Layout tab, Page Setup panel, then LMC on 'Breaks.' Select Column and the tool will move the text to the top of the next column.
- 6. If you wish to apply the column tools to part of a document, highlight the text, then go to the columns button and select 'More columns' from the dropdown list which will open the columns dialog box. In the dialog box select the number of columns and then go to Apply to, choose 'selected text.'

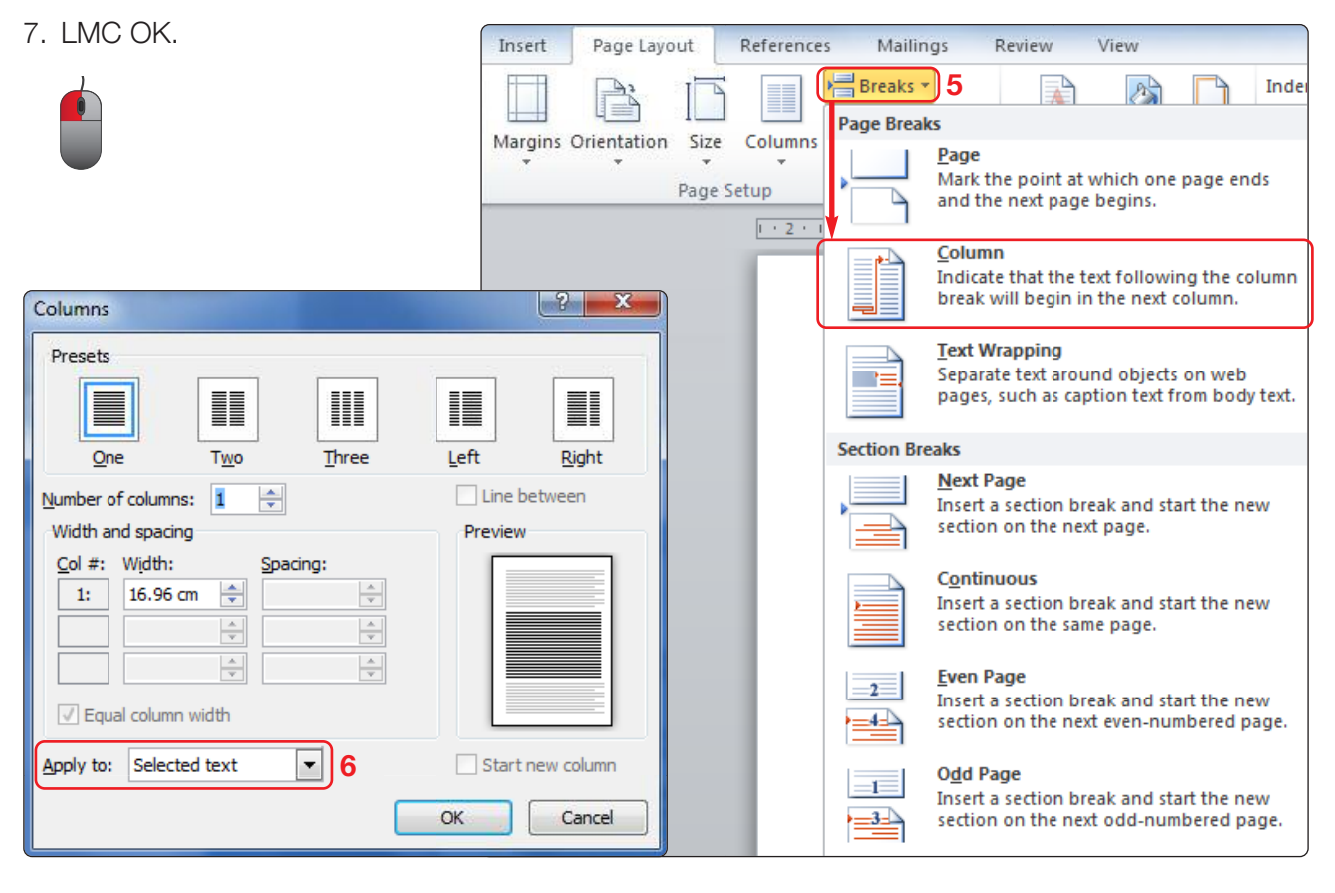

### TASK 1.3C

Kanzil Construction Ltd have carried out an audit of all existing plant and equipment and you are preparing a document to advise on whether to hire or buy plant in future. Prepare the document 'Task 1.3c Hire or buy plant.' Save this document as 'Task 1.3c' in the 'Kanzil Word Processing' folder.

| Ma        | king The Decision Centre the title                                                    |                                            |  |  |  |  |  |
|-----------|---------------------------------------------------------------------------------------|--------------------------------------------|--|--|--|--|--|
| Whe       | en making the decision as to whether to buy, purchase or lease plan                   | nt, the following factors are              |  |  |  |  |  |
| rele      | vant:                                                                                 |                                            |  |  |  |  |  |
| •         | Type and quantity of work                                                             | Create two columns                         |  |  |  |  |  |
| •         | Cost of hiring                                                                        | of this bulleted list.                     |  |  |  |  |  |
| •         | Cost of purchasing                                                                    |                                            |  |  |  |  |  |
| •         | Cost of leasing                                                                       |                                            |  |  |  |  |  |
| •         | Tax allowances                                                                        |                                            |  |  |  |  |  |
| •         | Training of operatives                                                                |                                            |  |  |  |  |  |
| •         | Service and maintenance implications                                                  |                                            |  |  |  |  |  |
| •         | Storage and security arrangements                                                     |                                            |  |  |  |  |  |
| •         | Legal requirement (licence)                                                           |                                            |  |  |  |  |  |
| •         | Insurance                                                                             |                                            |  |  |  |  |  |
| •         | <ul> <li>Possibility of generating income (hire out to other contractors).</li> </ul> |                                            |  |  |  |  |  |
| lfa       | contractor purchases an item of plant, the cost of using the plant s                  | hould be calculated, bearing in mind       |  |  |  |  |  |
| the       | following considerations:                                                             | , ,                                        |  |  |  |  |  |
| •         | Purchase price of plant and its expected economic life                                | Create two columns                         |  |  |  |  |  |
| •         | Return on capital                                                                     | of this bulleted list                      |  |  |  |  |  |
| •         | Maintenance and repair                                                                |                                            |  |  |  |  |  |
| •         | Running costs (e.g. petrol, oil and diesel)                                           |                                            |  |  |  |  |  |
| •         | Operatives' wages                                                                     |                                            |  |  |  |  |  |
| •         | Transport costs to and from site                                                      |                                            |  |  |  |  |  |
| •         | Insurance and road licence tax                                                        |                                            |  |  |  |  |  |
| $\square$ |                                                                                       | •                                          |  |  |  |  |  |
| <u>Ow</u> | nership advantages                                                                    |                                            |  |  |  |  |  |
| Con       | venience and flexibility                                                              | Create two columns of                      |  |  |  |  |  |
| Plar      | t can be purchased for particular purposes                                            | this and indent the three                  |  |  |  |  |  |
| Тах       | advantages                                                                            | items in each list by 1cm                  |  |  |  |  |  |
| <u>Ow</u> | nership disadvantages                                                                 | and make it a multilevel<br>numbered list. |  |  |  |  |  |
| Ties      | un capital                                                                            |                                            |  |  |  |  |  |
| Cost      | of maintenance and transport                                                          |                                            |  |  |  |  |  |
| Fina      | incing costs                                                                          |                                            |  |  |  |  |  |
|           | meng costs                                                                            | 1                                          |  |  |  |  |  |

# 1.3 DEVELOP AND PRESENT INFORMATION TASK 1.3C

#### Cost of idle plant time:

If a contractor decides to hire plant, then basic hire charges can be obtained from an individual plant hire firm, or from one of the schedules of plant hire charges published by the Building Employers' Confederation or by professional institutions. When hiring plant there can be two rates: one, which

Justify this text

includes the accompanying driver, the other which does not include a driver. The estimator should then add the following costs to the basic hire charges, provided they are not included in the basic rates:

1. Running costs

Make this a numbered list

- 2. Operation wages
- 3. Transport costs

### TASK 1.3D

To format text means to organise it to make the document easy to read and information easy to find. Tools such as cover page, headers and footers and page numbers help the reader to navigate the document. Text boxes and symbol tools help you to include detail.

#### Cover page:

A cover page presents the key information about your document so that the reader knows if it is the correct document and you can include the Author, date produced and graphics representing the company branding. To produce a cover page LMC at the start of your document then:

- 1. Go to the Insert tab.
- 2. Go to the Pages panel.
- 3. LMC on the Cover Page dropdown to open the templates.
- Hold the left mouse button to drag down the scroll bar and view all templates. LMC on your preferred template.

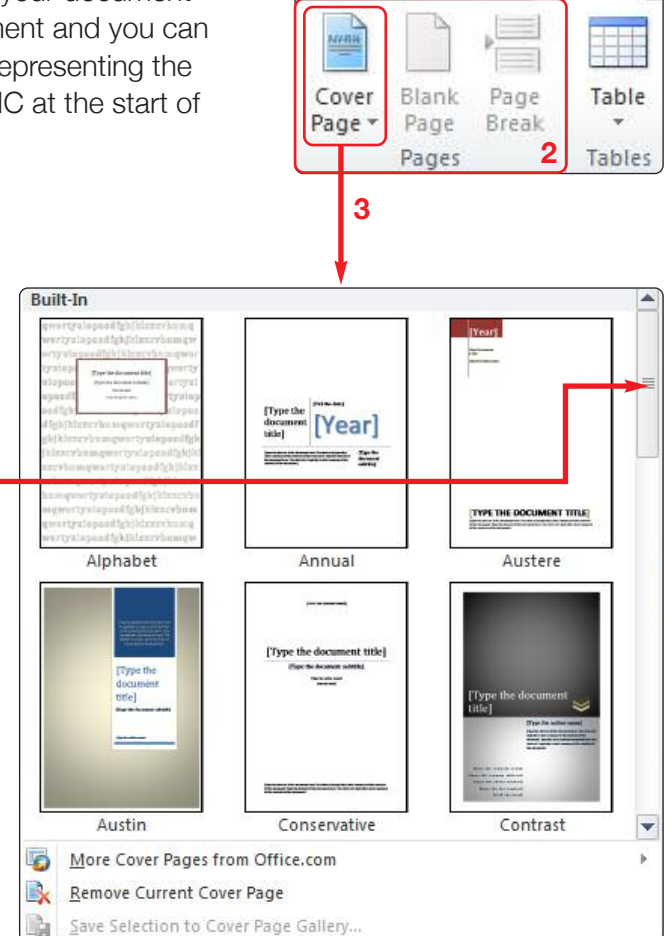

File

Home

1

Insert

#### **Activity: Lets practice**

Create a new document and insert a cover page. This document is going to be a company profile for Kanzil Construction Ltd. Save this document as 'Kanzil Construction Ltd company profile. Save this document into the 'Kanzil Word Processing' folder you created in section 1.

### TASK 1.3D

#### Headers and footers:

Headers and footers are greyed out text at the top and bottom of your document containing a range of information. You can choose to include where the document is stored, which revision it is, who revised it, page numbers, Company name and more. To insert a header or footer:

- 1. Go to the Insert tab.
- 3. Go to the Header & Footer panel.
- 3. LMC the Header drop down.
- 4. Hold the left mouse button to drag down the scroll bar and view all templates.
- 5. LMC on your preferred template.

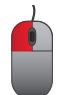

| He         | eader Footer Page                                                                                                |               |
|------------|----------------------------------------------------------------------------------------------------|---------------|
| Bui<br>Bla | 3<br>IIt-In<br>nk                                                                                                |               |
|            | [Type text]                                                                                                    |               |
| Blar       | Iber letit                                                                                                    | [Type text]   |
| Alpi       | habet                                                                                                    |               |
|            | [Type the document title]                                                                                        | —             |
| Ann        | [Type the document                                                                                               | title] [Year] |
|            | <u>M</u> ore Headers from Office.com<br>Edit Header<br><u>R</u> emove Header<br>Save Selection to Header Gallery | 4             |

#### **Activity: Lets practice**

Open the Kanzil Construction Ltd Company Profile document you created previously. Insert a header using the 'Blank (three columns) template.' The 'Design' contextual tab will appear.

- 1. LMC in the first text section and enter the company name.
- 2. LMC on the central [Type text] and LMC on automatic date in the insert panel.
- 3. Enter your name in the third field box.
- 4. Use the 'Go to Footer' tool to toggle to the footer.

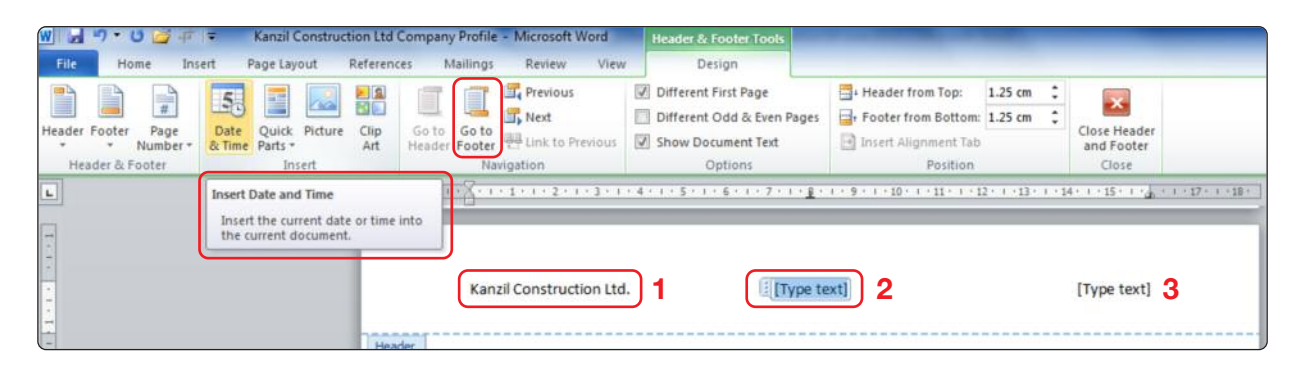

### **TASK 1.3D**

5. Insert a page number in the footer by LMC on 'Page Number' in the Header & Footer panel. LMC on 'Bottom of Page' and LMC on 'Plain Number 3'

When you have finished entering information in the header and footer LMC on:

#### Page numbers:

Page numbers can be inserted independent of a footer. To do this:

- 1. Go to the Insert Tab.
- 2. Go to the Header & Footer panel.
- 3. LMC on Page Number dropdown.
- 4. Insert the Page Number where it will not conflict with any other information in the document. When you have finished entering information in the header and footer LMC on 'Close Header and Footer at the right hand side:

Close He

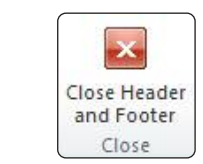

|                 |                         | _1_                  |         |                    |             |                               |                  |           |          |                 |        |              |             |                                                    |                                     |                  |       |
|-----------------|-------------------------|----------------------|---------|--------------------|-------------|-------------------------------|------------------|-----------|----------|-----------------|--------|--------------|-------------|----------------------------------------------------|-------------------------------------|------------------|-------|
| File            | Home                    | e Insert Page Layout |         |                    | References  | ferences Mailings Review View |                  |           |          | 2               |        |              |             |                                                    |                                     |                  |       |
| Cover<br>Page * | Blank Page<br>Page Brea | I Table              | Picture | Clip<br>Art        | Shapes Smar | tArt Chart                    | Screenshot       | Hyperlink | Bookmark | Cross-reference | Header | Footer       | Pag<br>Numb | <b>3</b><br>e<br>er ▼                              | A<br>Text Q<br>Box * Pa             | uick<br>arts *   | Word  |
|                 | Pages                   | Tables               |         |                    | Illustrati  | ons                           |                  |           | Links    | 5               | He     | ader & F     |             | Top of                                             | f Page                              | ٦                | Þ     |
| 12 · 1          | 1 • 2 • 1               | • 1 •                | 1 1     | , <sup>♥</sup> , 1 | 1 • 2       | 1 3                           | <u>· 1 · 4 ·</u> | 1 . 5 .   | 1 . 6 .  | 1 2 7 3 1 3     | 8 1    | , <u>9</u> . |             | <u>B</u> ottor<br><u>P</u> age M<br><u>C</u> urrer | m of Page<br>Margins<br>nt Position | 4                | )<br> |
| -               |                         |                      |         |                    |             |                               |                  |           |          |                 |        |              | <b>*</b>    | <u>F</u> orma<br><u>R</u> emov                     | t Page Nu<br>ve Page Nu             | mbers.<br>Imbers | <br>S |

#### **Activity: Lets practice**

Open the 'Kanzil Construction Ltd Margins' document. Insert a Page Number in the Top right hand corner of the page. Save this document into the 'Kanzil Word Processing' folder you created in section 1.

|                    | W 2 7 .                | 0 00               | 🗧 🔻 Kanzil Co                                                           | onstru   | iction Ltd | Company Profile              | e - Microsoft Word | Header & Footer Too                                                          |
|--------------------|------------------------|--------------------|-------------------------------------------------------------------------|----------|------------|------------------------------|--------------------|------------------------------------------------------------------------------|
|                    | File H<br>Header Foote | ome<br>Pag<br>Numb | Insert Page Layo<br>Date Quick I<br>& Time Parts *                      | ut<br>22 | Referent   | Go to Go to<br>Header Footer | Review Vie         | V Design<br>Different First Page<br>Different Odd & Eve<br>Show Document Tex |
|                    | The success            |                    | Top of Page                                                             | *        | Circula    | -                            | angation           | Options                                                                      |
|                    | 21                     |                    | Page Margins<br><u>Current Position</u><br><u>Format Page Numbers</u> . | * *      | Plain Nur  | mber 1                       |                    |                                                                              |
| e Header<br>Footer | 1.2-1-1-1-1-1-1-1      |                    |                                                                         |          | Plain Nur  | mber 2                       | 3                  |                                                                              |
|                    | 4 - 1 - 5 - 1 - 6 - 1  |                    |                                                                         |          |            |                              |                    | ı<br>Plain Number 3                                                          |
|                    |                        |                    |                                                                         |          | Accent Ba  | ar 1                         |                    | Number with no formattin accents                                             |
| -                  | - 1 - 2 - 1 -          |                    |                                                                         |          |            | 117.429                      |                    |                                                                              |
|                    | 1                      |                    |                                                                         |          | 10 Mo      | re Page Numbers              | from Office.com    |                                                                              |

### TASK 1.3D

#### Text boxes:

Text boxes allow you to place information in a frame which 'floats' over the contents of the document. This flexibility means you can add notes over images, charts, screenshots and shapes. To create a text box:

- 1. Go to the Insert tab.
- Go to the Text panel.
   Go to the Text Box dropdown arrow and LMC.
- 4. LMC on the style of text box you wish to use.

You can alter the contents of the box by typing. You can change the size and shape of the text box by LMC and holding the left mouse button on a 'handle' and dragging it.

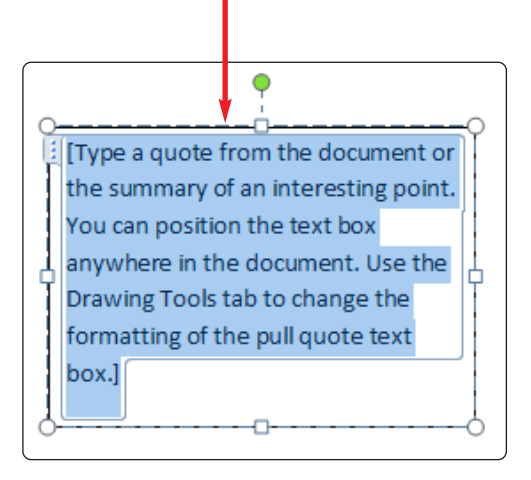

A contextual tab will appear when you LMC on the text box, allowing you to format all properties of it including the orientation of the text, colour, size and format of the text, outline line style, colour and weight.

You can choose to omit the 'shape fill' in the text box so that the background of it is transparent. This means the text will not present in a white box if you place the text box over an image. To do this go to the Shape fill dropdown arrow and set fill to no fill.

You can also set the 'Shape Outline' to no outline so that the outline of the frame is transparent too.

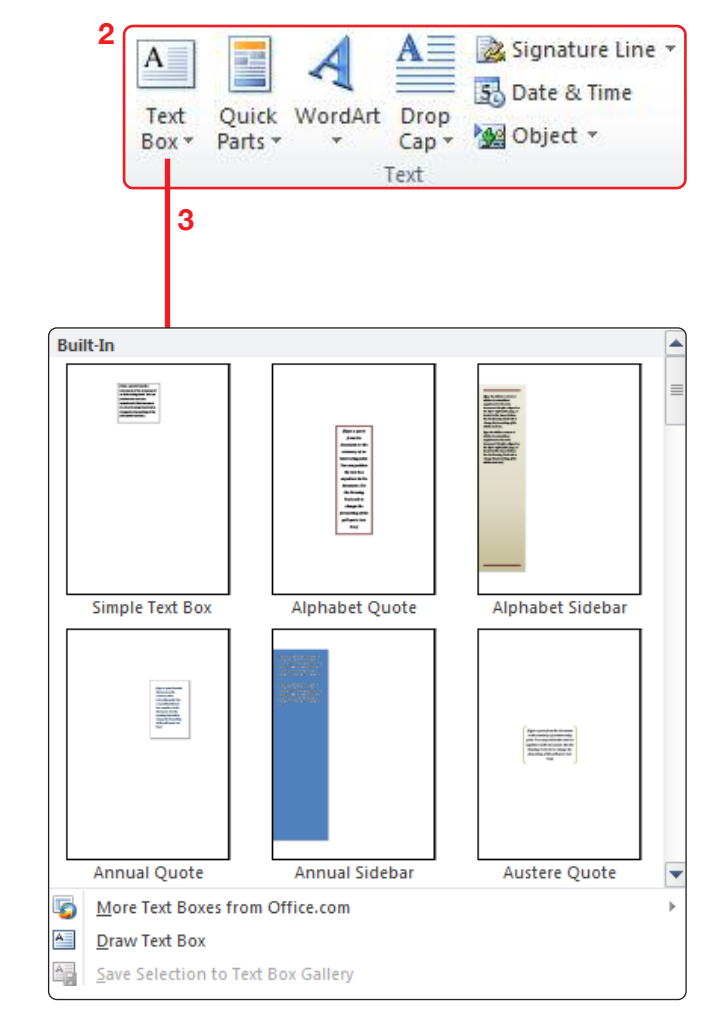

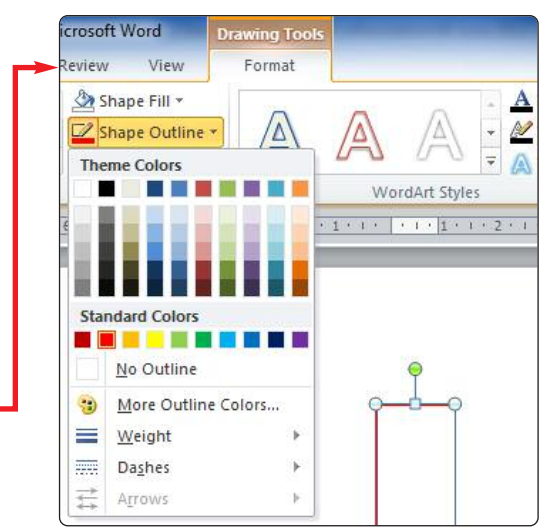

# 1.3 DEVELOP AND PRESENT INFORMATION TASK 1.3D

#### **Activity: Lets practice**

Open the 'Kanzil Construction Ltd Company Profile' document and insert a simple text box on the font cover. Set the shape outline to no outline, set the fill to no fill, set the text orientation in the text box to 270° and change the text to red, size 24 reading 'Specialists in conservation construction work':

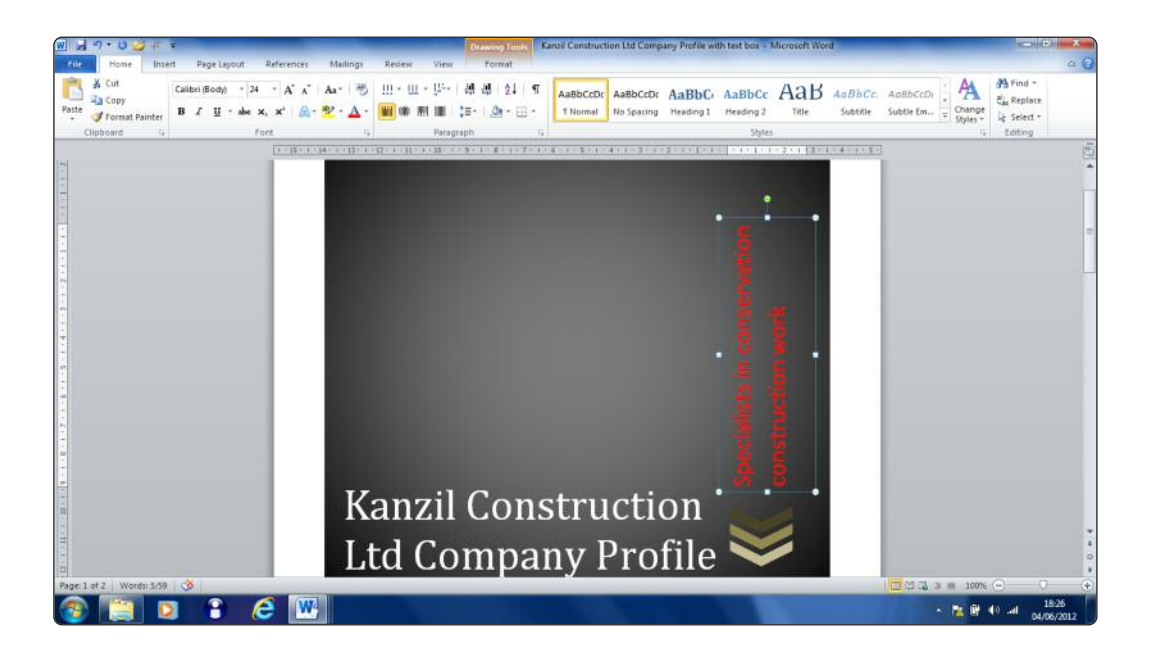

Save this document into the 'Kanzil Word Processing' folder you created in section 1.

#### **Activity: Lets practice**

Please create the text box below and insert the data within a text box. Then:

- Format the text inside the text box so that the font is at least size 16.
- Using the Format tools on the contextual 'Format' tab - fill the inside of the text box with a red colour, make the line colour black and the line style 3 points, add a shadow and make it 3D.
- Angle the text box.

Save this document into the 'Kanzil Word Processing' folder you created in section 1.

3 to 5% liquidated damages on this contract.

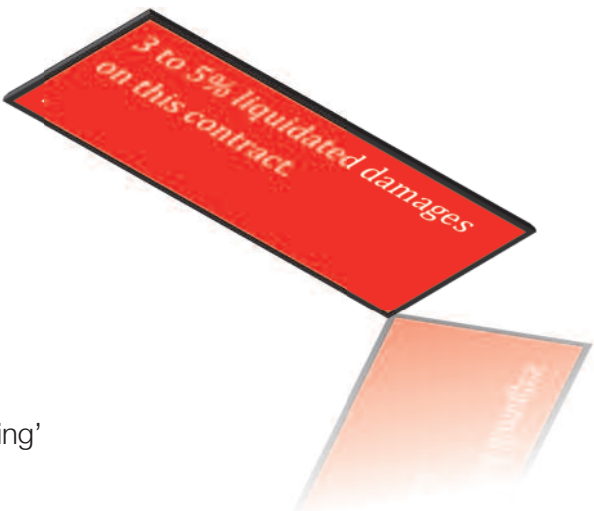

### TASK 1.3D

#### Symbols:

Symbols include commonly used characters such as the degree symbol (°), tick (✓), copyright ©, diameter (∅) and squared (²).

To do this:

- 1. Go to the Insert tab.
- 2. Go to the Symbols panel.
- 3. Go to the symbol dropdown arrow.
- 4. LMC on the symbols you require.
- 5. Or go to more symbols to access the full library.

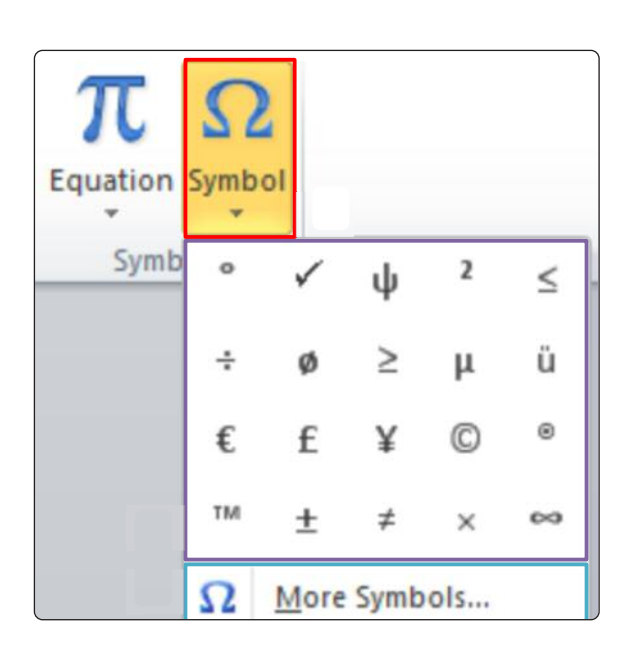

#### Activity: Let's practice

Type this into a new word document. Insert symbols to represent the following:

| The very best triple glazed windows might achieve a U-value of 0.6W per metre squared. | The very best triple glazed windows might achieve a U-value of 0.6W/m |
|----------------------------------------------------------------------------------------|-----------------------------------------------------------------------|
| 36 degrees celcius                                                                     | 36 celcius                                                            |
| 150mm diameter waste pipe                                                              | 150mm waste pipe                                                      |
| 260 cubic metres of concrete                                                           | 260m concrete                                                         |

Save this document into the 'Kanzil Word Processing' folder you created in section 1.
Create the document 'Visits to sites and unoccupied buildings' which includes a bulleted list of points, numbered list, a text box, cover page, header and footer.

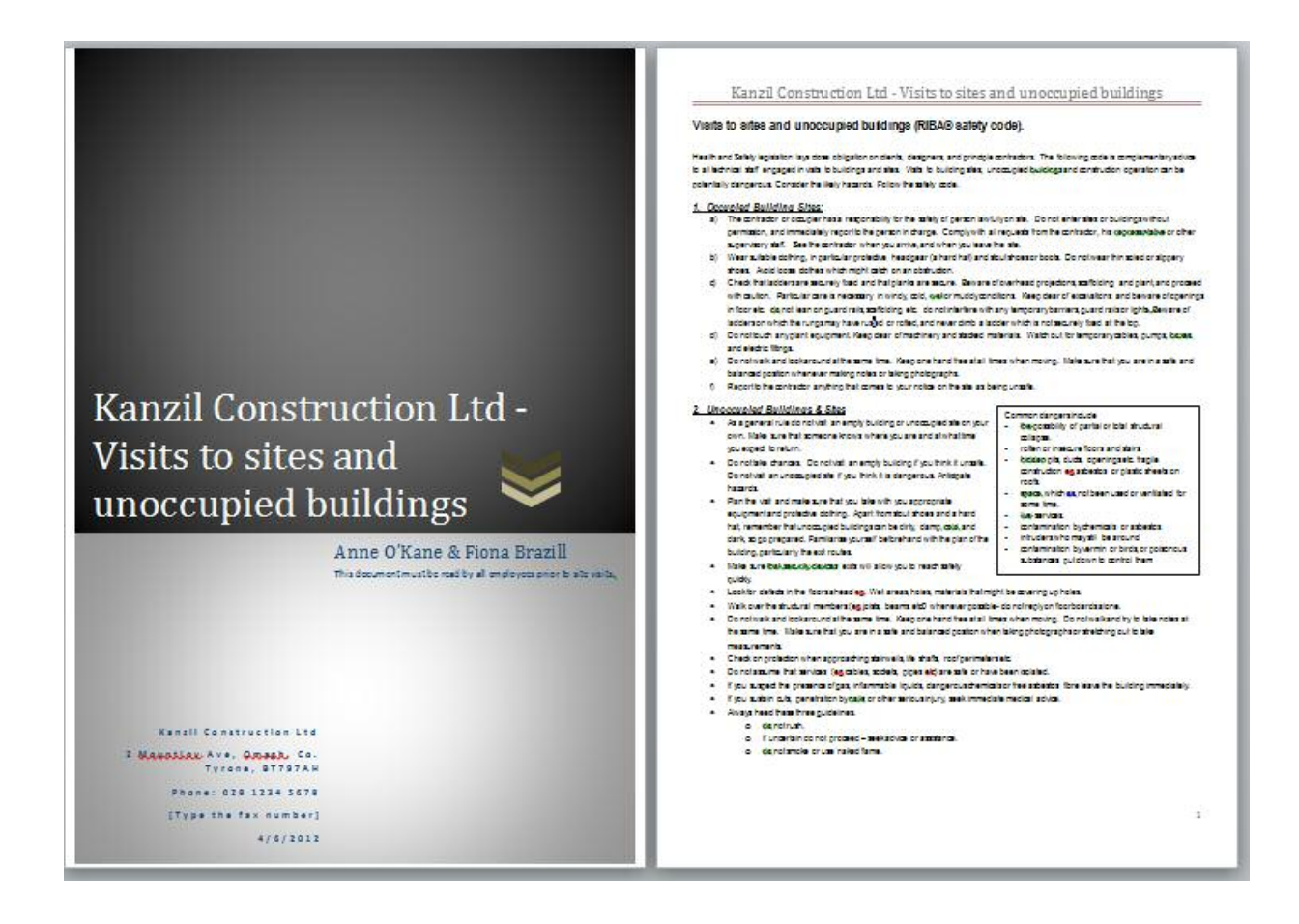

Save this document as 'Task 1.3d' in the 'Kanzil Word Processing' folder you created in section 1.

## TASK 1.3E

Create simple tables that present information effectively.

## Insert a table:

Position the mouse cursor where you wish to place the table.

- 1. Go to the Insert tab.
- 2. Go to the Tables group dropdown arrow.
- Select the number of rows and columns you need in the quick view. LMC and hold the left mouse button in the top right box and drag it diagonally until you have the required rows and columns.
- 4. Alternatively you can open the Table dialog box by LMC on 'Insert Table.' Insert the number of rows and columns and LMC OK.

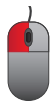

|                     |                                 | 1                                                                                                    |                                                                    |             |                |                 |
|---------------------|---------------------------------|----------------------------------------------------------------------------------------------------|--------------------------------------------------------------------|-------------|----------------|-----------------|
| File                | Home I                          | nsert                                                                                                 | Page Lay                                                           | out         | Referen        | nces            |
| Cover B<br>Page + F | lank Page<br>Page Break<br>ages | Table<br>Tables                                                                                       | Picture                                                            | Clip<br>Art | Shapes<br>Illu | Smar<br>stratic |
| Insert Ta<br>3      | ble                             | 4x6 Ta<br>3<br>3<br>1<br>1<br>1<br>1<br>1<br>1<br>1<br>1<br>1<br>1<br>1<br>1<br>1<br>1<br>1<br>1<br>1 | ble<br>ble<br>ble<br>ble<br>ble<br>ble<br>ble<br>ble<br>ble<br>ble |             | )              |                 |
|                     |                                 |                                                                                                    | uick <u>T</u> able                                                 | s           |                | ►               |

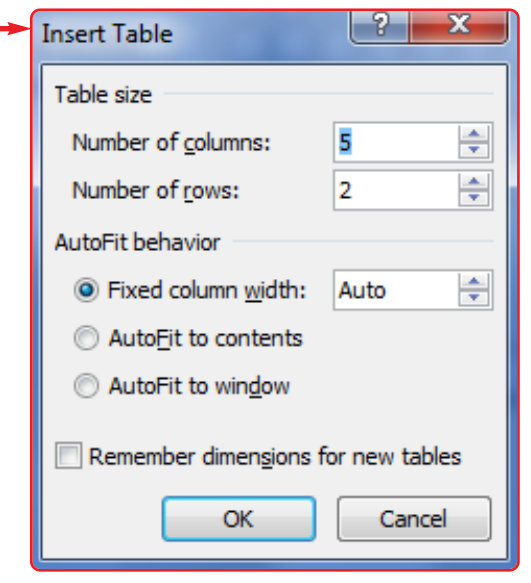

## TASK 1.3E

#### **Activity: Let's practice**

The Kanzil office needs to sort out the filing system. As product information comes it will be filed according to the building element it is included in, this will help to price work.

Insert an eight column eleven row table and type in the elemental information (Building elements table.docx). The text needs to be at least size 10 font.

Once you have inserted the 'Design' and 'Layout' contextual tabs will appear. These allow you to format the table Design and Layout.

| W 🚽 🖓 🕈 🖬 🖬                                                                      | Document7 - Microsoft Word                                    | Table Tools   |                                       |                                                  |
|----------------------------------------------------------------------------------|---------------------------------------------------------------|---------------|---------------------------------------|--------------------------------------------------|
| File Home Insert Page La                                                         | yout References Mailings Review View                          | Design Layout |                                       |                                                  |
| Header Row First Column     Total Row Last Column     Banded Rows Banded Columns |                                                               |               | - A Shading *                         | → → → → → → → → → → → → → → → → → → →            |
| Table Style Options                                                              | Table S                                                       | tyles         |                                       | Draw Borders 🕫                                   |
|                                                                                  | 5 · 2 · 1 · 2 · 1 · E · 1 · E · 1 · E · 1 · 2 · 5 · 3 · 1 / # | 5 6 7 .       | 1 (III) 1 + 9 + 1 + 10 + 1 + 11 + 1 + | 11 - 1 - 13 - 1 - 14 - 1 - 15 - 1 - 1d(-1 - 17 - |
|                                                                                  |                                                               |               |                                       |                                                  |

To highlight the entire table hover the mouse over the top left hand corner.

LMC the cross arrows *symbol* and the entire table will be selected. Then go to the Design contextual tab and select a design where the borders are visible similar to the Building elements table below.

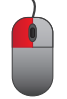

| ents ta                | able complete - N                  | /licrosoft Word                          | i 🚺                                                                    | Table              | Tools                           |                                              |                                       |                                         |                               |                 |
|------------------------|------------------------------------|------------------------------------------|------------------------------------------------------------------------|--------------------|---------------------------------|----------------------------------------------|---------------------------------------|-----------------------------------------|-------------------------------|-----------------|
| feren                  | ices Mailings                      | Review                                   | View                                                                   | Design             | Layout                          |                                              |                                       |                                         |                               |                 |
| t Ins<br>t Ins<br>t Le | sert Insert<br>Right<br>Saturna Ce | erge Split<br>ells Cells Merge           | Split Auto                                                             | Fit 📑              | Height: 2.14<br>Width: 2.6      | 4 cm ♀ III III                               | Distribute Rows<br>Distribute Columns |                                         | t Cell<br>tion Margins<br>ent | A<br>Z↓<br>Sort |
| +                      | Building – Elements Site           |                                          |                                                                        |                    |                                 |                                              |                                       |                                         |                               |                 |
|                        | Substructure                       | Structure                                | Structure                                                              | Fi                 | inishes                         | Services                                     | Services                              | Fittings and                            |                               |                 |
|                        |                                    |                                          | Completio                                                              | ns                 |                                 | (Mainly<br>piped and<br>ducted)              | (Mainly<br>electrical)                | Furniture                               |                               |                 |
|                        | (1-)                               | (2-)                                     | (3-) Structu                                                           | re (4              | 1-) Finishes                    | (5-) Services                                | (6-) Services                         | (7-) Fittings and                       | (-0) Site                     |                 |
|                        | Substructure<br>Generally          | Structure<br>generally                   | Completion<br>generally                                                | is gi              | enerally                        | (mainly<br>piped and<br>ducted)<br>generally | (Mainly<br>electrical)<br>generally   | Furniture<br>generally                  | Generally                     |                 |
|                        | (11) Ground,                       | (21)                                     | (31) Extern                                                            | nal (4             | 11) Wall                        | (51) Heating                                 | (61) Electrical                       | (71) Display.                           | (10)                          |                 |
|                        | Earth Shapes                       | External<br>Walls                        | Walls:<br>Completion<br>wit openin                                     | fi<br>ns e:<br>gs. | nishes<br>xternally             | Centre                                       | Supply and<br>Main<br>Distribution.   | Circulation<br>Fittings                 | Prepared Site                 |                 |
|                        | (12) Reserved                      | (22)<br>Internal<br>Walls<br>Partitions. | (32) Intern<br>Walls<br>Partitions<br>Completion<br>within<br>openings | al (4<br>fi<br>In  | 12) Wall<br>nishes<br>nternally | (52)<br>Drainage<br>and Refuse<br>Disposal   | (62) Power                            | (72) Work,<br>Rest and Play<br>Fittings | (20) Site<br>Structures       |                 |
|                        | (13) Floors in                     | ((23)                                    | (33) Floors                                                            | i, (4              | 13() Floor                      | (53) Water                                   | (63) Lighting                         | (73) Culinary                           | (30) Site                     |                 |
|                        | Substructure                       | Floors and<br>Galleries                  | Galleries<br>completior                                                | IS Fi              | inishes                         | Distribution                                 |                                       | Fittings                                | Enclosures.                   |                 |
|                        | (14) Reserved                      | (24) Stairs,                             | (34) Stairs,                                                           | (4                 | 14) <u>Stairs</u> ,             | (54) Gases                                   | (64)                                  | (74) Sanitary,                          | (40) Roads,                   |                 |

## TASK 1.3E

#### To merge cells:

- 1. LMC and drag the mouse across the cells you wish to join.
- 2. Go to the Layout contextual tab.
- 3. LMC on Merge Cells.

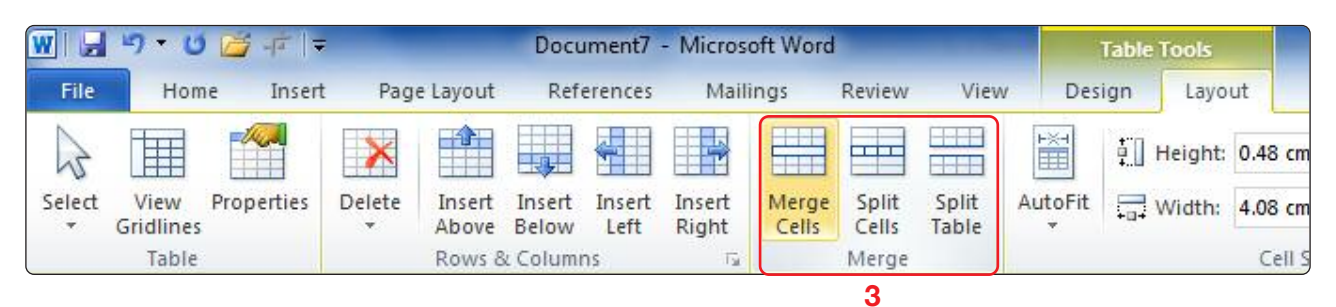

#### To split cells:

- 1. LMC and drag the mouse in the cell you wish to split.
- 2. Go to the Layout contextual tab.
- 3. LMC on Split Cells.

### To split the table:

- 1. LMC and drag the mouse in row below where you wish to split the table.
- 2. Go to the Layout contextual.
- 3. LMC on split Table

### To insert an additional row:

- LMC the mouse in the last cell (bottom right hand corner) and use tab on your keyboard (above CAPS LOCK), this will insert a new row below.
- 2. If you need a new row elsewhere in the table LMC in the row below.
- 3. Then go to the Layout contextual tab.
- 4. Go to the Rows and Columns panel and LMC on the Insert Above button.

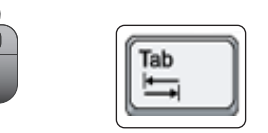

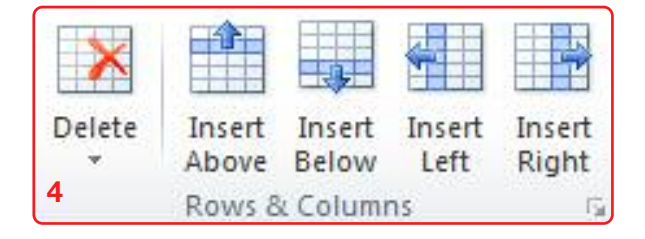

## TASK 1.3E

#### To insert an additional column:

- 1. LMC the mouse in a column adjacent where the new column is required.
- 2. Then go to the Layout contextual tab.
- 3. Go to the Rows and Columns panel and LMC on the Insert Left or Insert Right button.

### To remove individual lines from the table borders:

- 1. Go to the Design contextual tab.
- 2. Go to the Draw Borders panel and LMC on Eraser.
- 3. LMC the eraser symbol on the lines you wish to omit.

#### To format the table border lines:

- 1. Highlight the table.
- 2. Go to the Design contextual tab.
- 3. Go to the Draw Borders panel and LMC on the line style, line weight or pen colour tools to change the table borders.
- 4. You can change individual borders in the Design contextual tab, Table Styles panel and borders dropdown arrow.

|                                                          | 2               | mading *                         |
|----------------------------------------------------------|-----------------|----------------------------------|
|                                                          | B               | 3orders 🔹 ½ pt —— 🔹              |
| <u></u> ₹                                                |                 | Bottom Border 4                  |
| Table Styles                                             |                 | To <u>p</u> Border               |
| ・2・ ・1・  難 ・ ・1・ ・2・ ・3・    難 ・ ・5・ ・6・ ・7・    難 ・ ・9・ ・ |                 | Left Border                      |
|                                                          |                 | <u>R</u> ight Border             |
|                                                          |                 | <u>N</u> o Border                |
|                                                          | ⊞               | <u>A</u> ll Borders              |
|                                                          | - <u>i</u>      | Outside Borders                  |
| ₫ <u>.</u>                                               | Ħ               | Inside Borders                   |
|                                                          |                 | Inside <u>H</u> orizontal Border |
|                                                          |                 | Inside <u>V</u> ertical Border   |
|                                                          | $\sum$          | Diagonal Do <u>w</u> n Border    |
|                                                          | Z               | Diagonal <u>U</u> p Border       |
|                                                          | <u>A=</u><br>A= | Horizontal Line                  |
| You can use the 'No borders' option                      | 1               | <u>D</u> raw Table               |
|                                                          |                 |                                  |
| to remove all lines on your table.                       |                 | Borders and Shading              |

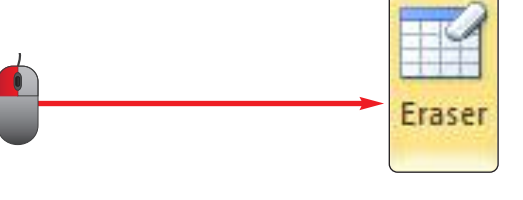

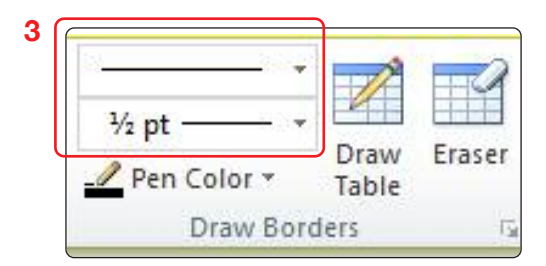

Action

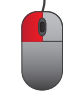

Method statements are used to make sure risks are eliminated, reduced informed and controlled on site. This form means the operation on site has been set down as a series of steps before it is started. Create this method statement (Task 1.3e Method Statement.docx) as a table:

|                        | Method Statement |                |                              |                                                                                                    |                                                                      |                                              |         |                                                                |      |
|------------------------|------------------|----------------|------------------------------|----------------------------------------------------------------------------------------------------|----------------------------------------------------------------------|----------------------------------------------|---------|----------------------------------------------------------------|------|
| Operation              | Quantity         | Output         | Duration                     | Method                                                                                                    | Reso                                                                 | Temporary works                              | Remarks |                                                                |      |
|                        |                  |                |                              |                                                                                                    | Plant                                                                | Labour                                       | S/C     |                                                                |      |
| Construct<br>cofferdam | 350m²            | 45m²<br>perday | Allow 2<br>weeks in<br>total | Install sheet piles from<br>temporary hardstanding<br>using crawler crane and<br>pile hammer.<br>Pump out lock and fill to<br>provide working area to<br>install bracings.<br>Remove hardstanding<br>and remove walings and<br>struts. | 22RB BSP 900 Pile<br>hammer<br>Cat 325 excavator<br>2 no. 30T wagons | Piling<br>Foreman<br>Banksman<br>4 Labourers |         | 3N sheet piles<br>Steel I-Section bracing<br>Quarry waste fill | None |
|                        |                  |                |                              |                                                                                                    |                                                                      |                                              |         |                                                                |      |

Save this document as 'Task 1.3e' in the 'Kanzil Word Processing' folder you created in section 1.

## TASK 1.3F

Insert, size, crop and position images that are fit for purpose.

To insert images: Place the mouse cursor where you wish to insert the image.

- 1. LMC the mouse on the insert tab.
- 2. Go to the Illustrations panel.
- 3. LMC on the Picture tool.
- 4. This opens the Insert Picture dialog box.

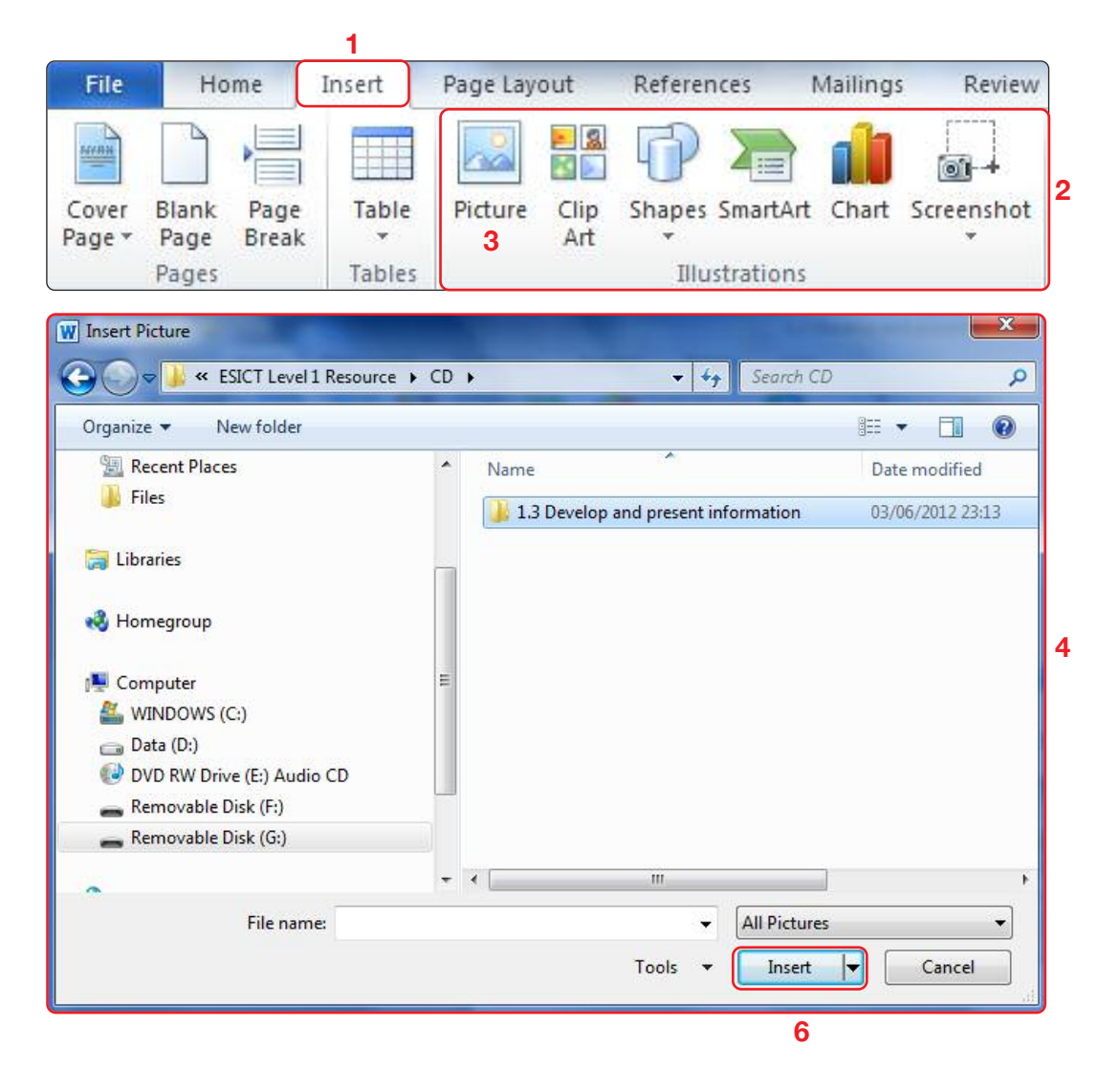

5. LMC on the source of the image - have you stored it on a memory pen, a server?

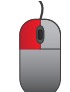

6. LMC on the image file and LMC the insert button.

## TASK 1.3F

### Activity: Let's practice.

Insert one of the provided images in your document. Task 1.3f Image 1 or Task 1.3f Image 2 or Task 1.3f Image 3.

#### Adjust panel:

- 1. Select the image you wish to adjust by LMC on it, 'handles' will appear on it.
- 2. Go to the contextual 'Format' tab for images.
- 3. Go to the 'Adjust' panel to improve the image by using the remove Background tool,
- 4. 'Corrections' tool dropdown,
- 5. 'Color' dropdown,
- 6. 'Artistic Effects' dropdown.
- 7. If the result is not what you aimed to achieve with the image, use the reset picture tool to return the image to the original format.

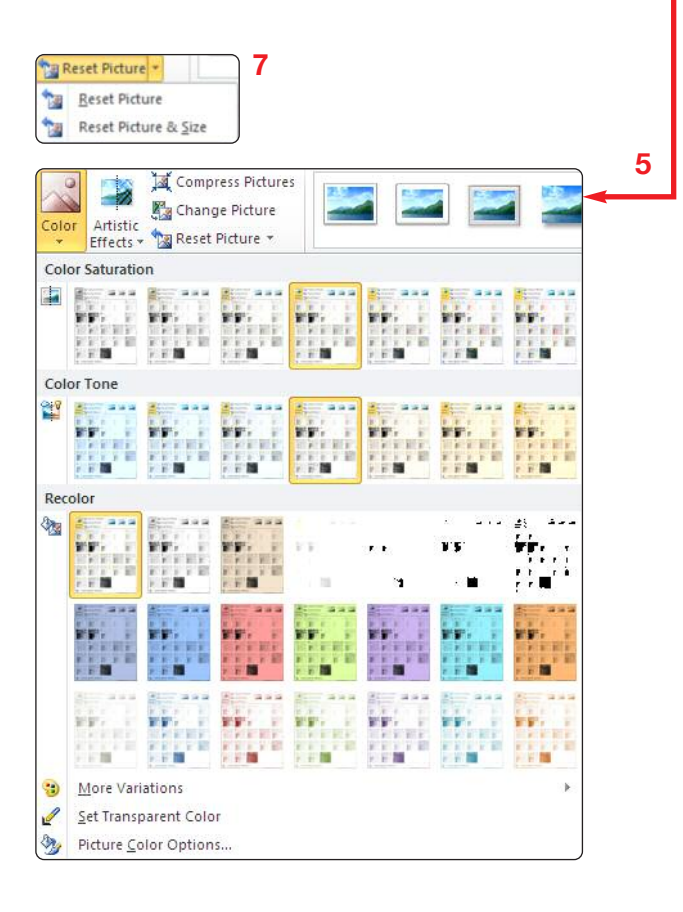

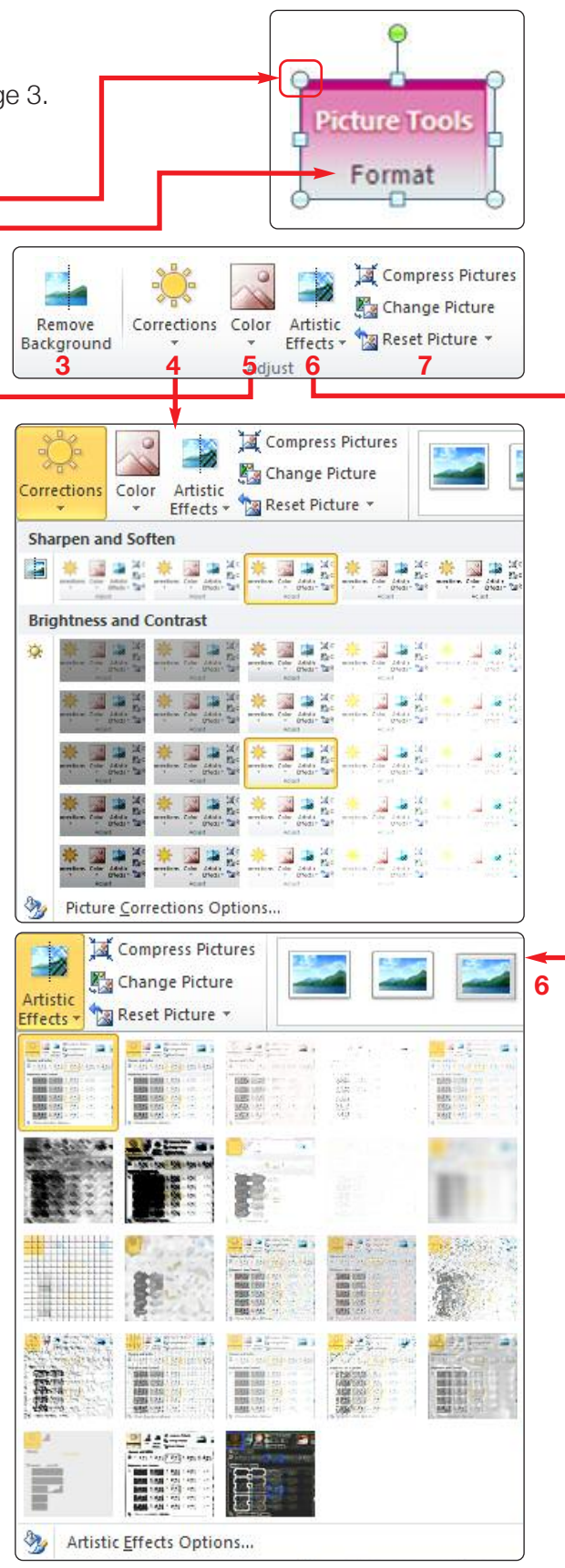

## TASK 1.3F

#### Activity: Let's practice.

Edit one of the provided images in your document. Task 1.3f Image 1 or Task 1.3f Image 2 or Task 1.3f Image 3. Change the colour, artistic effect and correct the brightness. Then reset it.

#### **Picture styles:**

|  | 2  |             |   | 4 4 1 | Picture Border * |
|--|----|-------------|---|-------|------------------|
|  | Pi | cture Style | s |       | 5                |

- 1. Select the image you wish to adjust by LMC on it, check the 'handles' have appeared on it.
- 2. Go to the format contextual tab, and the Picture Styles Panel.
- 3. You can amend the picture style by selecting an option from the 'Picture Styles' dropdown.
- 4. Give your picture a border in the Picture Styles panel, Picture border dropdown tool which will open 'Theme Colors' to give you choices. You can also select the weight and type of line for your border here by LMC.
- 5. The 'Picture Effects' tool will give your image a 3D effect.
- 6. 'Picture Layout will give you the option of including your image in a chart.
- 7. Alternatively you can LMC on the grey box in the bottom righthand corner of the 'Picture Styles' panel and this will open the 'Format Picture' dialog box.

| FI                  | Picture Corrections     |
|---------------------|-------------------------|
| Line Color          | Sharpen and Soften      |
| Line Style          | Presets:                |
| Shadow              | goften Sharpen          |
| Reflection          | <sup>[m</sup> ]         |
| Glow and Soft Edges | Brightness and Contrast |
| 3-D Format          | Prgsets: 🔾 💌            |
| 3-D Rotation        | Brightness: 0% 💠        |
| Picture Corrections | Contrast:               |
| Picture Color       | Renet                   |
| Artistic Effects    |                         |
| Crop                |                         |
| Text Box            |                         |
| AltText             |                         |
|                     |                         |
|                     |                         |

|      |       | TENL MIN |   |     |
|------|-------|----------|---|-----|
|      | E     |          | - |     |
|      | 21    |          |   | -   |
|      |       |          |   |     |
| 4    | 0-0-0 |          |   | t-1 |
| -52. | ×     | st:      |   |     |
|      |       |          |   |     |

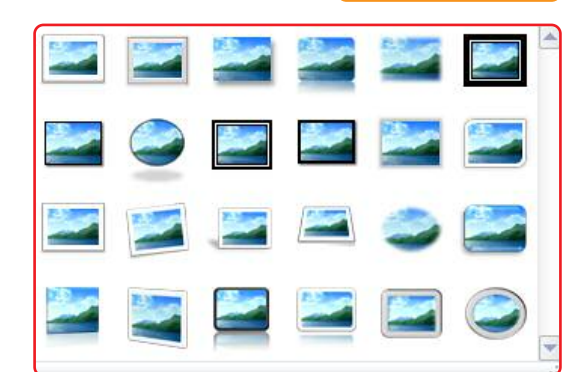

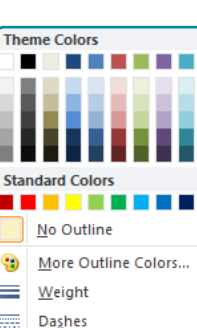

Picture Effects 🔻

Preset

Shadow

Reflection

Soft Edges

3-D Rotation

Glow

Bevel

## TASK 1.3F

#### **Activity: Let's practice**

Edit one of the provided images in your document. Task 1.3f Image 1 or Task 1.3f Image 2 or Task 1.3f Image 3. Give it a border and a 3D effect. Then reset it.

**Arrange panel:** The 'Arrange' panel allows you to control images or text boxes and decide the priority item to be display to the front and layer the information.

- 1. Select the image you wish to adjust by LMC on it, check the 'handles' have appeared on it.
- 2. Go to the format contextual tab, and the 'Adjust' Panel.
- 3. The position tool allows you to control the relationship between the image and surrounding text. LMC on the 'Position' tool dropdown and select either in line with text or one of the text wrapping options. The icons give you a preview.
- 4. Wrap text, again give you the choice of controlling the relationship between the text and the image.
- 5. To bring an object in front of another, LMC the object you wish to move and select the 'Bring Forward' button.
- 6. To send an object behind another, LMC the object you wish to move and select the 'Send Backward' button.
  - Bring Forward 👻 2 × 🖫 Send Backward 👻 🗗 Wrap 🐁 Selection Pane 2 Text 🤊 In Line with Text Square ¥ Tight Through Top and Bottom Behin<u>d</u> Text X In Front of Text Edit Wrap Points Ц More Layout Options...

| Position | Wrap<br>Text • | Bring<br>Forward | Send<br>Backward y | Selection<br>Pane | I Align ▼<br>I Group =<br>A Rotate ▼ |
|----------|----------------|------------------|--------------------|-------------------|--------------------------------------|
|          |                |                  | Arrange            |                   |                                      |

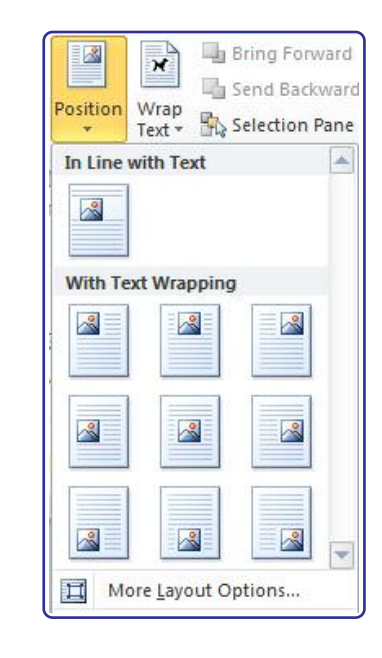

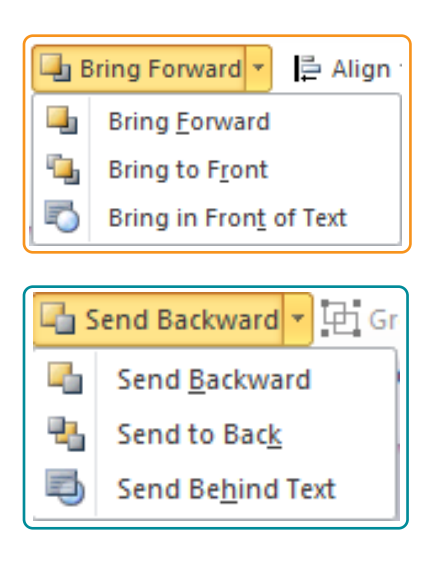

## TASK 1.3F

7. To ensure images are aligned correctly – i.e. at the same level or on the same margin, use the align tool. Make sure you LMC all images before using this tool. Use the 'Shift' key on the keyboard to select more than one image or to remove one from the selection.

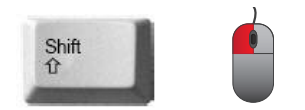

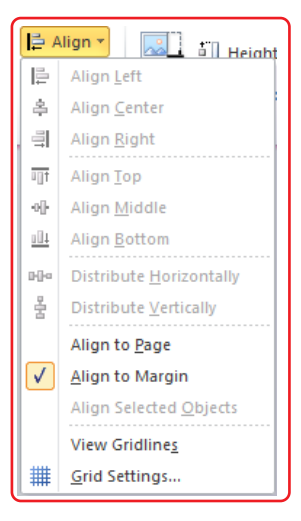

#### **Activity: Let's practice**

Insert all three of the images provided in your document. Insert them so that one is 'Square', one is 'In line with Text' and one is 'In front of Text.' Overlay the images and practice 'Bring Forward' and 'Send Backward.' Align the top of the images.

## TASK 1.3F

**Size panel:** The 'Size' panel allows you to adjust the size of an image.

- 1. Select the image you wish to adjust by LMC on it, check the 'handles' have appeared on it.
- 2. Go to the format contextual tab, and the 'Size' Panel.
- 3. Crop will remove parts of an image, LMC the crop tool, LMC and drag the black cropping handles which appear.
- 4. You can make your image a precise height or width by LMC the image and then using the height and width tools to adjust it.
- 5. Alternatively you can alter the position, text wrapping and size of an image in the Layout dialog box. Access this by LMC on the grey arrow in the bottom right hand corner of the 'Size' panel.

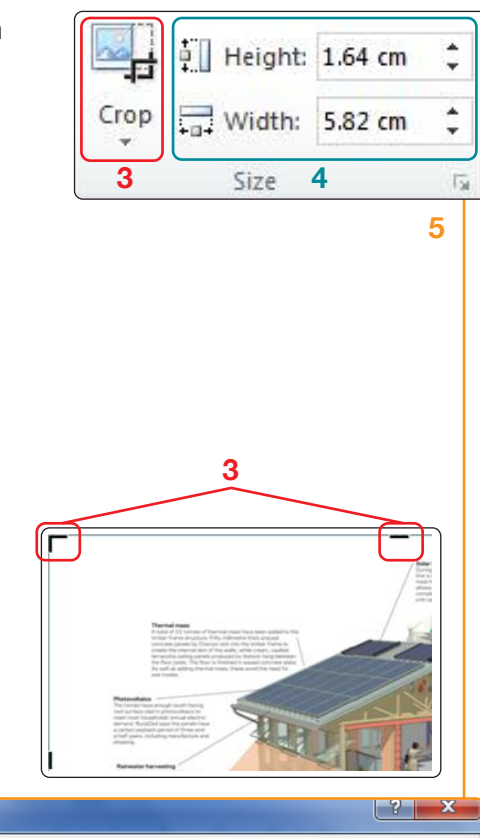

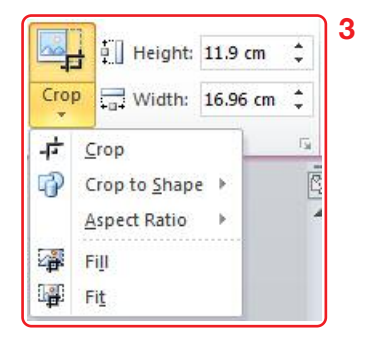

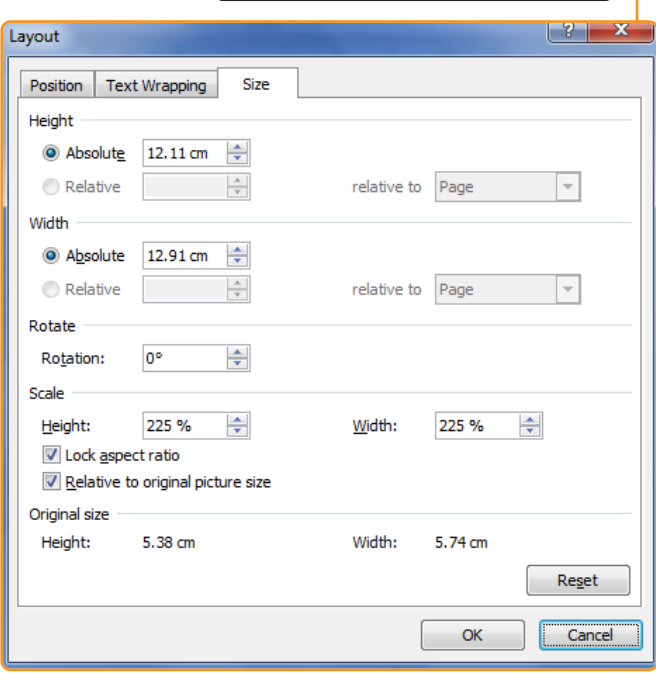

#### **Activity: Let's practice**

Insert all three of the images provided in your document. – Crop the images and set all three to the same width and height.

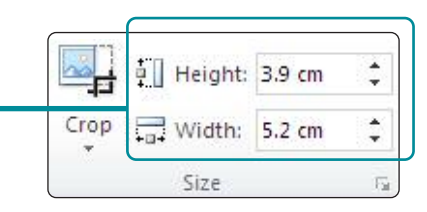

# 1.3 DEVELOP AND PRESENT INFORMATION TASK 1.3F

Prepare a single page profile for the conservation work Kanzil Construction Ltd have undertaken on the shop. Insert the images 'Task 1.3f a' to 'e.' Arrange the images and label them 'Fig. 1: Complete restored shopfront 1', 'Fig. 2: Complete restored shopfront 2' etc. Edit the images to give them artistic effects. Save this document as 'Task 1.3f' in the 'Kanzil Word Processing' folder you created in section 1.

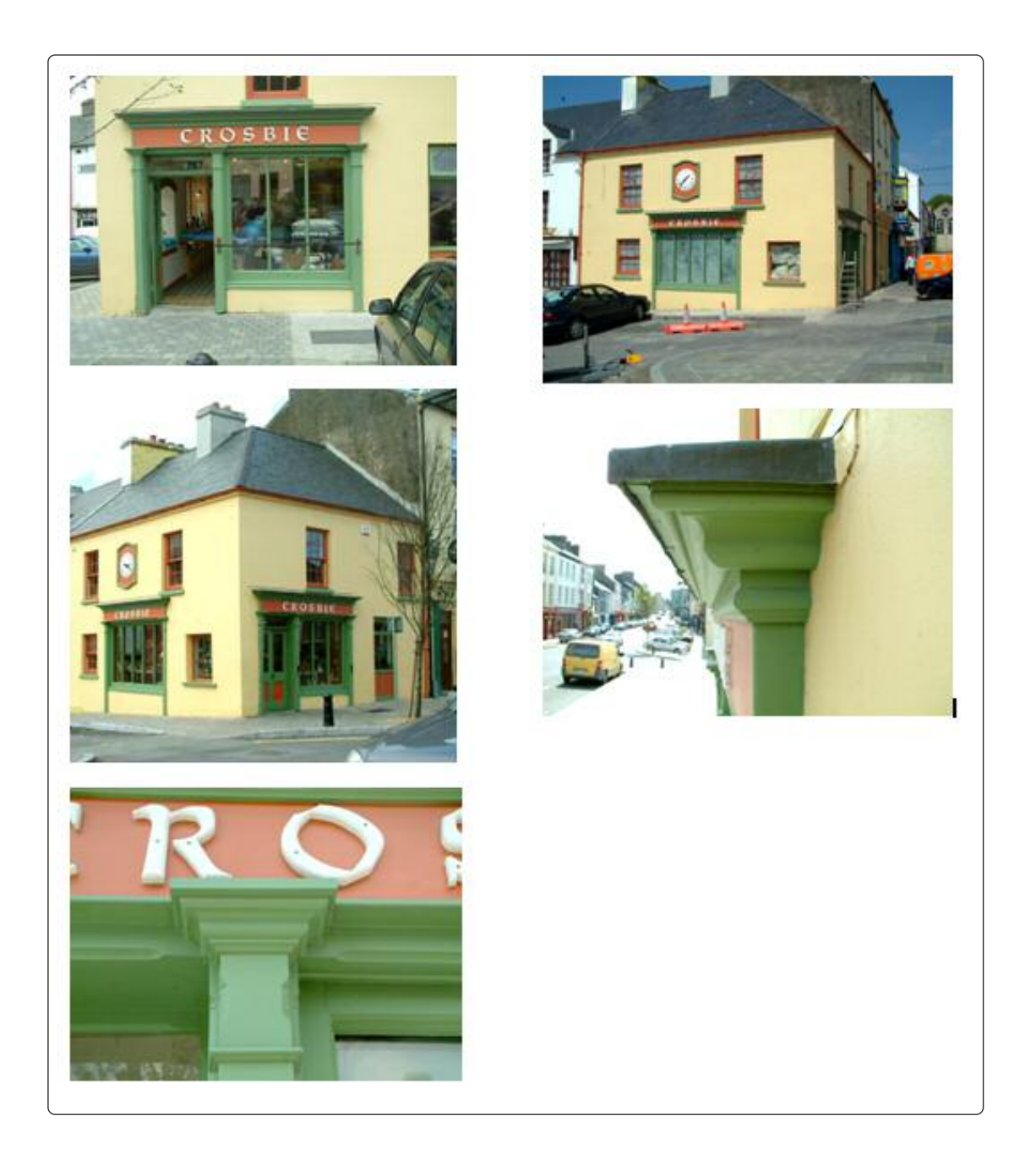

## TASK 1.3F

Enter, develop and organise numerical information that is fit for purpose using spread sheet software cell references, cell ranges, formulas with a single operator (+, -, \*, /) and the sum function.

Microsoft Office ® is a suite of software which is popular for producing word processed documents, spread sheets, databases and presentations. The Microsoft Office ® includes Microsoft Office Excel ®, used for spread sheets. Excel 2010 files are recognised by the ".xlsx" extension, the internationally recognised standard for this type of file name extension.

### **Open Excel:**

Using a computer you have been provided with, please follow the following instructions to ensure you can open the Word application on your computer.

4. Move the mouse to the 'Start' button located on the bottom left hand side on your screen. Left mouse click the 'Start' button. The Start button lets you open the programs on your computer.

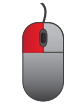

5. Move and hover your mouse pointer over the words 'All Programs'. A list of programs will appear to the right.

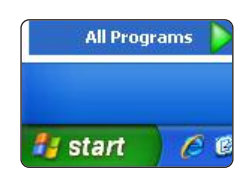

6. Move and hover your mouse pointer over 'Microsoft Office'. Another list of programs will appear to the right. Find 'Microsoft Word 2010'. LMC.

|     | (                           |          | HP                                    | •    | -   |                                    |
|-----|-----------------------------|----------|---------------------------------------|------|-----|------------------------------------|
|     |                             | m        | Intel® Matrix Storage Manager         | •    | A   | Microsoft Access 2010              |
|     |                             | Ē        | Microsoft Office                      | ١, ١ | X   | Microsoft Excel 2010               |
|     | Student                     |          | Microsoft Office Live Meeting 2007    |      | I   | Microsoft InfoPath Designer 2010   |
|     |                             |          | Microsoft Office Live Meeting 2007    | ľ    | I   | Microsoft InfoPath Filler 2010     |
|     |                             | 2        | OpenOffice.org 3.1                    | •    | Ex. | Microsoft Office Excel 2007        |
|     | Internet                    |          | PDF Complete                          | •    | n   | Microsoft Office OneNote 2007      |
|     |                             |          | Roxio                                 | ×    | G   | Microsoft Office PowerPoint 2007   |
|     | E-mail<br>Microsoft Outlook |          | SharePoint                            | ►    | IW  | Microsoft Office Word 2007         |
|     |                             | <b></b>  | Sophos                                | ×    | N   | Microsoft OneNote 2010             |
|     | Explorer Browser            | <b></b>  | SoundMAX                              | ۲    | 0   | Microsoft Outlook 2010             |
|     |                             |          | Startup                               | ►    | P   | Microsoft PowerPoint 2010          |
|     | Microsoft Word 2010         | <b></b>  | VideoLAN                              | ۲    | P   | Microsoft Publisher 2010           |
|     |                             | 9        | HP ProtectTools Security Manager      |      | S   | Microsoft SharePoint Workspace 201 |
|     | Microsoft PowerPoint        | Ø        | Internet Explorer                     |      | W   | Microsoft Word 2010                |
|     |                             | ¢.       | Microsoft Office Communicator 2007 R2 |      |     | Microsoft Office 2010 Tools        |
|     | Habbe breakingedver         | Ð        | Remote Assistance                     |      |     | Microsoft Office Tools             |
|     | Microsoft Publisher 2       | Θ        | Windows Media Player                  |      |     |                                    |
|     |                             | 3        | Windows Movie Maker                   |      |     |                                    |
|     | Adobe Reader X              | 6        | Microsoft Office Labs                 | ۲    |     |                                    |
|     |                             | 6        | Skype                                 | ۲    |     |                                    |
|     | Microsoft Excel 2010        | 6        | BlackBerry                            | ۲    |     |                                    |
| ~   |                             | <b>•</b> | Sage Accounts                         | ۲    |     |                                    |
| 2   | All Programs                | ٨        | Adobe Reader X                        |      |     |                                    |
|     |                             |          | Audacity                              |      |     |                                    |
| . ( |                             | m        | Adobe Help Viewer 2                   | ۲    |     |                                    |
| 11  | 🏄 start 🔰 🥭 🔞               | 6        | Microsoft Silverlight 3 SDK           |      |     |                                    |

This will automatically open a blank Excel workbook which contains three blank spread sheets, labelled 'Sheet 1,' 'Sheet 2,' and 'Sheet 3.'

# 1.3 DEVELOP AND PRESENT INFORMATION TASK 1.3F

**The Excel interface:** The screen below is referred to as the interface. After you have opened Excel, practice LMC on the tools below to familiarise yourself with the interface.

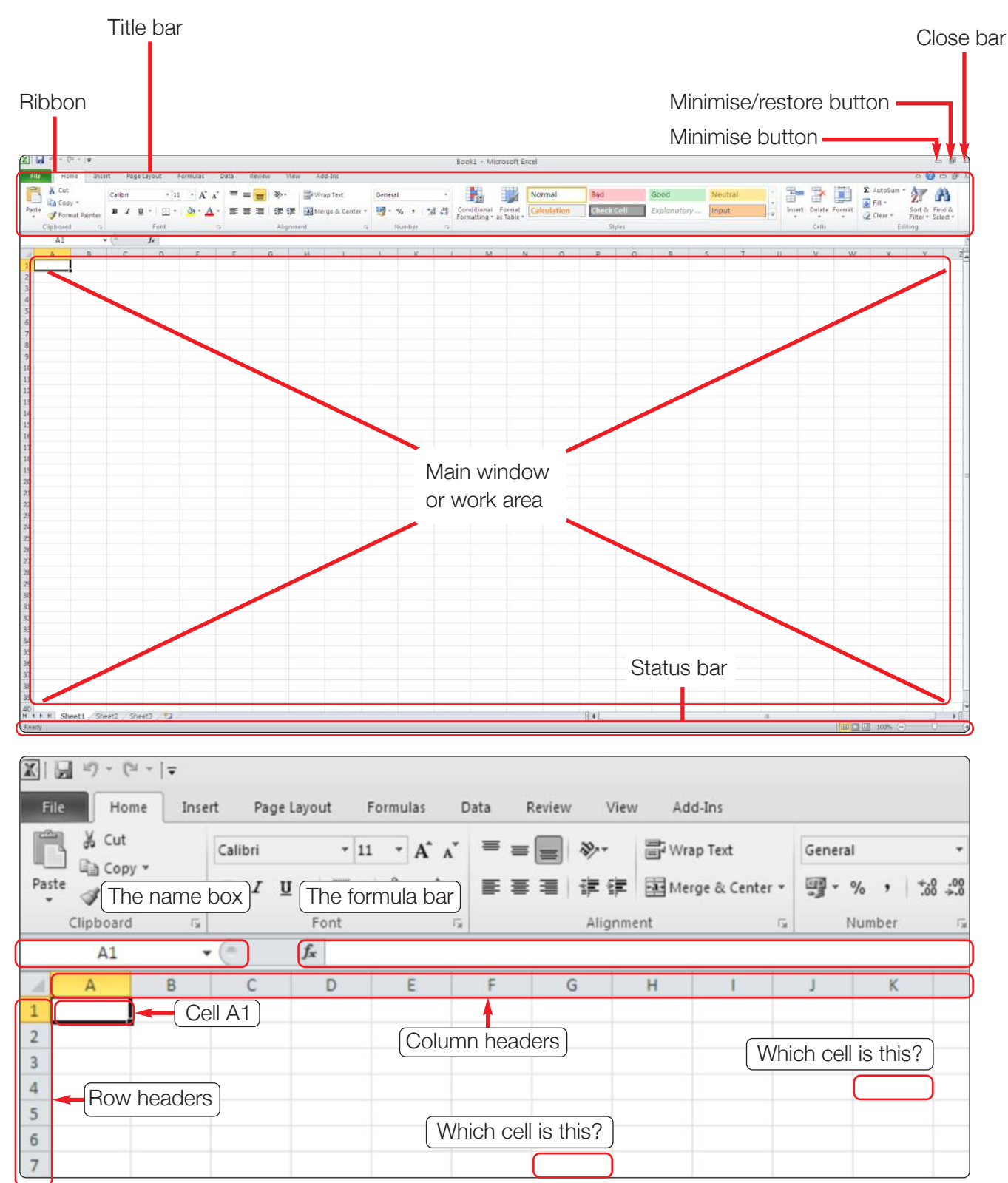

# 1.3 DEVELOP AND PRESENT INFORMATION TASK 1.3F

| Fil           | Ho     | ome Insert      | Page La                                                                                                    | iyout F                     | ormulas                               | Data    | Review                | View Add- | Ins      | ద 🕜 🗆 రే                        | p 23 |
|---------------|--------|-----------------|----------------------------------------------------------------------------------------------------|-----------------------------|---------------------------------------|---------|-----------------------|-----------|----------|---------------------------------|------|
| Past<br>Clipb | e 🖋    | Calibri B Z U · | * 11 *<br>A A<br>A<br>*                                                                                                    | ≡ ≡<br>≣ ≡<br>⊈ ⊈<br>Alignm | ■ ■ •<br>■ •<br>•<br>•<br>•<br>•<br>• | General | ▼<br>・<br>Styles<br>▼ | Gells     | Σ *<br>  | ort & Find &<br>lter * Select * |      |
|               | A1     | •               | 6                                                                                                    | fx                          |                                       |         |                       |           |          |                                 | ~    |
|               | А      | B               | С                                                                                                    | D                           | E                                     | F       | G                     | H         | 1        | J                               |      |
| 1             |        |                 |                                                                                                    |                             |                                       |         |                       |           |          |                                 |      |
| 2             |        |                 |                                                                                                    |                             |                                       |         |                       |           |          |                                 |      |
| 3             |        |                 |                                                                                                    |                             |                                       |         |                       |           |          |                                 |      |
| 4             |        |                 |                                                                                                    |                             |                                       |         |                       |           |          |                                 | _    |
| 5             |        |                 |                                                                                                    |                             |                                       |         |                       |           |          |                                 |      |
| 6             |        |                 |                                                                                                    |                             |                                       | _       |                       |           |          |                                 |      |
| 7             |        |                 |                                                                                                    |                             |                                       |         |                       |           |          |                                 | _    |
| 8             |        |                 |                                                                                                    |                             |                                       |         |                       |           |          |                                 |      |
| 9             |        |                 |                                                                                                    |                             |                                       |         |                       |           |          |                                 | -    |
| 10            | Naviga | ation buttor    | ns) (she                                                                                                    | et tabs)                    |                                       |         | -                     | S         | croll ba | rs                              | -    |
| 12            |        |                 |                                                                                                    |                             |                                       |         |                       |           |          |                                 |      |
| 13            |        |                 |                                                                                                    | Ļ                           |                                       |         |                       |           |          |                                 | -    |
| 14 4          | ▶ H Sh | eet1 Shee       | t2 / Sheet                                                                                                    | 3 / 1                       |                                       |         |                       |           |          |                                 |      |
| Read          | y J    | inter a bille   | in a straight straight straigh |                             |                                       |         |                       | 0 🛄 100%  | Θ        | -0-(                            | ÷ .  |

LMC on Sheet 2, use the scroll bars to move the spread sheet and watch the column and row headers change.

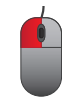

# 1.3 DEVELOP AND PRESENT INFORMATION TASK 1.3F

The Excel tabs: There are eight tabs in Excel. LMC on each tab to view them.

| Tab                                                                 | What does it do?                                                                                                    |
|---------------------------------------------------------------------|----------------------------------------------------------------------------------------------------|
| File                                                                | File management, saving, opening, closing, printing and more.                                                                                                    |
|                                                                     | # Home         Image: Save         Image: Save As         Image: Open         Image: Close         Image: Image: Save As         New         Print         Save & Send         Help         Image: Options         Exit                                                                                                    |
| Home                                                                | The Home tab is where you can change the text font, align text, control number formats, control style of formatting, add and omit cells, edit your workbook spread sheets and copy/cut/paste information.                                                                                                    |
| Fite Home Insert<br>Call Copy -<br>Paste Grand Painter<br>Clipboard | Page Layout     Formulas     Data     Review     View       on     • 11 • A* A*     = = + + + + + + + + + + + + + + + + + +                                                                                                    |
| Insert                                                              | To insert table, illustrations, charts, text and symbols and more.                                                                                                    |
| FIC Home Insert                                                     | Page Layout Formulas Data Review View Charts Created Column VinyLoss Steer Hyperlink Text Header Wordsht Signature Object Equation Symbols                                                                                                    |
| Page layout                                                         | For choosing a theme for the document, setting up the page orientation,<br>margins, print area, background and controlling the scale of the document<br>and how the spread sheet is viewed including arranging the order of objects<br>in the document.                                                                                                    |
| Fac Hone Incert                                                     | Page Layout Formulas Data Roview View Construction Stevents Internation Steve Print Print Teres Stever Teres Stever Teres |

## TASK 1.3F

| Tab                                                                                                    | What does it do?                                                                                                    |
|----------------------------------------------------------------------------------------------------|----------------------------------------------------------------------------------------------------|
| Formulas                                                                                                    | The Formulas tab is where you can choose pre-set formulae and set the options for how formulae are displayed and calculated.                                                                                                    |
| File     Home     Insert       fix     S     S       Insert     AutoSum Recently Fin       Finction     "Used" | Page Layout Formulas Data Review View Calculate New Calculate New Calcul |
| Data                                                                                                    | Data is information. The Data tab is where you can control the information you input, bring information from another source, decide how to sort or filter the data and control how the data is grouped.                                                                                                    |
| File Home Insert                                                                                               | Page Layout Formulas Data Review View Columns Duplicates Validation * Analysis - Outline * Outline *                                                                                                    |
| Review                                                                                                    | This tab allows you to check your workbook (called proofing) and you can add comments to cells control the comments and add or edit password protection.                                                                                                    |
| ABC Home Insert<br>ABC I I I I I I I I I I I I I I I I I I I                                                   | Page Layout Formulas Data Review View Comment<br>Here Dricks Projects Show All Comments<br>Comment Comments<br>Comment Comments<br>Comment Comments                                                                                                    |
| View                                                                                                    | The View tab is where you control how your workbook is displayed in the work area.                                                                                                    |
| File Holie Inset<br>File Holie Inset<br>Hormal Page Page Brack Cur<br>Jayout Proteine Vie<br>Workback View     | Bookl - Microsoft Excel       Bookl - Microsoft Excel       Page Layout     Formulas     Data     Review     View       Image     Image     Image     Image     Image     Image     Image       Image     Image     Image     Image     Image     Image     Image     Image       Image     Image     Image     Image     Image     Image     Image     Image       Image     Image     Image     Image     Image     Image     Image     Image       Image     Image     Image     Image     Image     Image     Image     Image       Image     Image     Image     Image     Image     Image     Image     Image       Image     Image     Image     Image     Image     Image     Image     Image       Image     Image     Image     Image     Image     Image     Image     Image       Image     Image     Image     Image     Image     Image     Image     Image       Image     Image     Image     Image     Image     Image     Image     Image       Image     Image     Image     Image     Image     Image     Image <td< th=""></td<>                                                                                                    |

## TASK 1.3F

### **Contextual tabs**

Additional tabs will appear when objects such as images are highlighted in the document, these are called contextual menus. They only appear when required to limit the amount of information and options on the screen.

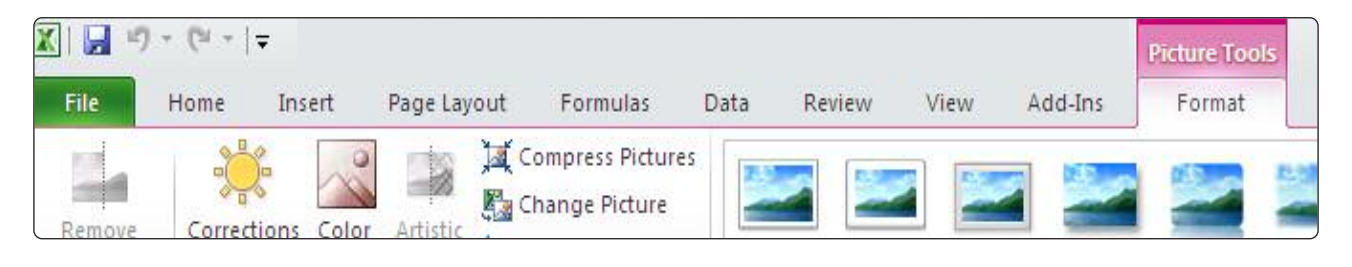

#### How to open a new workbook:

- 4. LMC the file tab.
- 5. LMC 'New.'
- 6. Double LMC 'Blank workbook.'

Alternatively you can choose a template, LMC to open.

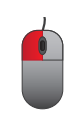

| S   □ 17 + ( <sup>2</sup> +   ∓ |                |            |           |              |          | BRA123456      | 78.x  |
|---------------------------------|----------------|------------|-----------|--------------|----------|----------------|-------|
| File Home Inse                  | ert Page Layou | t Formulas | Data F    | Review View  | Add-Ins  |                |       |
| 🛃 Save                          | Available Tem  | mistor     |           |              |          |                |       |
| 🔜 Save As                       | Available Ten  | ipiates    |           |              |          |                |       |
| 💕 Open                          | • • 🙆          | Home       |           |              |          |                |       |
| 😭 Close                         |                | r A        | T A       | C A          | A IN     |                |       |
| Info                            |                | (D)        | 1 Balan   | 0            |          |                |       |
|                                 | Plank          | Barrat     |           |              | Newform  |                |       |
| Recent                          | workbook       | templates  | templates | My templates | existing |                |       |
| New                             | Office.com T   | emplates   |           |              | Sea      | rch Office.com | for b |
| Print                           |                |            | 5         |              | 1        |                | 7     |
| Save & Send                     |                | ۲          |           |              |          |                | 0     |
|                                 | Agendas        | Budgets    | Calendars | Expense      | Faxes    | Forms          | Ir    |
| Help                            | -              | -          |           | reports      |          |                |       |
| Dptions                         |                | TEA        |           |              |          |                | 5     |
| 🔀 Exit                          |                | (P)        |           |              |          |                |       |

## TASK 1.3F

#### How to open an existing workbook:

- 1. LMC the file tab.
- 2. LMC Open.
- 3. LMC the correct Source.
- 4. LMC the workbook you require. The name will appear here.
- 5. LMC on 'open.'

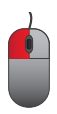

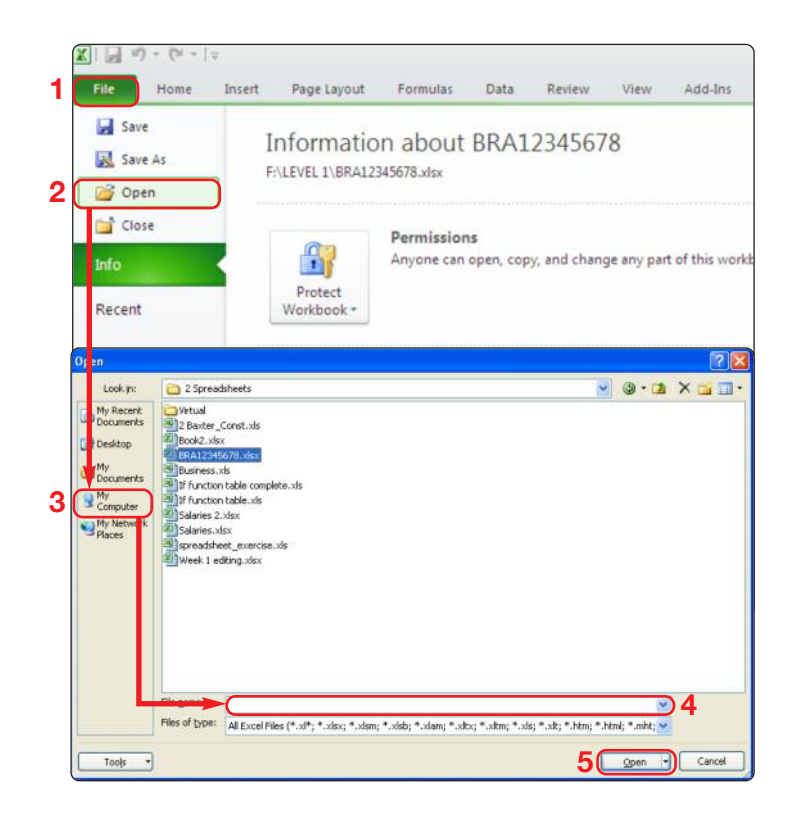

### **Activity: Let's practice**

Practice opening an existing workbook.

Also try opening an invoice template (Estimate>Job estimate).

## TASK 1.3F

#### How to save a workbook:

- 1. LMC the 'File' tab.
- 2. LMC 'Save as.'
- 3. LMC the correct file location.
- 4. Type a name into the name in the file name box.
- 5. LMC save.

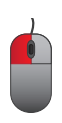

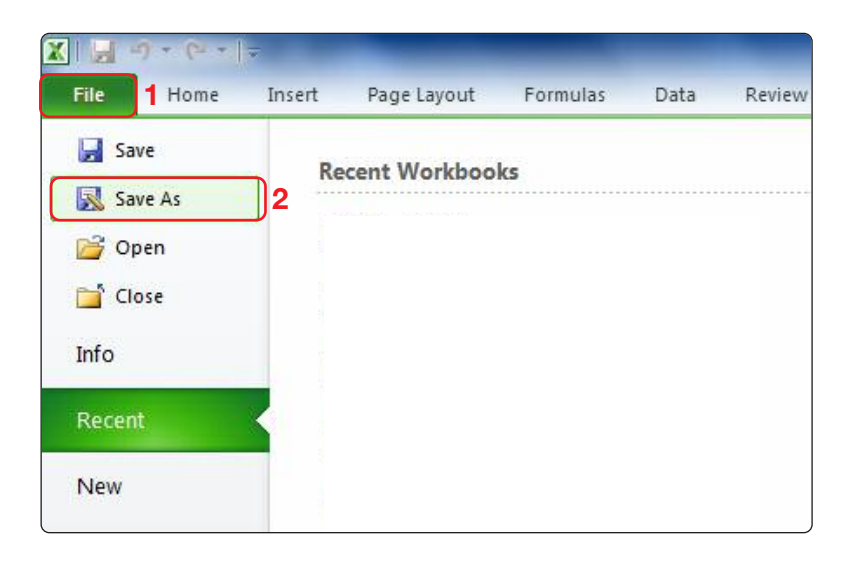

| Organize   New folder                                              |   |                        | )H •             | - |
|--------------------------------------------------------------------|---|------------------------|------------------|---|
| Documents                                                          | • | Name                   | Date modified    |   |
| J Music                                                            |   | ESICT backup           | 07/06/2012 19:36 |   |
| Pictures                                                           |   | ESICT Level 1 Resource | 08/06/2012 19:16 |   |
| Videos Videos                                                      |   | BRA12345678            | 08/06/2012 11:25 |   |
| A Hamanaun                                                         |   |                        |                  |   |
|                                                                    |   | < [                    |                  |   |
| Network                                                            |   |                        |                  |   |
| File name: Book1                                                   |   | )4                     |                  |   |
| File name: Book1 Save as type: Excel Workbook                      |   | )4                     |                  | _ |
| File name: Book1<br>Save as type: Excel Workbook<br>Authors: Owner |   | Tags: Add a tag        |                  |   |

Enter today's date

Enter your initials

#### **Activity: Let's practice**

Save the estimate template as 'Kanzil\_Date\_Name\_Estimate for project 12345.'

Save the file into the Kanzil Project folder.

## TASK 1.3F

### How to print a spread sheet:

- 1. LMC and drag mouse from last cell you have entered data into to cell A1.
- 2. Go to the 'Page Layout' tab.
- 3. Go to the 'Page Setup' panel.
- 4. LMC on the 'Print Area' dropdown arrow.
- 5. Select 'Set print area.'
- 6. LMC on the File tab.
- 7. LMC on 'Print.'
- 8. Select the correct printer from the dropdown.
- 9. Check printer settings.
- 10. Indicate number of copies.
- 11. LMC on print.

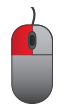

| X                |                                                               |              |          | 2                                           |                              | _               |          |           |                  |
|------------------|---------------------------------------------------------------|--------------|----------|---------------------------------------------|------------------------------|-----------------|----------|-----------|------------------|
| F                | ile Home                                                      | Inse         | rt       | Page Layout                                 |                              | Formula         | is D     | ata       | Review           |
| The              | Colors *<br>A Fonts *<br>mes<br>Colors *<br>Fonts *<br>Themes | Marg<br>3    | jins Or  | ientation S                                 | iize<br>Pag                  | Print<br>Area * | Breaks   | Backgr    | ound Pr<br>Tit   |
|                  | F9                                                            | 5            | . (-     | f <sub>x</sub>                              | =SU                          | Print A         | Area     |           |                  |
| A                | А                                                             |              | В        | С                                           |                              | Mark            | a specif | ic area o | of the she       |
| 1<br>2<br>3<br>4 | Question 1; Cal<br>Elements<br>Foundations                    | culat<br>len | e the t  | total area<br>Width<br>0.6                  | of al<br>Are                 | eas<br>8.52     | No.      | Tot<br>1  | tal area<br>8.52 |
| 5                | Roofs                                                         |              | 5.4      | 4.1                                         |                              | 22.14           |          | 1         | 22.14            |
| 6                | Windows                                                       |              | 1.4      | 12.1                                        |                              | 16.94           |          | 1         | 16.94            |
| 7                | Ground Floors                                                 |              | 4.05     | 5.3                                         |                              | 21.465          |          | 1         | 21.465           |
| 8                | Doors                                                         |              | 2.1      | 0.9                                         |                              | 1.89            |          | 2         | 3.78             |
| _                | wans                                                          | -            | 12.1     |                                             | 1                            | 12,1            |          | -         | 12.1             |
|                  |                                                               |              |          |                                             | -                            |                 |          | -         |                  |
| Fi               | ile 6 Home I                                                  | insert       | Pag      | e Layout                                    | Form                         | ulas            | Data     | Review    | View             |
|                  | 🕵 Save As<br>膋 Open<br>👕 Close                                | 11           | Prin     | t Pri                                       | nt<br>oies:                  | 1               | ¢ 10     | )         |                  |
| It               | nfo                                                           | P            | rinter   |                                             |                              |                 |          |           | ()               |
| F                | lecent                                                        | 8            | KI O     | DDAK ESP 320<br>ffline                      | 0 Ser                        | ies AiO         |          |           | •                |
|                  | 1                                                             | C            |          |                                             |                              |                 | Ē        | Printer P | roperties        |
| г                | vew 7                                                         | s            | etting   | 5                                           |                              |                 |          |           |                  |
| P<br>S           | rint<br>ave & Send                                            |              | PI<br>0  | int Active Sh                               | e <mark>ets</mark><br>active | sheets          |          |           | -                |
| F                | łelp                                                          | P            | ages:    |                                             | to                           | 5               | <b>.</b> |           |                  |
|                  | ) Ontions                                                     |              | 0        | nly print on c                              | ne sid                       | de of the       | page     |           | *                |
| 6                | Fvit                                                          | Į            |          | ollated                                     |                              |                 |          |           | -                |
| E                |                                                               | 9            | 1,       | 2,3 1,2,3 1                                 | 2,3                          |                 |          |           |                  |
|                  |                                                               | 15           | P P      | ortrait Orienta                             | tion                         |                 |          |           | •                |
|                  |                                                               |              | A4<br>21 | 4<br>. cm x 29.7 cn                         | n                            |                 |          |           | •                |
|                  |                                                               |              | N<br>Le  | orm <mark>al Marg</mark> ir<br>eft: 1.78 cm | s<br>Right                   | t: 1.78 cr      | n        |           | •                |
|                  |                                                               | I            | ) N      | o Scaling                                   |                              |                 |          |           |                  |

100 Print sheets at their actual size

Page Setup

## TASK 1.3F

#### The insertion point/mouse cursor:

The insertion point is the blinking line on the sheet and this vertical line indicates the position you are working at on the page. To type into a cell you must LMC the mouse cursor in the correct cell first. To insert more than one line of text in a cell hold the 'Alt key on your keyboard before you press 'Enter.'

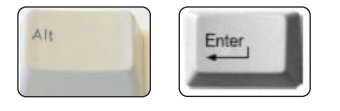

#### How to enter data:

**A single cell:** LMC the cell, type, press 'Enter'. To edit data in a cell you must double click the mouse to position the cursor in the cell first.

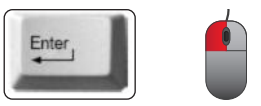

**A row:** To highlight a row, LMC on the row header.

A column: To highlight a column LMC the column header.

**Cell reference:** The name of a cell according to its row number and column letter, e.g. 'B4.' Absolute cell reference: Is when the cell referred to in a formula does not change when the formula is copied or replicated to another cell. E.g. =A1\*20%, copied down a spread sheet would become =B1\*20% etc

**Relative cell reference:** Is when the cell referred to in a formula is a specific cell and relates to that cell after the formula is copied or replicated. E.g. = A\$1\*20%, copied down a spread sheet would remain = A\$1\*20%.

### **Activity: Let's practice**

Start a new workbook and enter the following data. Note the data starts in cell A3. Enter a title for the budget quote for this extension in cell A1.

|   | А             | В          | С         |
|---|---------------|------------|-----------|
| 1 |               |            |           |
| 2 |               |            |           |
| 3 | Elements      | length (m) | Width (m) |
| 4 | Foundations   | 14.2       | 0.6       |
| 5 | Roofs         | 5.4        | 4.1       |
| 6 | Windows       | 1.4        | 12.1      |
| 7 | Ground Floors | 4.05       | 5.3       |
| 8 | Doors         | 2.1        | 0.9       |
| 9 | Walls         | 12.1       | 1         |

## TASK 1.3F

**Format data:** Select the font, size, colour before you type. Or you can highlight the text and then select the font, size colour. To set or change these:

- 1. Go to the 'Home' tab.
- 2. Go to the 'Font' panel.
- 3. Select text by using drop down arrow to open the menu.
- 4. Select font size by using drop down arrow to open the menu.
- 5. Select Bold, Italic or underline if required for a title or subtitle.
- 6. Select a colour if required.
- 7. To align the text, go to the 'Alignment' panel. Align the text in the cell.

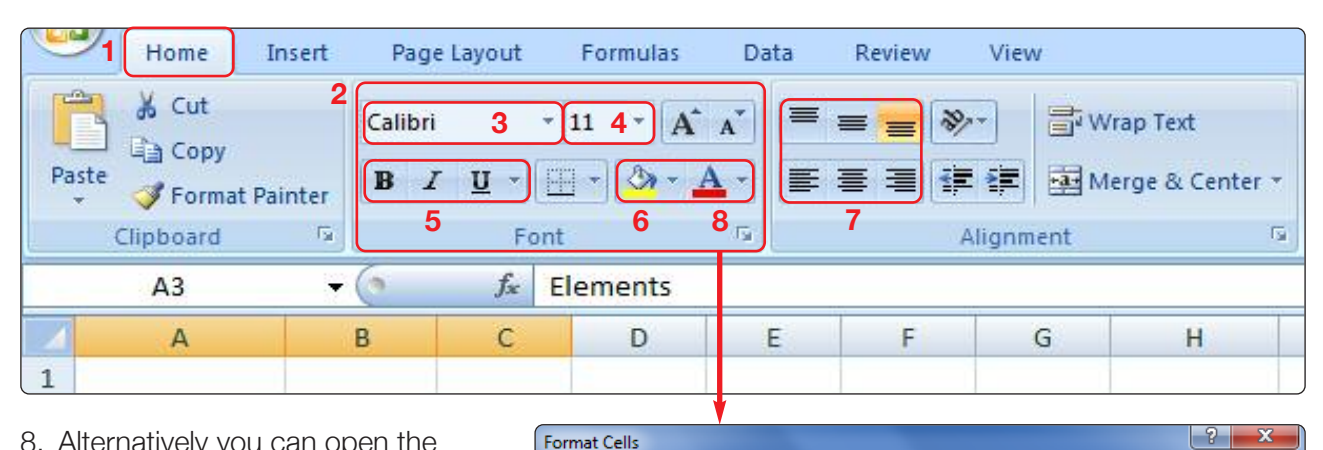

8. Alternatively you can open the 'Format Cells' dialog box by LMC on the grey arrow. You can format all of the properties and contents of cells here.

| ont:                                   | F <u>o</u> nt style:               | <u>S</u> ize:       |
|----------------------------------------|------------------------------------|---------------------|
| Arial                                  | Regular                            | 12                  |
| Tr AngsanaUPC                          | Regular                            | A 9 A               |
| -T Aparajita<br>The Arabic Typesetting | Bold                               | 10                  |
| T Arial                                | Bold Italic                        | 12                  |
| Traial Black                           |                                    | 14                  |
| Tr Arial Narrow                        | <b>T</b>                           | · 16 ·              |
| Inderline:                             | <u>C</u> olor:                     |                     |
| None                                   | ▼                                  | ▼ Normal font       |
| Effects                                | Preview                            |                     |
| Strikethrough                          |                                    |                     |
| Sup <u>e</u> rscript                   |                                    | AaBbCcYyZz          |
| Subscript                              |                                    | ,                   |
| his is a TrueType font. The same for   | t will be used on both your printe | er and your screen. |

## TASK 1.3F

#### **Activity: Let's practice**

Highlight columns A, B, C and change the font to Arial, size 12.

Note how the text is cut off in column C. Double LMC here and this symbol appears.

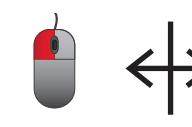

| Ш |   | A             | D           | C 4        | 7 0    |
|---|---|---------------|-------------|------------|--------|
|   | 1 | Kanzil budget | cost for pr | oject no.: | 12345  |
|   | 2 |               |             |            |        |
|   | 3 | Elements      | length (m)  | Width (m   | Areas  |
|   | 4 | Foundations   | 14.2        | 0.6        | 8.52   |
|   | 5 | Roofs         | 5.4         | 4.1        | 22.14  |
|   | 6 | Windows       | 1.4         | 12.1       | 16.94  |
|   | 7 | Ground Floors | 4.05        | 5.3        | 21.465 |
|   | 8 | Doors         | 2.1         | 0.9        | 1.89   |
| l | 9 | Walls         | 12.1        | 1          | 12.1   |

The column will automatically change to the correct width for the contents.

Enter a formula: A calculation is called a formula. LMC in a cell and start the formula with '='

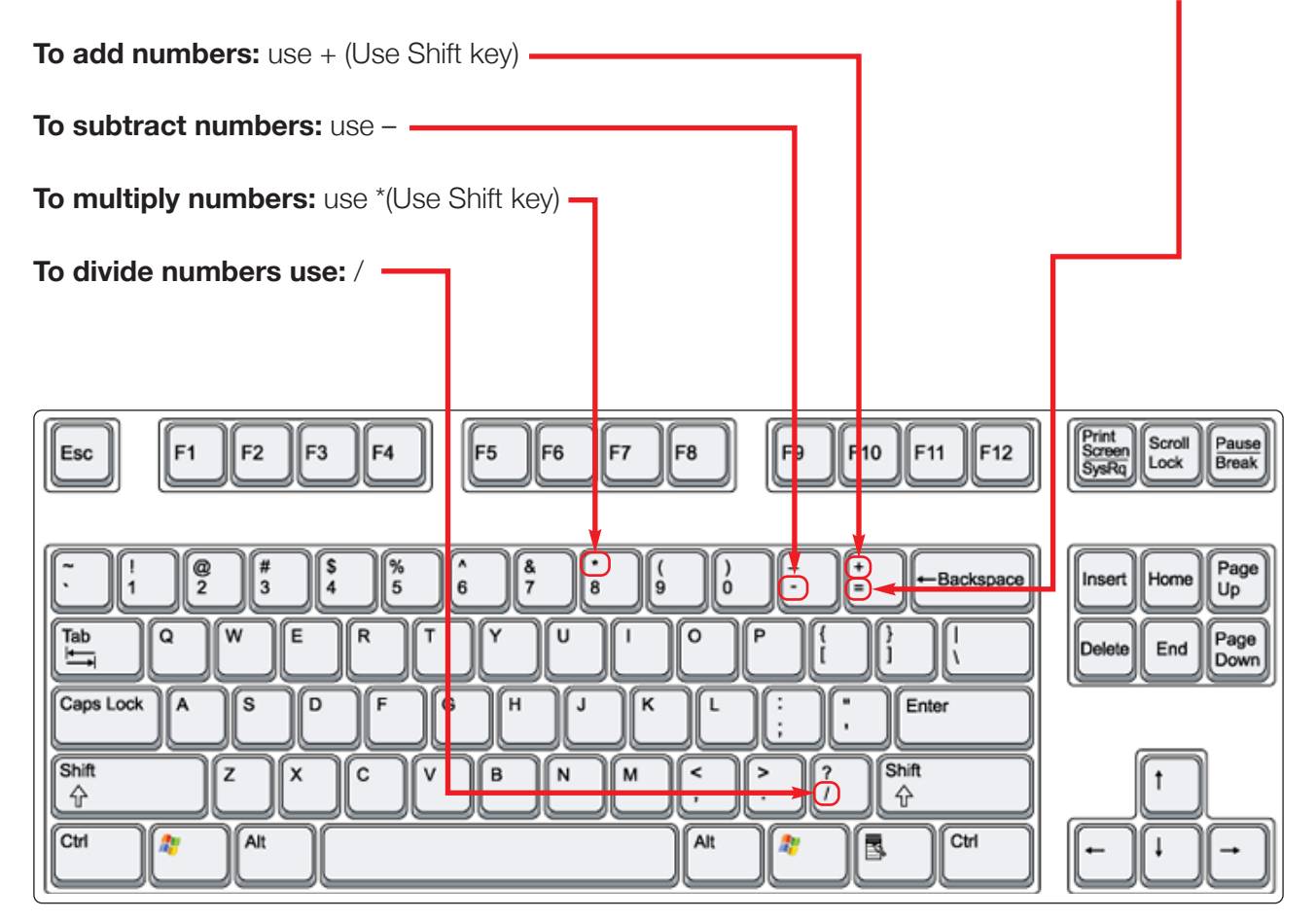

## TASK 1.3F

### **Activity: Let's practice**

Remember do not put spaces into the calculations. Enter the following calculations: In a 16 unit housing scheme there are 5 window types. Each house has:

| Type A 2 no. | How many windows are there in each house?        | =2+4+1+3+2               |   |
|--------------|--------------------------------------------------|--------------------------|---|
| Type B 4 no  | The total will appear when you hit 'Enter.'      |                          | 1 |
| Type C 1 no. | In a new cell:                                   |                          |   |
| Type D 3 no. | How many windows will be ordered for the scheme? | =total <b>1</b> above*16 |   |
| Type E 2 no. | The total will appear when you hit 'Enter.'      |                          | 2 |

In a new cell: If the cost of the windows is £80,000.00 what is the average cost of each window?

=80000/ total 2 above

The total will appear when you hit 'Enter.'

In a new cell: If the contractor omits 1 window from each house, how many windows will be ordered?

= total 2 above -16

4

The total will appear when you hit 'Enter.'

**To add cell data:** To find the total of several cells enter =, LMC the first cell, enter +, LMC the second cell, enter +, LMC the third cell, etc.

### **Activity: Let's practice**

Remember do not put spaces into the calculations. Open a new workbook. Enter the following numbers:

- A1 93,472.50
- A2 4,762.36
- A3 63,735.93
- A4 Total of cells A1, A2, A3.

3

5

## TASK 1.3F

The 'Sum' function: this is an easier way of adding a lot of data.

- LMC the mouse cursor in the cell where you will indicate a total. E.g. column H is overall cost. So LMC in cell H10. The total or sum of these figures is calculated by multiplying costs in column G by total areas in Column F. e.g. Cell H4 total is =(G4\*F4).
- 2. Go to the Formulas tab.
- 3. Go to the Function Library panel.
- 4. Go to the 'Autosum' tool dropdown and LMC 'Sum.'
- 5. It automatically highlights cells H4 to H9.
- 6. Select 'Enter' and the total will appear in cell H10.

| J.<br>Ins<br>Fund | H<br>X<br>ert<br>ttion | ome<br>Auto | Insert I<br>Sum Recently Fir<br>Used * | Page La          | Logical T                 | ormulas Data | Review  | View<br>More<br>Functio | e<br>ns *      | C Define Name<br>fx <sup>⊇</sup> Use in Formu<br>III Create from<br>Defined Names | e →<br>sia →<br>selection<br>selection<br>sel | Prec<br>Dep<br>ive A |
|-------------------|------------------------|-------------|----------------------------------------|------------------|---------------------------|--------------|---------|-------------------------|----------------|-----------------------------------------------------------------------------------|----------------------------------------------------------------------------------------------------|----------------------|
|                   | PERCE                  |             | Average                                |                  | <i>f</i> <sub>≭</sub> =SU | IM(H4:H9)    |         |                         |                |                                                                                   |                                                                                                    |                      |
| 4                 |                        |             | <u>C</u> ount Number                   | s                | В                         | С            | D       | E                       | F              | G                                                                                 | Н                                                                                                    |                      |
| 1                 | Ka                     |             | <u>M</u> ax<br>M <u>i</u> n            |                  | ost fo                    | r project    | no.: 12 | 2345                    |                |                                                                                   |                                                                                                    |                      |
| 3                 | Ele                    | me          | More <u>F</u> unction                  | ي<br>Ieng<br>(m) | gth                       | Width<br>(m) | Areas   | No.                     | Total<br>areas | Cost /<br>m <sup>2</sup>                                                          | Overall<br>cost                                                                                                    | D<br>ra              |
| 4                 | Fou                    | ind         | ations                                 |                  | 14.2                      | 0.6          | 8.52    | 1                       | 8.52           | £95.46                                                                            | £813.32                                                                                                    |                      |
| 5                 | Roo                    | ofs         |                                        |                  | 5.4                       | 4.1          | 22.14   | 1                       | 22.14          | £210.01                                                                           | £4,649.62                                                                                                    |                      |
| 6                 | Wir                    | ndo         | ows                                    |                  | 1.4                       | 12.1         | 16.94   | 1                       | 16.94          | £254.63                                                                           | £4,313.43                                                                                                    |                      |
| 7                 | Gro                    | our         | d Floors                               |                  | 4.05                      | 5.3          | 21.465  | 1                       | 21.465         | £74.46                                                                            | £1,598.28                                                                                                    | 5                    |
| 8                 | Do                     | ors         |                                        |                  | 2.1                       | 0.9          | 1.89    | 2                       | 3.78           | £262.56                                                                           | £992.48                                                                                                    |                      |
| 9                 | Wa                     | lls         |                                        |                  | 12.1                      | 1            | 12.1    | 1                       | 12.1           | £94.53                                                                            | £1,143.81                                                                                                    |                      |
| 10                |                        |             |                                        |                  |                           |              |         |                         |                |                                                                                   | =SUM(H4:H                                                                                                    | 19)                  |

#### **Activity: Let's practice**

Remember do not put spaces into the calculations. Do not type in £ or m<sup>2</sup>, we will format the cells to display this later.

- Total the Areas in column D.
- Add column E and add the number of each element .
- Multiply the figures in column D by the data in column E to give the total areas in column F.
- Enter the rates in column G.
- Put calculations into the cells in column H. The formulae should multiply the data in column F by the data in column G to give the Overall Cost of each element in column H.
- Then enter a sum function in cell H10 to total the Overall cost.

# 1.3 DEVELOP AND PRESENT INFORMATION TASK 1.3F

### Do your totals look like this?

|                 | Home Insert                                                                                                    | Page Layout F       | ormulas Data                              | Review                         | View              |                   |                                                                                |                                   |  |  |
|-----------------|----------------------------------------------------------------------------------------------------|---------------------|-------------------------------------------|--------------------------------|-------------------|-------------------|--------------------------------------------------------------------------------|-----------------------------------|--|--|
| J<br>Ins<br>Fun | AutoSum Recently Fi                                                                                             | Function I          | A Date & Loc<br>- Time - Refe<br>- Ibrary | okup & Math<br>erence * & Trig | More<br>• Functio | e<br>ns * Manager | Define Name<br>∱ <sup>©</sup> Use in Formu<br>∰ Create from S<br>Defined Names | · 물泸 Trace P<br>selection 곳 Remov |  |  |
|                 | H10 • J = SUM(H4:H9)                                                                                            |                     |                                           |                                |                   |                   |                                                                                |                                   |  |  |
| 1               | Kanzil budge                                                                                                    | et cost fo          | r project                                 | no.: 12                        | 2345              |                   | U                                                                              | - 11                              |  |  |
| 2               |                                                                                                    |                     |                                           |                                |                   |                   |                                                                                |                                   |  |  |
| 3               | Elements                                                                                                    | length<br>(m)       | Width<br>(m)                              | Areas                          | No.               | Total<br>areas    | Cost /<br>m <sup>2</sup>                                                       | Overall cost                      |  |  |
| 4               | Foundations                                                                                                    | 14.2                | 0.6                                       | 8.52                           | 1                 | 8.52              | £95.46                                                                         | £813.32                           |  |  |
| 5               | Roofs                                                                                                    | 5.4                 | 4.1                                       | 22.14                          | 1                 | 22.14             | £210.01                                                                        | £4,649.62                         |  |  |
| 6               | Windows                                                                                                    | 1.4                 | 12.1                                      | 16.94                          | 1                 | 16.94             | £254.63                                                                        | £4,313.43                         |  |  |
| Sectors.        | The second second second second second second second second second second second second second second second se |                     | E 0                                       | 04 405                         | 4                 | 21 465            | 674 46                                                                         | £1 598 28                         |  |  |
| 7               | Ground Floors                                                                                                   | 4.05                | 5.3                                       | 21.405                         | 1                 | 21.405            | 214.40                                                                         | 21,000.20                         |  |  |
| 7<br>8          | Ground Floors<br>Doors                                                                                          | 4.05<br>2.1         | 5.3<br>0.9                                | 21.465<br>1.89                 | 2                 | 3.78              | £262.56                                                                        | £992.48                           |  |  |
| 7<br>8<br>9     | Ground Floors<br>Doors<br>Walls                                                                                 | 4.05<br>2.1<br>12.1 | 5.3<br>0.9<br>1                           | 21.465<br>1.89<br>12.1         | 2                 | 3.78<br>12.1      | £262.56<br>£94.53                                                              | £992.48<br>£1,143.81              |  |  |

Do not type in the numbers! Without proper formulae the spread sheet will not automatically update the figures if the rates or quantities (length, width, no.) change.

Your tutor can use the formula tab > formula auditing panel > 'Show Formulas' tool to check you have entered formulae not just numbers!

## TASK 1.3G

(You may continue the spread sheet you have started in the practise activities). Save this spreadsheet as 'Task 1.3g' in the 'Kanzil Spreadsheet' folder you created in section 1.

The entire spread sheet instructions:

1. Column A should be titled 'Elements' in cell A3. Enter this data in column A:

|   | Α             | В          |
|---|---------------|------------|
| 3 | Elements      | length (m) |
| 4 | Foundations   | 14.2       |
| 5 | Roofs         | 5.4        |
| 6 | Windows       | 1.4        |
| 7 | Ground Floors | 4.05       |
| 8 | Doors         | 2.1        |
| 9 | Walls         | 12.1       |
|   |               |            |

- 2. Column B should be titled 'Length (m)' in cell B3. Enter this data in column B:
- 3. Column C should be titled 'Width (m)' in cell C3. Enter this data in column C:

|   | Α                | С            | D     |
|---|------------------|--------------|-------|
| 3 | Elements         | Width<br>(m) | Areas |
| 4 | Foundations      | 0.6          |       |
| 5 | Roofs            | 4.1          |       |
| 6 | Windows          | 12.1         |       |
| 7 | Ground<br>Floors | 5.3          |       |
| 8 | Doors            | 0.9          |       |
| 9 | Walls            | 1            |       |

4. Column D should be titled 'Areas' in cell D3. Enter a formula in cell D4 to calculate B4\*C4.

Then LMC cell D4 and LMC and hold the left mouse button to drag this 'handle' down to cell D9. This will populate cells D5 to D9 with the same formula relative to the row it is on.

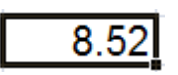

Your totals should read like this:

|   | Α                | С            | D      |
|---|------------------|--------------|--------|
| 3 | Elements         | Width<br>(m) | Areas  |
| 4 | Foundations      | 0.6          | 8.52   |
| 5 | Roofs            | 4.1          | 22.14  |
| 6 | Windows          | 12.1         | 16.94  |
| 7 | Ground<br>Floors | 5.3          | 21.465 |
| 8 | Doors            | 0.9          | 1.89   |
| 9 | Walls            | 1            | 12.1   |

|   | Α             | E   | F              |
|---|---------------|-----|----------------|
| 3 | Elements      | No. | Total<br>areas |
| 4 | Foundations   | 1   | 8.52           |
| 5 | Roofs         | 1   | 22.14          |
| 6 | Windows       | 1   | 16.94          |
| 7 | Ground Floors | 1   | 21.465         |
| 8 | Doors         | 2   | 3.78           |
| 9 | Walls         | 1   | 12.1           |

- 5. Column E should be titled 'No.' in cell E3. Enter this data in column E, note that there are 2 doors in row 8:
- Column F should be titled 'Total Areas' in cell F3. Enter a formula in cell F4 to calculate E4\*D4.
   Populate cells F5 to F9 with this formula. Your totals in column F should read as above.

|   | Α           | G            |
|---|-------------|--------------|
| 3 | Elements    | Cost /<br>m² |
| 4 | Foundations | 95.46        |
| 5 | Roofs       | 210.01       |
| 6 | Windows     | 254.63       |
| 7 | Ground      | 74.46        |
| 1 | Floors      |              |
| 8 | Doors       | 262.56       |
| 9 | Walls       | 94.53        |

7. Column G should be titled 'Cost/m2' in cell G3.

Enter this data in column G.

8. Column H should be titled 'Overall cost' in cell H3. Cells H4 to H9 should be populated with a formula to multiply the cost/m<sup>2</sup> in column G by the total areas in column F.

|    | Α                | G                        | Η               |
|----|------------------|--------------------------|-----------------|
| 3  | Elements         | Cost /<br>m <sup>2</sup> | Overall<br>cost |
| 4  | Roofs            | 95.46                    | 813.32          |
| 5  | Windows          | 210.01                   | 4,649.62        |
| 6  | Ground<br>Floors | 254.63                   | 4,313.43        |
| 7  | Doors            | 74.46                    | 1,598.28        |
| 8  | Walls            | 262.56                   | 992.48          |
| 9  | Foundations      | 94.53                    | 1,143.81        |
| 10 |                  |                          | 13,510.95       |

Then put a sum formula in cell H10 to calculate the total of cells H4 to H9.

9. Title column I 'Discount rates %.' Put this title in cell I3. Insert these rates in cells I4 to I9:

|    | Α                | I                  | J                     |
|----|------------------|--------------------|-----------------------|
| 3  | Elements         | Discount<br>rates% | Total<br>discount (£) |
| 4  | Roofs            | 2.5                | 20.33                 |
| 5  | Windows          | 2.5                | 116.24                |
| 6  | Ground<br>Floors | 3                  | 129.40                |
| 7  | Doors            | 2.5                | 39.96                 |
| 8  | Walls            | 3                  | 29.77                 |
| 9  | Foundations      | 2.5                | 28.60                 |
| 10 |                  |                    |                       |

10. Title column J 'Total Discount (£).' Put this title in cell J3. Put a formula into cell J4 which multiples cell H4 by cell I4 as a percentage.

# 1.3 DEVELOP AND PRESENT INFORMATION TASK 1.3G

11. Title column K 'Total after discount.' Put this title in cell K3. Put a formula into cell K4 which takes J4 from H4. Populate K5 to K9 with this formula.

|    | Α           | K                       | L            |
|----|-------------|-------------------------|--------------|
| 3  | Elements    | Total after<br>discount | VAT @<br>20% |
| 4  | Roofs       | 792.99                  | 951.58       |
| 5  | Windows     | 4,533.38                | 5,440.06     |
| 6  | Ground      | 4,184.03                | 5,020.84     |
| •  | Floors      |                         |              |
| 7  | Doors       | 1,558.33                | 1,869.99     |
| 8  | Walls       | 962.70                  | 1,155.24     |
| 9  | Foundations | 1,115.22                | 1,338.26     |
| 10 |             |                         |              |
| 11 |             | Total incl. VAT         | 15,775.97    |
| 12 |             |                         |              |

12. Title column L 'VAT @ 20%.' Put this title in cell L3. Put a formula into cell L4 which multiples k4 by 120%. Populate cells L4 to L9. Put a total into L11 which is the sum of cells L4 to L9.

## TASK 1.3H

Format numerical information appropriately.

Number formatting: Select the cells containing the numbers you want to format.

- 1. Go to the 'Home' tab.
- 2. Go to the 'Number' panel.
- 3. Open the 'Format Cells' dialog box by LMC on the grey arrow in the bottom right-hand corner.
- 4. Select the number category; check it is to 2 decimal places. LMC OK to close the dialog box.

| File | Home Insert                     | Page Layout    | Formulas | Data I             | Review | View      | Task 1.3g Kanzi | budget cost orig | jinal - | Microsoft Ex    | cel         |            | -      | m land.       | S. Laboration |                                    |
|------|---------------------------------|----------------|----------|--------------------|--------|-----------|-----------------|------------------|---------|-----------------|-------------|------------|--------|---------------|---------------|------------------------------------|
|      | Arial                           |                | • 12 • A | л <sup>*</sup> = = | =      | 🗞 📑 Wra   | p Text          | Number           |         | •               |             | -1         | -      | 1             | E AutoSum     | 27 🕰                               |
| Past | Format Painter                  | I <u>U</u> - E | 8 - 1 3  | <u>∧</u> ·≡≡       | -      | 译译 🖼 Mer  | ge & Center =   | - % ·            | .00     | Conditio        | onal Format | Cell       | Insert | Delete Format | 2 Clear *     | Sort & Find &<br>Filter * Select * |
|      | Clipboard 1%                    | Font           |          |                    |        | Alignment | Ta              | Number           |         | ri.             | Styles      | signs      |        | Cells         | E             | diting                             |
|      | L13 • 🤄                         | $f_{K}$ =      | ROUNDUP( | .11,-1)            |        |           |                 |                  |         |                 |             |            |        |               |               |                                    |
| 1    | A                               | В              | C        | D                  | E      | F         | G               | Н                |         | 1               |             | J          |        | 1             | <             | L                                  |
| 1    | Kanzil budge                    | t cost f       | for pro  | ject no.           | : 12   | 345       | Format C        | alle             |         |                 |             |            |        |               |               | ? X                                |
| 2    | Contraction of the state of the |                | 1.000    |                    |        |           | Format C        | ens              |         |                 |             |            |        |               |               |                                    |
|      |                                 | length         | Width    |                    |        | Total     | Number          | Alianmen         | t       | Font            | Border      | Fill       | Pr     | rotection     |               |                                    |
| 3    | Elements                        | (m)            | (m)      | Areas              | No.    | areas (   |                 | _                |         |                 |             |            |        |               |               |                                    |
| 4    | Foundations                     | 14.2           | 0.6      | 8.52               | 1      | 8.52      | Catego          | ry:              |         | Cample          |             |            |        |               |               |                                    |
| 5    | Roofs                           | 5.4            | 4.1      | 22.14              | 1      | 22.14     | Genera          | al<br>vr         | ^       | Sample          |             |            |        |               |               |                                    |
| 6    | Windows                         | 1.4            | 12.1     | 16.94              | 1      | 16.94     | Currer          | су               |         | £15,7           | 80.00       |            |        |               |               |                                    |
| 7    | Ground Floors                   | 4.05           | 5.3      | 21.465             | 1      | 21.465    | Accour          | nting            |         | Decimal         | places: 2   | 2          | *      |               |               |                                    |
| 8    | Doors                           | 2.1            | 0.9      | 1.89               | 2      | 3.78      | Time            |                  |         | Symboly         | <i>c</i>    |            |        |               |               | -                                  |
| 9    | Walls                           | 12.1           | 1        | 12.1               | 1      | 12.1      | Percer          | itage            |         | <u>3</u> ymbol. |             |            |        |               |               |                                    |
| 10   |                                 |                |          |                    |        |           | Fractio         | n<br>fe          |         | Negative        | e numbers:  |            |        |               |               |                                    |
| 11   |                                 |                |          |                    |        |           | Text            | IIC.             |         | -£1,23          | 4.10        |            |        |               |               | <b>^</b>                           |
| 12   |                                 |                |          |                    |        |           | Specia          | l i              |         | -£1,23          | 4.10        |            |        |               |               |                                    |
| 13   |                                 |                |          |                    |        |           | Custor          | n                |         | -£1,23          | 4.10        |            |        |               |               |                                    |
|      |                                 |                |          |                    |        |           |                 |                  |         |                 |             |            |        |               |               |                                    |
|      |                                 |                |          |                    |        |           |                 |                  |         |                 |             |            |        |               |               |                                    |
|      |                                 |                |          |                    |        |           |                 |                  |         |                 |             |            |        |               |               |                                    |
|      |                                 |                |          |                    |        |           |                 |                  |         |                 |             |            |        |               |               |                                    |
|      |                                 |                |          |                    |        |           |                 |                  | *       |                 |             |            |        |               |               | *                                  |
|      |                                 |                |          |                    |        |           | Curron          | w formate ar     |         | d for conv      | and monote  | www.walue  |        | o Accounting  | formate to    | alian dacimal                      |
|      |                                 |                |          |                    |        |           | points i        | n a column.      | e use   | u for gene      |             | ar y value | s. us  | e Accounting  | , ionnais to  | align ueumai                       |
|      |                                 |                |          |                    |        |           |                 |                  |         |                 |             |            |        |               |               |                                    |
|      |                                 |                |          |                    |        |           |                 |                  |         |                 |             |            |        |               |               |                                    |
|      |                                 |                |          |                    |        |           |                 |                  |         |                 |             |            |        |               |               |                                    |
|      |                                 |                |          |                    |        |           |                 |                  |         |                 |             |            |        |               | ОК            | Cancel                             |
|      |                                 |                |          |                    |        |           |                 |                  |         |                 |             |            |        |               |               | Cancel                             |

### **Activity: Let's practice**

Enter the following costs in column 'G.' Set cells G4 to G9 to currency to 2 decimal places.

Foundations, £95.46; roof £210.01; windows £254.63; ground floor £74.46; doors £262.56, walls £94.53.

| ast | Arial                | ∠ <u>u</u> -   <u>⊞</u><br>Font | • 12 • A •   |          | € ≫··<br>I i≢ i≢                      | Wrap T         | ext<br>& Center *      | General            |
|-----|----------------------|---------------------------------|--------------|----------|---------------------------------------|----------------|------------------------|--------------------|
|     | A14 • (*             | f <sub>x</sub>                  |              |          | hember                                | Allermont      | Feet                   | Reader El          |
| 2   | A                    | В                               | C            | D        | NUMBER                                | Alignment      | Pont                   | border Pil         |
| 1   | Kanzil budge         | t cost f                        | or proje     | ect no.: | Category:<br>General                  | 10             | Sample                 |                    |
| 2   |                      |                                 |              |          | Number                                |                |                        |                    |
| 3   | Elements             | length<br>(m)                   | Width<br>(m) | Areas    | Accountin<br>Date<br>Time<br>Percenta | g<br>ge        | <u>Type:</u><br>*14/03 | /2001<br>rch 2001  |
| 4   | Foundations          | 14.2                            | 0.6          | 8.52     | Fraction                              |                | 14/03/                 | 01                 |
| 5   | Roofs                | 5.4                             | 4.1          | 22.14    | Text                                  |                | 14/3/0                 | 1                  |
| 6   | Windows              | 1.4                             | 12.1         | 16.94    | Custom                                |                | 2001-0                 | 3-14<br>location): |
| 7   | <b>Ground Floors</b> | 4.05                            | 5.3          | 21.465   |                                       |                | English                | (U.K.)             |
| 8   | Doors                | 2.1                             | 0.9          | 1.89     |                                       |                |                        |                    |
| 9   | Walls                | 12.1                            | 1            | 12.1     |                                       |                |                        |                    |
| 10  |                      |                                 |              |          | <u> </u>                              |                |                        |                    |
| 11  |                      |                                 |              |          | Date form<br>asterisk (*              | ats display da | te and time            | serial numbers as  |
| 12  |                      |                                 |              |          | operating                             | system. Form   | ats without            | an asterisk are n  |
| 13  | Fiona Brazill        |                                 |              |          |                                       |                |                        |                    |
| 14  |                      | 1                               |              |          | 1                                     |                |                        |                    |
|     |                      |                                 |              |          |                                       |                |                        |                    |

## **Activity: Let's practice**

Enter your name in cell A13.

Then enter today's date in cell A14. Change the format of the date to this:

Enter the time in cell A15 and set the format to this:

| Format Cell                   | s         |   |        |                |    |
|-------------------------------|-----------|---|--------|----------------|----|
| Number                        | Alignment |   | Font   | Border         | Fi |
| Category:                     | :         |   |        |                |    |
| General<br>Number<br>Currency | ,         | * | Sampl  | e              |    |
| Accountin                     | ng        |   | Type:  |                |    |
| Time                          |           |   | *13:30 | 0:55           |    |
| Percenta<br>Fraction          | ge        |   | 13:30: | 55             |    |
| Scientific<br>Text            |           |   | 1:30:5 | 55 PM<br>55 PM |    |

Edit the number format in the spread sheet you prepared in Task 1.3g. The data in columns G (Cost/m<sup>2</sup>), H (Overall cost), J (Total discount), K (Total after discount), and L (VAT @20%) should all be currency (£ sterling) to 2 decimal places.

| X   | <b>1</b> 5) • (2 • • <b>†</b>  | -                                      | _          | _                               |            | - Ti                                                      | ask 1.3h Kanzil bu    | dget cost complete - N | Aicrosoft Excel                         |                                       |                 |                                                                 |
|-----|--------------------------------|----------------------------------------|------------|---------------------------------|------------|-----------------------------------------------------------|-----------------------|------------------------|-----------------------------------------|---------------------------------------|-----------------|-----------------------------------------------------------------|
| Fi  | Home Insert                    | Page Layout                            | Formulas   | Data Re                         | view       | View                                                      |                       |                        |                                         |                                       |                 |                                                                 |
| Pas | K Cut<br>Copy *<br>Clipboard ™ | <i>I</i> <u>U</u> +   <u>⊞</u><br>Font | • 12 • A / | ( ≡ = <mark>;</mark><br>· ≡ ≡ : | ■ 9<br>■ 9 | ه سن کې د مول<br>د کې کې کې کې کې کې کې کې کې کې کې کې کې | p Text                | urrency *              | Conditional F<br>Formatting * as<br>Sty | ormat Cell Insert<br>Table * Styles * | Delete Format   | Sourt & Find &<br>Sort & Find &<br>Filter * Select *<br>Editing |
|     | L11 • (*                       | f <sub>x</sub> =                       | SUM(L4:L9) |                                 |            |                                                           |                       |                        |                                         |                                       |                 |                                                                 |
| 14  | A                              | В                                      | С          | D                               | E          | F                                                         | G                     | н                      | 1                                       | J                                     | К               | L                                                               |
| 1   | Kanzil budge                   | t cost f                               | or proje   | ct no.:                         | 123        | 45                                                        |                       |                        |                                         |                                       |                 |                                                                 |
| 2   |                                |                                        |            |                                 |            |                                                           |                       |                        |                                         |                                       |                 |                                                                 |
|     |                                | length                                 | Width      |                                 |            | Total                                                     |                       |                        | Discount                                | Total                                 | Total after     |                                                                 |
| 3   | Elements                       | (m)                                    | (m)        | Areas                           | No.        | areas                                                     | Cost / m <sup>2</sup> | <b>Overall cost</b>    | rates%                                  | discount (£)                          | discount        | VAT @ 20%                                                       |
| 4   | Foundations                    | 14.2                                   | 0.6        | 8.52                            | 1          | 8.52                                                      | £95.46                | £813.32                | 2.5                                     | £20.33                                | £792.99         | £951.58                                                         |
| 5   | Roofs                          | 5.4                                    | 4.1        | 22.14                           | 1          | 22.14                                                     | £210.01               | £4,649.62              | 2.5                                     | £116.24                               | £4,533.38       | £5,440.06                                                       |
| 6   | Windows                        | 1.4                                    | 12.1       | 16.94                           | 1          | 16.94                                                     | £254.63               | £4,313.43              | 3                                       | £129.40                               | £4,184.03       | £5,020.84                                                       |
| 7   | <b>Ground Floors</b>           | 4.05                                   | 5.3        | 21.465                          | 1          | 21.465                                                    | £74.46                | £1,598.28              | 2.5                                     | £39.96                                | £1,558.33       | £1,869.99                                                       |
| 8   | Doors                          | 2.1                                    | 0.9        | 1.89                            | 2          | 3.78                                                      | £262.56               | £992.48                | 3                                       | £29.77                                | £962.70         | £1,155.24                                                       |
| 9   | Walls                          | 12.1                                   | 1          | 12.1                            | 1          | 12.1                                                      | £94.53                | £1,143.81              | 2.5                                     | £28.60                                | £1,115.22       | £1,338.26                                                       |
| 10  |                                |                                        |            |                                 |            |                                                           |                       | £13,510.95             |                                         |                                       |                 |                                                                 |
| 11  |                                |                                        |            |                                 |            |                                                           |                       |                        |                                         |                                       | Total incl. VAT | £15,775.97                                                      |

Save this spread sheet as 'Task 1.3h' in the 'Kanzil Spread sheet' folder you created in section 1.

## **TASK 1.3I**

Create and develop charts/graphs to suit the numerical information using suitable labels. Charts present data in a graphic format. Excel allows you to present your data as columns, lines, pie-charts, bar-charts, area graphs, scatter graphs and more.

**Create charts:** Select the cells containing the numbers you want to include in a chart. Include the titles in column A and the titles in row 3.

- 1. Go to the 'Insert' tab.
- 2. Go to the 'Charts' panel.
- 3. LMC the column drop-down arrow.
- 4. Select the style of column chart which will present the information clearly.

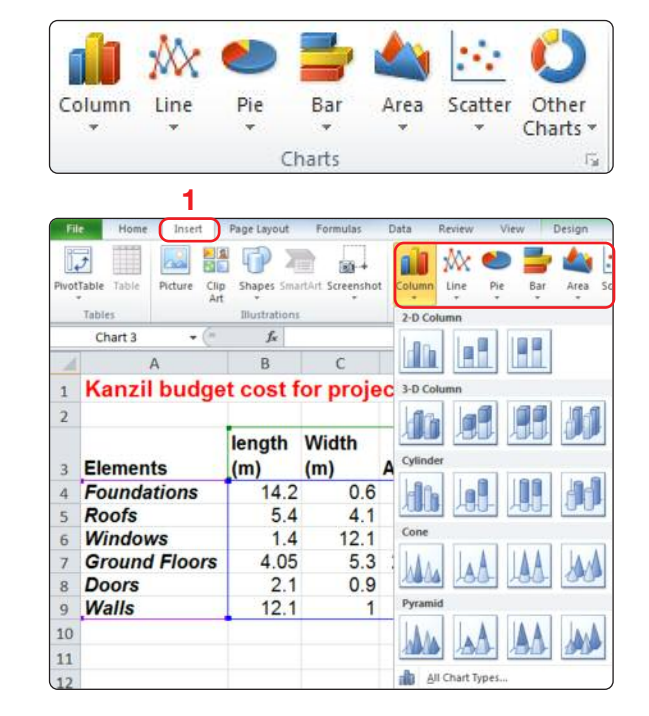

## Activity: Let's practice

Use the spread sheet you created in tasks 1.3 g and 1.3h.

- Highlight cells A3 to C9 (LMC and drag the mouse from cell A3 to Cell C9. Release the mouse button. The cells should be highlighted in blue and surrounded by a heavy black outline).
- 2. Go to Insert tab, Charts panel and select Column, then 2D column.

|   | А             | В        | C        | D        |
|---|---------------|----------|----------|----------|
| 1 | Kanzil budge  | t cost f | or proje | ect no.: |
| 2 |               |          |          |          |
|   | 1             | length   | Width    |          |
| 3 | Elements      | (m)      | (m)      | Areas    |
| 4 | Foundations   | 14.2     | 0.6      | 8.52     |
| 5 | Roofs         | 5.4      | 4.1      | 22.14    |
| 6 | Windows       | 1.4      | 12.1     | 16.94    |
| 7 | Ground Floors | 4.05     | 5.3      | 21.465   |
| 8 | Doors         | 2.1      | 0.9      | 1.89     |
| 9 | Walls         | 12.1     | 1        | 12.1     |
This will automatically insert the chart like this:

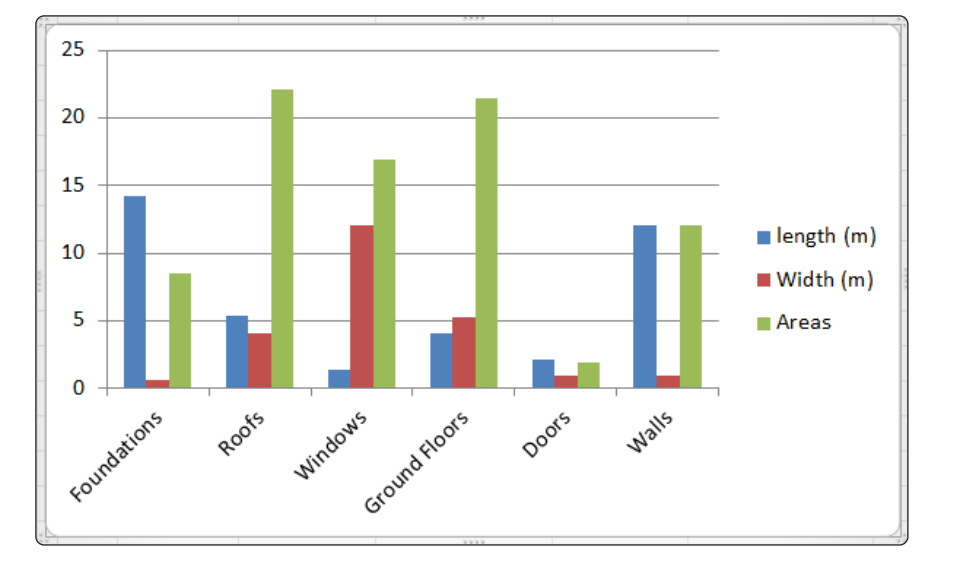

- 3. LMC the chart frame and go to the contextual 'Chart Tools' Design tab.
- 4. Go to the Chart Layouts and select layout 5. Note that it now displays the data with the bar chart.

| _   |                                           |                             |                |            |             |                               |       |           |           | 5       |            |                  |        |        |     |
|-----|-------------------------------------------|-----------------------------|----------------|------------|-------------|-------------------------------|-------|-----------|-----------|---------|------------|------------------|--------|--------|-----|
| X   | a •) • (• -  ∓                            | Ta                          | isk 1.3i Kanz  | til budget | cost charts | <ul> <li>Microsoft</li> </ul> | Excel |           | Chart     | Tools   |            |                  |        |        |     |
| Fi  | e Home 1                                  | insert P                    | age Layout     | Form       | iulas Da    | ta Revi                       | ew    | View D    | esign Lay | out For | rmat       |                  |        |        |     |
| Cha | inge Save As<br>t Type Template R<br>Type | Switch<br>ow/Column<br>Data | Select<br>Data | 4          |             |                               |       | h de      | 6         |         | al le      | Chart            | Styles | h      |     |
|     | Chart 3                                   | + (n                        | fx             | - III-     |             | TE                            | _     |           |           |         |            |                  |        |        | _   |
|     | A                                         |                             | В              | Contradict | Layou       | ut 5                          | E     | F         | G         |         | Н          | 1                |        | J      |     |
| 7   | Ground Fl                                 | oors                        | 4.0            |            | Lal al      |                               | 1     | 21.46     | 5 £74     | .46     | £1,598.28  | 2                | 2.5    | £39.96 |     |
| 8   | Doors                                     |                             | 2.             |            |             |                               | 2     | 3.7       | 8 £262    | 2.56    | £992.48    |                  | 3      | £29.77 |     |
| 9   | Walls                                     |                             | 12.            | -          |             |                               | 1     | 12.       | 1 £94     | .53     | £1,143.81  | 2                | 2.5    | £28.60 |     |
| 10  |                                           |                             |                |            |             |                               | 1     |           |           | £       | 13,510.95  |                  |        |        |     |
| 11  |                                           |                             | (              |            |             |                               | ,     |           |           |         |            |                  |        |        | То  |
| 12  |                                           |                             |                |            |             | Gir                           | _     |           | _         |         |            |                  |        |        | -   |
| 13  | Fiona Brazi                               | ill                         |                |            |             | í.                            |       |           |           | C       | ant Title  |                  |        |        |     |
| 14  | 10 June                                   | 2012                        |                |            |             |                               |       |           |           | Cr      | hart Intie | e                |        |        |     |
| 15  |                                           |                             |                |            |             |                               |       | 25        |           |         |            |                  |        |        |     |
| 16  | 04:55:0                                   | 0 PM                        |                |            | _           |                               | 20    |           |           |         |            |                  |        |        |     |
| 17  |                                           |                             |                |            | _           | _                             | e     | 15        |           |         |            |                  |        |        |     |
| 18  |                                           |                             |                |            |             |                               | s Tit | 15        |           |         |            |                  |        | -      |     |
| 19  |                                           |                             |                |            |             |                               | Axi   | 10        |           |         |            |                  |        |        | -   |
| 20  |                                           |                             |                |            |             |                               |       | 5         |           |         |            |                  |        |        | - 1 |
| 21  |                                           |                             |                |            |             |                               |       | 0         |           |         |            |                  |        |        |     |
| 22  |                                           |                             |                |            |             |                               |       |           | Foundati  | Roofs   | Windows    | Ground<br>Floors | Doors  | Walls  |     |
| 24  |                                           |                             |                |            |             |                               |       | ength (m) | 14.2      | 5.4     | 1.4        | 4.05             | 2.1    | 12.1   |     |
| 25  |                                           |                             |                |            |             |                               | I V   | Vidth (m) | 0.6       | 4.1     | 12.1       | 5.3              | 0.9    | 1      |     |
| 26  |                                           |                             |                |            |             |                               | A     | reas      | 8.52      | 22.14   | 16.94      | 21.465           | 1.89   | 12.1   |     |
| 27  |                                           |                             |                |            |             | -0-                           |       |           |           |         |            |                  |        |        | _4  |

Repeat the exercise with the same data and insert a line chart.

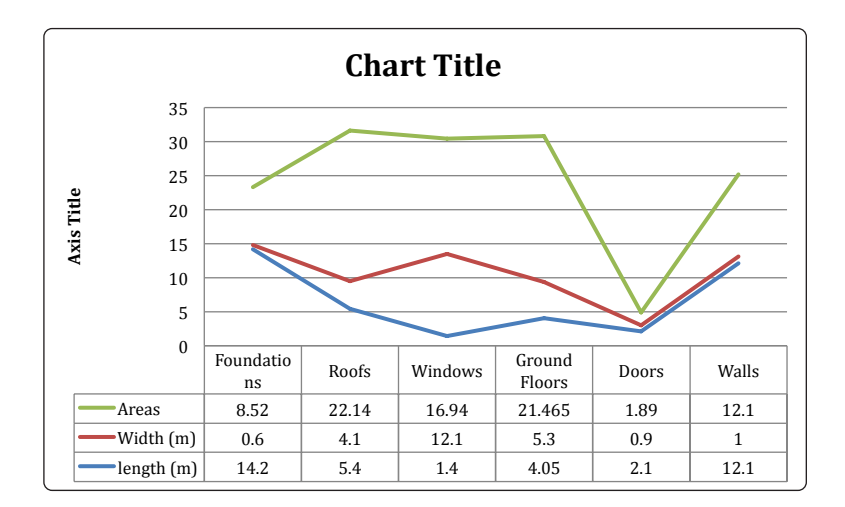

Then change the chart layout to include the data, you can rename any title by LMC on it.:

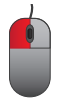

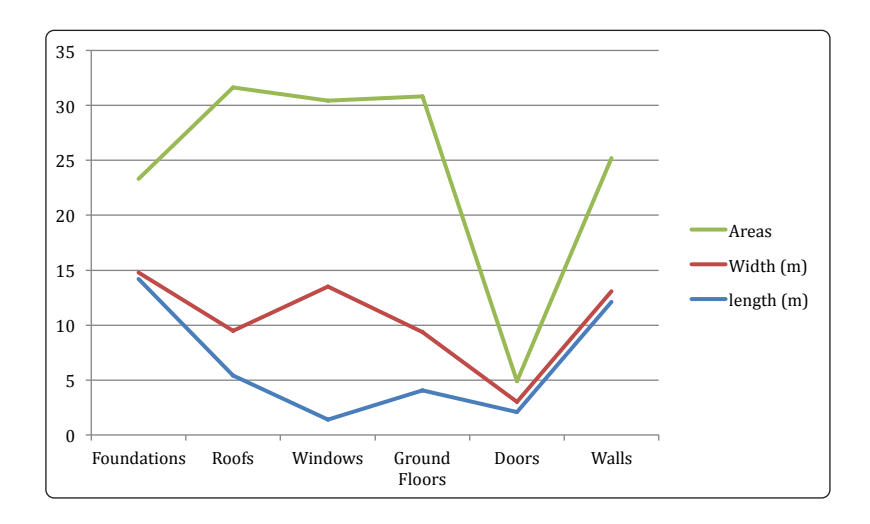

## **TASK 1.3I**

Now select cells A3 to A10. Hold the control key on the keyboard and select cells H3 to H10. Insert a pie chart with this information.

|    | А             | В      | С     | D      | E   | F      | G                     | Н            |
|----|---------------|--------|-------|--------|-----|--------|-----------------------|--------------|
| 1  | Kanzil budge  |        |       |        |     |        |                       |              |
| 2  |               |        |       |        |     |        |                       |              |
|    |               | length | Width |        |     | Total  |                       |              |
| 3  | Elements      | (m)    | (m)   | Areas  | No. | areas  | Cost / m <sup>2</sup> | Overall cost |
| 4  | Foundations   | 14.2   | 0.6   | 8.52   | 1   | 8.52   | £95.46                | £813.32      |
| 5  | Roofs         | 5.4    | 4.1   | 22.14  | 1   | 22.14  | £210.01               | £4,649.62    |
| 6  | Windows       | 1.4    | 12.1  | 16.94  | 1   | 16.94  | £254.63               | £4,313.43    |
| 7  | Ground Floors | 4.05   | 5.3   | 21.465 | 1   | 21.465 | £74.46                | £1,598.28    |
| 8  | Doors         | 2.1    | 0.9   | 1.89   | 2   | 3.78   | £262.56               | £992.48      |
| 9  | Walls         | 12.1   | 1     | 12.1   | 1   | 12.1   | £94.53                | £1,143.81    |
| 10 |               |        |       |        |     |        |                       | £13,510.95   |

It will look like this:

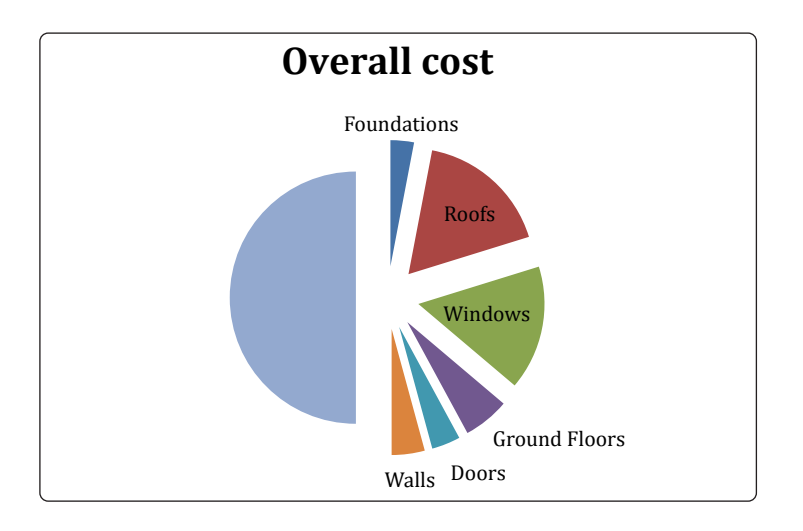

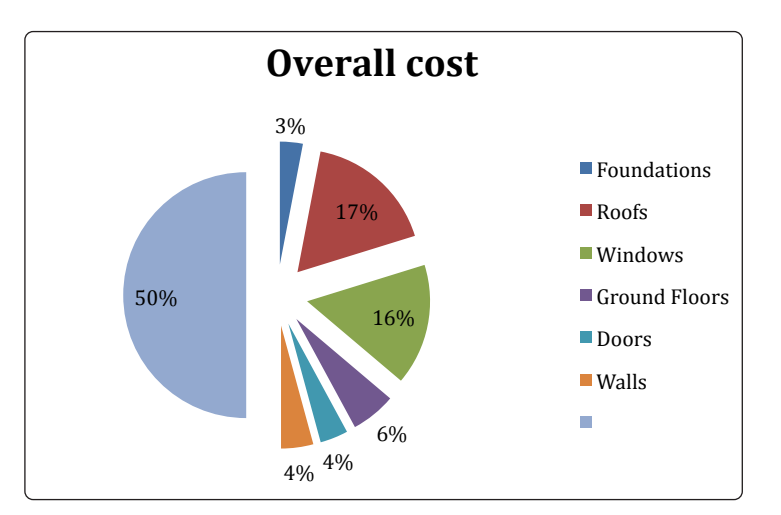

Then choose the chart layout to include the data, it should look like this:

LMC on the title 'Overall cost' and change it to 'Overall cost for extension (12345).'

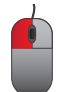

Use the spread sheet created previously. Create a red 3D bar chart of the total costs for the extension. Change the title to 'Total budget cost for extension (12345).'

Save this spread sheet as 'Task 1.3i' into the 'Kanzil Spread sheets' folder you created in section 1.

### TASK 1.3J

Sort data on one criterion in ascending or descending order.

Sorting is used to organise information into a format which is easier to read, e.g. alphabetic order, largest contract to smallest contract by value, dates or times. Data can be sorted by columns or rows.

1. Highlight the data first. Try this with the spread sheet you prepared in Task 1.3i. LMC and drag from cell A4 to cell L11 to highlight the key data.

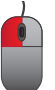

- 2. Then go to the 'Data tab.'
- 3. Go to the 'Sort & Filter' panel. LMC on Sort.

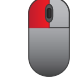

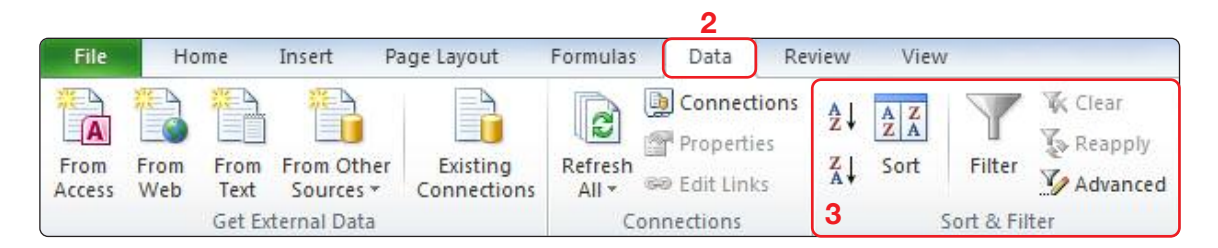

4. The Sort dialog box will open and give you options on how to sort the information. Click on the 'Sort by' drop-down arrow and select elements. Sort on 'values and Order A to Z is the default.

| Total after           ) discount           3         £792.99           4         £4,533.38 | VAT @ 20%                                                                 |
|--------------------------------------------------------------------------------------------|---------------------------------------------------------------------------|
| Total after           discount           3         £792.99           4         £4,533.38   | VAT @ 20%<br>£951.58<br>£5.440.06                                         |
| 3 £792.99<br>4 £4,533.38                                                                   | £951.58<br>£5,440.06                                                      |
| £4,533.38                                                                                  | £5,440.06                                                                 |
|                                                                                            | ACCORDINATION OF A DATA SALES                                             |
| 0 £4,184.03                                                                                | £5,020.84                                                                 |
| 6 £1,558.33                                                                                | £1,869.99                                                                 |
| 7 £962.70                                                                                  | £1,155.24                                                                 |
| 0 £1,115.22                                                                                | £1,338.26                                                                 |
|                                                                                            |                                                                           |
| Total incl. VA1                                                                            | £15,775.97                                                                |
|                                                                                            |                                                                           |
|                                                                                            |                                                                           |
|                                                                                            |                                                                           |
|                                                                                            | 0 £4,184.03<br>6 £1,558.33<br>7 £962.70<br>0 £1,115.22<br>Total incl. VAT |

The sorted information will look like this: doors at the top, windows last. Note the financial information on each row has moved with it.

| 3  | Elements      | length<br>(m) | Width<br>(m) | Areas  | No. | Total<br>areas | Cost / m <sup>2</sup> | Overall cost | Discount<br>rates% | Total<br>discount (£) | Total after discount | VAT @ 20%  |
|----|---------------|---------------|--------------|--------|-----|----------------|-----------------------|--------------|--------------------|-----------------------|----------------------|------------|
| 4  | Doors         | 2.1           | 0.9          | 1.89   | 2   | 3.78           | £262.56               | £992.48      | 3                  | £29.77                | £962.70              | £1,155.24  |
| 5  | Foundations   | 14.2          | 0.6          | 8.52   | 1   | 8.52           | £95.46                | £813.32      | 2.5                | £20.33                | £792.99              | £951.58    |
| 6  | Ground Floors | 4.05          | 5.3          | 21.465 | 1   | 21.465         | £74.46                | £1,598.28    | 2.5                | £39.96                | £1,558.33            | £1,869.99  |
| 7  | Roofs         | 5.4           | 4.1          | 22.14  | 1   | 22.14          | £210.01               | £4,649.62    | 2.5                | £116.24               | £4,533.38            | £5,440.06  |
| 8  | Walls         | 12.1          | 1            | 12.1   | 1   | 12.1           | £94.53                | £1,143.81    | 2.5                | £28.60                | £1,115.22            | £1,338.26  |
| 9  | Windows       | 1.4           | 12.1         | 16.94  | 1   | 16.94          | £254.63               | £4,313.43    | 3                  | £129.40               | £4,184.03            | £5,020.84  |
| 10 |               |               |              |        |     |                |                       | £13,510.95   |                    |                       |                      |            |
| 11 |               |               |              |        |     |                |                       |              |                    |                       | Total incl. VAT      | £15,775.97 |
| 12 | 1             |               | -            |        |     |                |                       |              |                    |                       |                      |            |

## TASK 1.3J

Open the spread sheet you have prepared previously for the budget cost – extension project. Edit the information – costs have risen. Doors are now £280.00 per m<sup>2</sup>, walls are now £96 per m<sup>2</sup> and the ground floor is £78.00 per m<sup>2</sup>. The figures on the spread sheet will update automatically if you have entered the formulae correctly previously.

Sort the information by cost/m<sup>2</sup> so that the smallest rate is at the top. Print your spread sheet and save as 'Kanzil revised costs 1.'

Then sort the information by overall/m<sup>2</sup> so that the smallest rate is at the top. Print your spread sheet and save as 'Kanzil revised costs 2.'

Save this spread sheet as 'Task 1.3j' into the 'Kanzil Spread sheet' folder you created in section 1.

1

## TASK 1.3K

Bring together information from different types of source.

You can bring together information from various Microsoft Office sources by using insert tab functions.

### Insert a new Excel in a Word document:

- 1. In your Word document go to the Insert tab.
- 2. Go to the Tables panel.
- 3. Go to the Table dropdown arrow.
- 4. Go to 'Excel Spread sheet.' This will insert a 'floating' spread sheet in your document which you can populate with data.

| In | sert  | Page Lay              | out         | Referen     | ces |
|----|-------|-----------------------|-------------|-------------|-----|
| 3  |       |                       | 8 🗾<br>8    | P           | Σ   |
|    | Table | Picture               | Clip<br>Art | Shapes<br>* | Sma |
|    | Inser | t Table               |             |             |     |
|    |       |                       |             |             |     |
|    |       |                       |             |             |     |
|    |       | Draw Table            |             |             |     |
|    | I     | Con <u>v</u> ert Tex  | t to Tab    | le          |     |
| 4  |       | E <u>x</u> cel Spread | dsheet      |             |     |
|    |       | Quick <u>T</u> able   | s           |             | ►   |

| 4   | A     | В     | C | D | E  | F    | G | - |
|-----|-------|-------|---|---|----|------|---|---|
| 1   |       |       |   |   |    |      |   |   |
| 2   |       |       |   |   |    |      |   |   |
| 3   |       |       |   |   |    |      |   | - |
| 4   |       |       |   |   |    |      |   |   |
| 5   |       |       |   |   |    |      |   |   |
| 6   |       |       |   |   |    |      |   |   |
| 7   |       |       |   |   |    |      |   |   |
| 8   |       |       |   |   |    |      |   |   |
| 9   |       |       |   |   |    |      |   |   |
| LO  | 20    |       |   |   |    |      |   | w |
| 4 4 | M She | et1 🖉 | 1 |   | 14 | IIII |   | 1 |

- 5. Note that the 'Formula' and 'Data' tabs have appeared at the top of the ribbon, which you will be familiar with from the Excel ribbon. Use these tabs to manipulate the data as you would in Excel.
- 6. You can edit this table at any time by double LMC on the table.

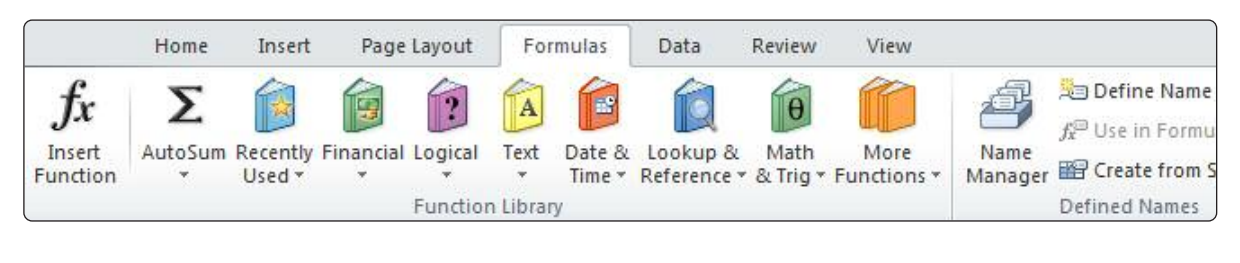

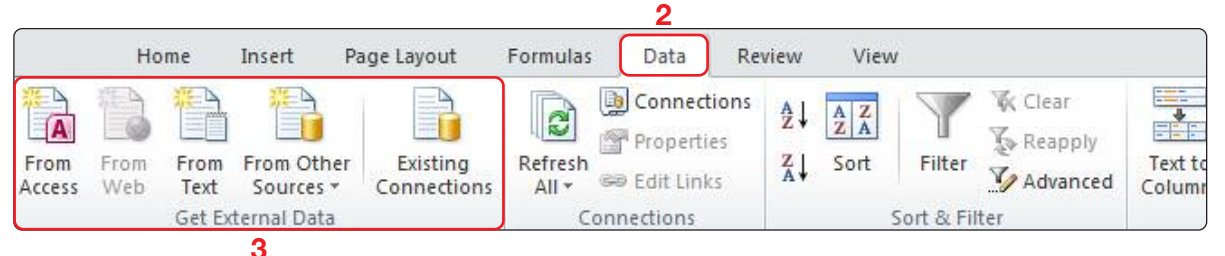

## Insert an existing Excel spread sheet in a Word document:

1. Insert an Excel spread sheet as per the previous steps 1 to 4.

- 2. Then go to the Data tab.
- 3. Go to the 'Get External Data' panel and LMC 'From other sources.'
- 4. Select 'From XML Data Import.'
- Select the source of the existing spreadhsheet/workbook,
   LMC on it and LMC 'Open.'

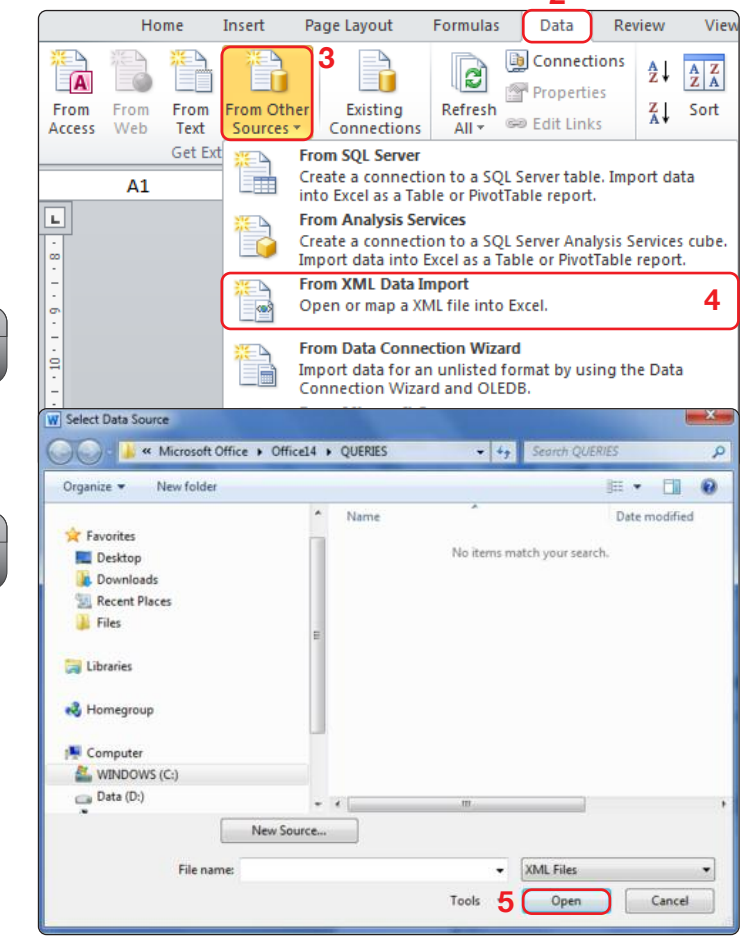

## TASK 1.3K

- 6. The 'Select Table' dialog box will appear, LMC 'OK.'
- 7. The 'Import Data' dialog box will appear, you can choose where to insert the data in the new worksheet by putting the cell reference in here. Then LMC 'OK.'
- 8. You can adjust the size and content of the imported table in the frame.

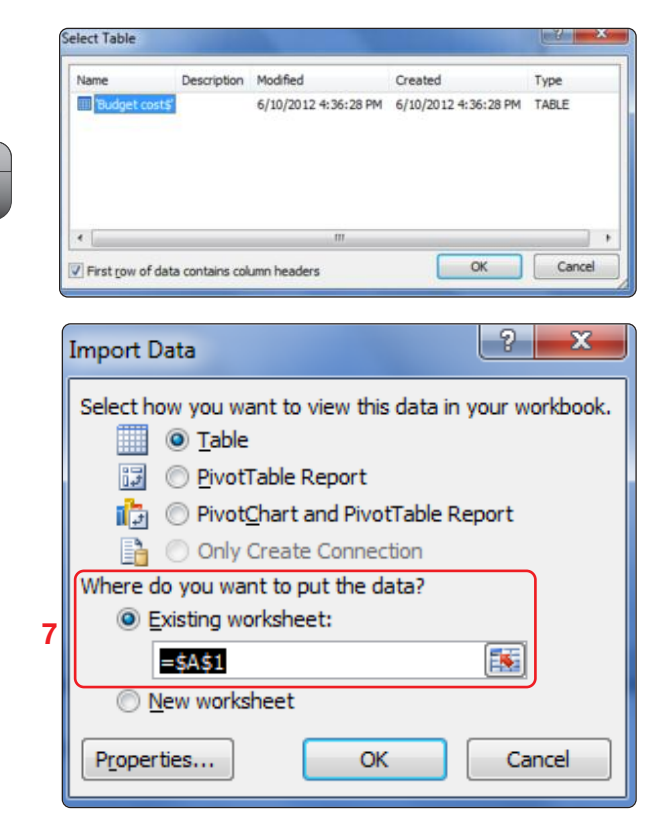

| ymm |                                               |                                         |                                         |                                         |                                         | manna                                   |        | шц, |
|-----|-----------------------------------------------|-----------------------------------------|-----------------------------------------|-----------------------------------------|-----------------------------------------|-----------------------------------------|--------|-----|
| 1   | A                                             | В                                       | С                                       | D                                       |                                         | F                                       | G      |     |
| 1   | Kanzil budget cost for project no#: 12345 🛛 💌 | F2 💌                                    | F3 💌                                    | F4 💌                                    | F5 💌                                    | F6 💌                                    | F7 💌   |     |
| 2   |                                               | -                                       |                                         |                                         |                                         |                                         |        |     |
| 3   | Elements                                      |                                         |                                         |                                         |                                         |                                         |        |     |
| 4   | Foundations                                   | 14.2                                    | 0.6                                     | 8.52                                    | 1                                       | 8.52                                    | 95.46  |     |
| 5   | Roofs                                         | 5.4                                     | 4.1                                     | 22.14                                   | 1                                       | 22.14                                   | 210.01 |     |
| 6   | Windows                                       | 1.4                                     | 12.1                                    | 16.94                                   | 1                                       | 16.94                                   | 254.63 |     |
| 7   | Ground Floors                                 | 4.05                                    | 5.3                                     | 21.465                                  | 1                                       | 21.465                                  | 74.46  |     |
| 8   | Doors                                         | 2.1                                     | 0.9                                     | 1.89                                    | 2                                       | 3.78                                    | 262.56 |     |
| 9   | Walls                                         | 12.1                                    | 1                                       | 12.1                                    | 1                                       | 12.1                                    | 94.53  |     |
| 10  |                                               |                                         |                                         |                                         |                                         |                                         |        | -   |
| N - | 🕩 🕨 Sheet1 🖓                                  |                                         | ] ◀ [                                   |                                         |                                         |                                         | ▶ [    |     |
|     |                                               | ,,,,,,,,,,,,,,,,,,,,,,,,,,,,,,,,,,,,,,, | ,,,,,,,,,,,,,,,,,,,,,,,,,,,,,,,,,,,,,,, | ,,,,,,,,,,,,,,,,,,,,,,,,,,,,,,,,,,,,,,, | ,,,,,,,,,,,,,,,,,,,,,,,,,,,,,,,,,,,,,,, | ,,,,,,,,,,,,,,,,,,,,,,,,,,,,,,,,,,,,,,, | mmmm   | mi  |

9. LMC outside of the frame to close it and continue your document.

### **Activity: Let's practice**

Open a new Word document and save it as 'Kanzil budget cost report.' Give the document the title Budget cost report on extension no 12345. Insert the spread sheet you created previously in task 1.3J.

## TASK 1.3K

### Insert 'Smartart:'

Word will generate diagrams for you. You can control the colour, size, level of information in the diagrams and edited them.

- 1. Go to the Insert tab.
- 2. Go to the 'Illustrations' panel.
- 3. LMC on 'SmartArt.'

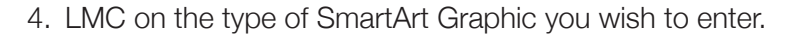

5. LMC 'OK.'

 $\overline{}$ 

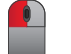

| All          |     |          |          | 565   |                                                                                                    |
|--------------|-----|----------|----------|-------|----------------------------------------------------------------------------------------------------|
| 99 Process   |     |          | 41.41.41 |       | -                                                                                                    |
| 🦻 Cycle      |     |          |          | * * * |                                                                                                    |
| Hierarchy    |     |          |          |       |                                                                                                    |
| Relationship | 888 |          |          |       |                                                                                                    |
| 🔂 Matrix     |     |          |          |       |                                                                                                    |
| A Pyramid    |     |          |          | 2 3   | Basic Chevron Process                                                                                                    |
| Picture      |     | 00 00 00 | 0.0000   |       | Use to show a progression; a timeline;                                                                                                    |
| Office.com   | 000 |          | स्टल्ट   |       | sequential steps in a task, process, or<br>workflow; or to emphasize movement or<br>direction. Level 1 text appears inside an<br>arrow shape while Level 2 text appears<br>below the arrow shapes. |

9 82

## TASK 1.3K

### **Activity: Let's practice**

Insert a 'Basic Chevron Process' under the Excel table in your previous document of the RIBA Plan of Work Stages.

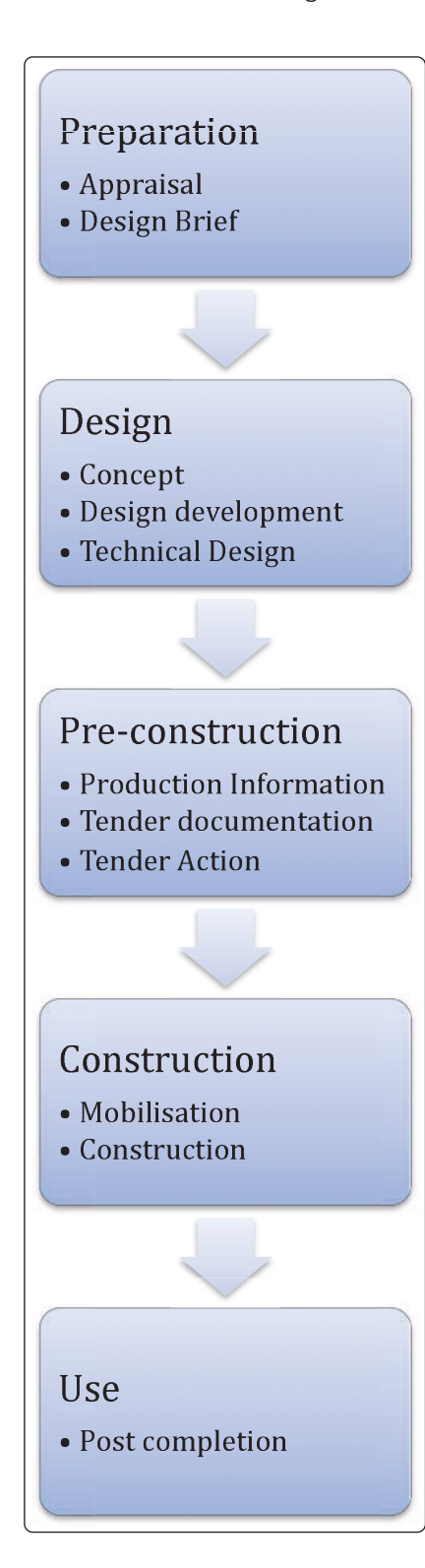

### **RIBA Plan of work stages:**

### **Preparation** Appraisal

Design Brief

### Design

Concept Design development Technical Design

### **Pre-construction**

Production Information Tender documentation Tender Action

### Construction

Mobilisation Construction

**Use** Post completion

## TASK 1.3K

Start a new document and choose a brochure template, save it as 'Task 1.3k Budget Cost report project 12345. '

Include the following:

- 1. incorporate the images as provided by your tutor:
  - a. Task 1.3k image 1.jpg,
  - b. Task 1.3k image 2.jpg,
  - c. Task 1.3k image 3.jpg
- 2. Include information from the Kanzil company profile document you created earlier.
- 3. Insert the budget cost report spread sheet.
- 4. Include the following text in a text box:

We hope our budget cost provides a competitive quote for your house extension project. Please contact us if you should require more detailed information on how we can assist in your house extension in the pre-construction and construction stages of your project.

Save this spread sheet as 'Task 1.3k' into the 'Kanzil Spread sheet' folder you created in section 1.

## TASK 1.3L

Work accurately, seek views of others and proof read, using software facilities where appropriate for the task.

### Spelling and grammar corrections:

Word will automatically indicate if you have included spelling errors in your work by underlining incorrect words with a red wavy line.

Grammatical errors will be highlighted with a green wavy line.

If you change the formatting of the text part of the way through the document the inconsistency of the formatting will be indicated with a blue wavy underline.

~~~~~

~~~~~

If you right mouse click on the error Word will suggest corrections. LMC on the proposed correction to replace the error with the correction. Alternatively you can go to the review tab and select the spelling and grammar checker or use the F8 function key on the keyboard.

| W J 🛃 🧐<br>File                      | + 😈 🖾<br>Home                      | i -i∓  ∓<br>Insert              | Page                        | Layout             | References        | Mailings               | Review       | , |
|--------------------------------------|------------------------------------|---------------------------------|-----------------------------|--------------------|-------------------|------------------------|--------------|---|
| ABC<br>Spelling &<br>Grammar         | Research<br>Proofi                 | Thesaurus                       | ABC<br>123<br>Word<br>Count | a Jon<br>Translate | Language<br>guage | New Dele<br>Comment Co | ete Previous | N |
| Spelling &<br>Check th<br>text in th | Grammar<br>e spelling<br>e documer | <b>(F7)</b><br>and gramn<br>nt. | nar of                      |                    | 1 1 2             | . 1 . 3 .              | 1 4 1 1      |   |

### **Activity: Let's practice**

Type in the following and use the RMC, spelling and grammar checker and F8 function key to correct them.

| Incorrect word or phrase                                                                                                    | Corrected word or phrase |
|----------------------------------------------------------------------------------------------------|--------------------------|
| fondation                                                                                                    |                          |
| The specification document document, should be<br>emailed to they, quantity surveyor today today.<br>Install and supply the required propetary product. |                          |
| Every contractr uses the spirits level to ensure the slab is flat.                                                                                      |                          |

## TASK 1.3L

| Using the search and replace function:                                                                  |                              |
|----------------------------------------------------------------------------------------------------|------------------------------|
| The search and replace function allows you to search for text and replace the found text with new text. | 者 Find 🔻                     |
| 1. Go to the Home tab.                                                                                  | ab<br>ac Replace<br>Select ▼ |
| 2. Go to the Editing panel.                                                                             | Editing                      |

| Find and Replace   |                                       | ? ×    |
|--------------------|---------------------------------------|--------|
| Find Replace Go To |                                       |        |
| Find what:         |                                       |        |
|                    |                                       |        |
|                    |                                       |        |
|                    |                                       |        |
| More >>            | Reading Highlight  Find In  Find Next | Cancel |
|                    |                                       |        |

4. To use find: Type the word you want to find in the document and press the Enter key.

| Fin <u>d</u> Repla | се <u>G</u> o To |      | 1.1 |
|--------------------|------------------|------|-----|
| Replace with:      |                  |      |     |
|                    |                  | <br> |     |

5. To use replace: Type the word you want to replace beside 'find what' and type the word you want to replace it with in the 'replace with' box and press the Enter key. Once the word to be replaced is found in the document it will be highlighted.

LMC on the replace button.

When you are finished LMC the 'Cancel' button.

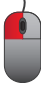

# 1.3 DEVELOP AND PRESENT INFORMATION TASK 1.3L

**Print preview:** Before you print your document check it in the print preview – go to the File tab, go to Print and the document will be displayed on the right hand side.

| File Home 1                                                                 | ssert Page Layout References Mailings Review View                                                                                                    |                                                                                                    |
|-----------------------------------------------------------------------------|----------------------------------------------------------------------------------------------------|----------------------------------------------------------------------------------------------------|
| Fue Home B<br>Save As<br>Save As<br>Popen<br>Close<br>Info<br>Recent<br>New | Ssert Page Layout References Mailings Review View           Print         Copies:         1         0           Printer         0         0         0         0           Ready         Printer Properties         0         0         0 | Esercit Join - C'hr Consulter                                                                                                    |
| Print<br>Save & Send<br>Help<br>Options<br>S Exit                           | Settings<br>Print All Pages<br>Print All Pages<br>Pages:<br>Pages:<br>Pages:<br>Collated<br>1,23:1,23:1,23<br>Portrait Orientation<br>A4<br>21 cm x 29.7 cm<br>Custom Margins<br>1 Page Per Sheet                                        | <ul> <li>To use find: Type the word you want to find in the document and press the enter key.</li> <li>If the second second seco</li></ul> |
|                                                                             | Page.Setua                                                                                                    |                                                                                                    |

# 1.3 DEVELOP AND PRESENT INFORMATION TASK 1.3L

Spell check the brochure you produced in task 1.3k. Produce a questionnaire which is given to colleagues seeking their views on the brochure.

Save this document as 'Task 1.3I' into the 'Kanzil Word Processing' folder you created in section 1.

## TASK 1.3M

Produce information using accepted layouts, as appropriate and fit for purpose and audience

Kanzil are trying to cut costs. You will create a Site Waste Management Policy. You will find useful information at:

### http://www.wrapni.org.uk/

### http://www.doeni.gov.uk/niea/waste-home/strategyni.htm

#### http://www.rethinkwasteni.org/at-work/recycle/construction/

Choose a Search Engine and do an internet search to add your own research to the Policy. Include the following information:

### Kanzil Ltd. will commit to:

- 1. comply with waste legislation.
- 2. change business practices or processes to minimize our waste.
- 3. use waste management options higher up the waste hierarchy .
- 4. reuse and recycle waste or find someone else who can.
- 5. separate different types of waste and label our on-site waste containers.
- 6. ensure storage facilities are suitable for the types of waste we produce.
- 7. train staff who handle different types of waste on good waste management.
- 8. make sure all staff understand our waste management policy.

Include 3 images you find and save from the internet, relevant to the topic site waste management. Save this document 'Task 1.3m' into the 'Kanzil Word Processing' folder you created in section 1.

## TASK 1.3N

Review effectiveness of creation and presentation of documents

Make changes to the brochure as recommended by responses to questionnaire in Task 1.3L. Save this document as 'Task 1.3n' in the 'Kanzil Word Processing' folder you created in section 1.

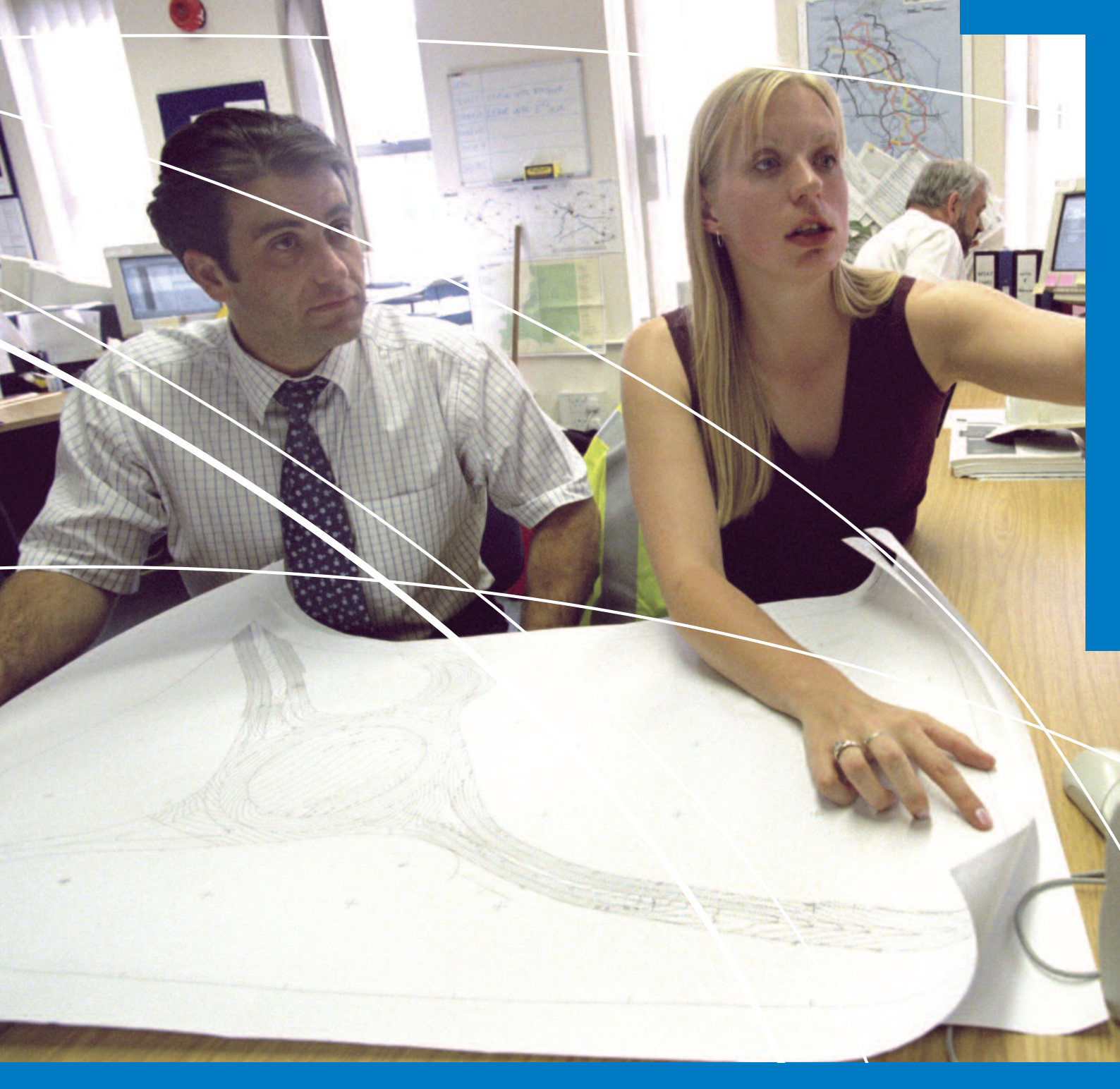

## Answers

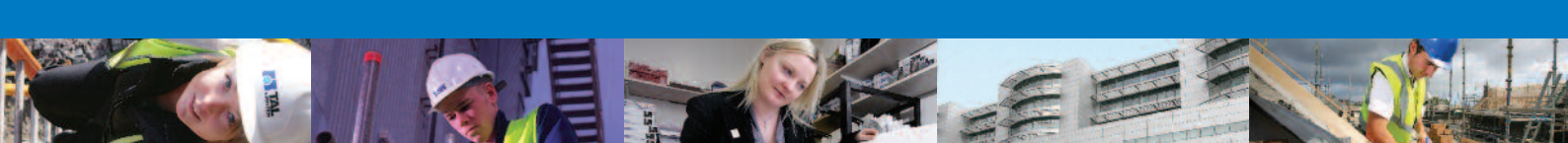

This section mainly addresses the curriculum areas specified, although to allow a more realistic setting for each task, some elements from other curriculum areas may also be mentioned. This section has been prepared for use with Microsoft Office ®2010 software.

### **TASK 1.3A**

Kanzil Construction Ltd

2 Mountjoy Avenue

Omagh

Co. Tyrone BT79 7AH

### F.A.O.: Mr John Smith

South West Architects

77 High Street

Everytown

Co. Down BT62 9AZ

Monday 11 June 2012

Dear Mr Smith,

<u>Re.: Tender is for the façade retention, demolition and reconstruction works at 99 Bridge Street,</u> <u>Omagh, Co. Tyrone, BT79 7AZ.</u>

### **TASK 1.3B**

Kanzil Construction Ltd

2 Mountjoy Avenue

Omagh

Co. Tyrone BT79 7AH

### F.A.O.: Mr John Smith

South West Architects 77 High Street Everytown Co. Down BT62 9AZ June 2012

Dear Mr Smith,

### Re.: New and updated services from Kanzil Construction Ltd.

Please find enclosed our company profile. We are contacting previous clients to let you know we are expanding our services, recruiting new staff with invaluable experience. We now undertake new build extensions to listed buildings and structures which require conservation work. Please do not hesitate to contact me if you have any queries as I am <u>Kanzil's</u> timber infestation treatment specialist, another new service Kanzil have moved into as part of a range of inter-related services Kanzil Construction Ltd can offer.

Yours sincerely

[Your name]

# Kanzil Construction Ltd Company Profile

### Anne O'Kane & Fiona Brazill

Our company profile contains information on our key personnel, equipment, resources, C.V.'s, work experience and a sample of the range of projects we have worked on.

Kanzil Construction Ltd 2 <u>Mountioy</u> Ave, <u>Omagh</u>, Co. Tyrone, BT797AH 028 1234 5678 [Type the fax number] 6/4/2012

Kanzil Construction Ltd,

Monday, 04 June 2012

F. Brazill

## Kanzil Construction Ltd.

Kanzil Construction Ltd. has been in business since 2000 directed by A. O'Kane and F. Brazill. They employ forty engineering and construction operatives, working throughout Northern Ireland.

#### Our expertise

Kanzil Construction Ltd. have a highly qualified and experienced workforce.

#### Listed Structures

Kanzil specialise in work on listed structures with 12 years and  $\pounds 60M$  of contracts completed successfully.

#### Façade retention

We have provided façade retention services in Northern Ireland on public and private works on projects up to "18M.

#### Treatment of timber infestations

Our latest recruit [your name here] has been a specialist in the treatment of timber infestations for over 20 years. This additional service is available independent of all contracts.

## TASK 1.3C

| Making Th                                                    | e Decision                                                      |
|--------------------------------------------------------------|-----------------------------------------------------------------|
| When making the decision as to whether to buy, purc          | hase or lease plant, the following factors are                  |
| relevant:                                                    |                                                                 |
| Type and quantity of work                                    | Service and maintenance implications                            |
| Cost of hiring                                               | <ul> <li>Storage and security arrangements</li> </ul>           |
| Cost of purchasing                                           | Legal requirement (licence)                                     |
| Cost of leasing                                              | Insurance                                                       |
| Tax allowances                                               | Possibility of generating income (hire out to                   |
| Training of operatives                                       | other contractors).                                             |
| If a contractor purchases an item of plant, the cost of      | using the plant should be calculated, bearing in mind           |
| the following considerations:                                |                                                                 |
| <ul> <li>Purchase price of plant and its expected</li> </ul> | <ul> <li>Running costs (e.g. petrol, oil and diesel)</li> </ul> |
| economic life                                                | Operatives' wages                                               |
| Return on capital                                            | <ul> <li>Transport costs to and from site</li> </ul>            |
| Maintenance and repair                                       | Insurance and road licence tax                                  |
| 1) Ownership advantages                                      | 2) Ownership disadvantages                                      |
| i) Convenience and flexibility                               | i) Ties up capital                                              |
| ii) Plant can be purchased for particular                    | ii) Cost of maintenance and transport                           |
| purposes                                                     | iii) Financing costs                                            |
| iii) Tax advantages                                          |                                                                 |
| Cost of idle plant time:                                     |                                                                 |
| If a contractor decides to hire plant, then basic hire       | charges can be obtained from an individual plant hire           |
| firm, or from one of the schedules of plant h                | re charges published by the Building Employers'                 |
| Confederation or by professional institutions. Whe           | en hiring plant there can be two rates: one, which              |
| includes the accompanying driver, the other which d          | oes not include a driver. The estimator should then             |
| add the following costs to the basic hire charges, prov      | vided they are not included in the basic rates:                 |
| 1. Running costs                                             |                                                                 |

- 2. Operation wages
- 3. Transport costs

199

### TASK 1.3D

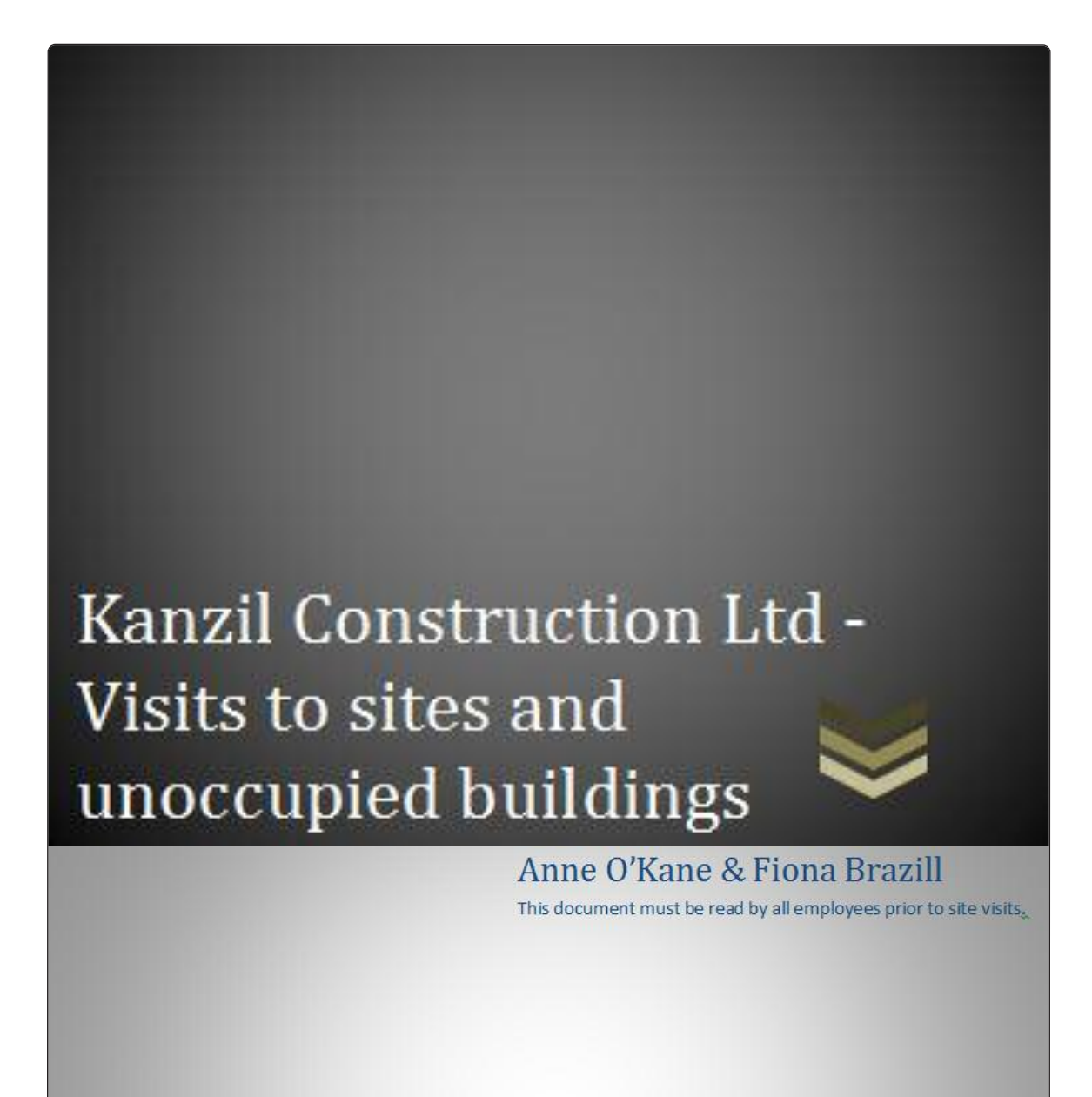

Kanzil Construction Ltd 2 Mountioy Ave, Omagh, Co. Tyrone, BT797AH Phone: 028 1234 5678 [Type the fax number] 4/6/2012

### TASK 1.3D

### Kanzil Construction Ltd - Visits to sites and unoccupied buildings

### Visits to sites and unoccupied buildings (RIBA© safety code).

Health and Safety legislation lays close obligation on clients, designers, and principle contractors. The following code is complementary advice to all technical staff engaged in visits to buildings and sites. Visits to building sites, unoccupied buildings and construction operation can be potentially dangerous. Consider the likely hazards. Follow the safety code.

#### 1. Occupied Building Sites:

- a) The contractor or occupier has a responsibility for the safety of person lawfully on site. Do not enter sites or buildings without permission, and immediately report to the person in charge. Comply with all requests from the contractor, his representative or other supervisory staff. See the contractor when you arrive, and when you leave the site.
- b) Wear suitable clothing, in particular protective headgear (a hard hat) and stout shoes or boots. Do not wear thin soled or slippery shoes. Avoid loose clothes which might catch on an obstruction.
- c) Check that ladders are securely fixed and that planks are secure. Beware of overhead projections, scaffolding and plant, and proceed with caution. Particular care is necessary in windy, cold, wet or muddy conditions. Keep clear of excavations and beware of openings in floor etc. go not lean on guard rails, scaffolding etc. do not interfere with any temporary barriers, guard rails or lights, Beware of ladders on which the rungs may have rusted or rotted, and never climb a ladder which is not securely fixed at the top.
- d) Do not touch any plant equipment. Keep clear of machinery and stacked materials. Watch out for temporary cables, pumps, boxes and electric fittings.
- e) Do not walk and look around at the same time. Keep one hand free at all times when moving. Make sure that you are in a safe and balanced position whenever making notes or taking photographs.
- f) Report to the contractor anything that comes to your notice on the site as being unsafe.

#### 2. Unoccupied Buildings & Sites

- As a general rule do not visit an empty building or unoccupied site on your own. Make sure that someone knows where you are and at what time you expect to return.
- Do not take chances. Do not visit an empty building if you think it unsafe.
   Do not visit an unoccupied site if you think it is dangerous. Anticipate hazards.
- Plan the visit and make sure that you take with you appropriate equipment and protective clothing. Apart from stout shoes and a hard hat, remember that unoccupied buildings can be dirty, damp, gold and dark, so go prepared. Familiarise yourself beforehand with the plan of the building, particularly the exit routes.
- Make sure that security, devices, exits will allow you to reach safety quickly.

#### Common dangers include

- the possibility of partial or total structural collapse.
- rotten or insecure floors and stairs
- <u>hidden</u> pits, ducts, openings etc. fragile construction eg asbestos or plastic sheets on roofs.
- space which as not been used or ventilated for some time.
- live services
- contamination by chemicals or asbestos
- intruders who may still be around
- contamination by vermin or birds, or poisonous substances put down to control them
- Look for defects in the floors ahead eg. Wet areas, holes, materials that might be covering up holes.
- Walk over the structural members (eg joists, beams etc0 whenever possible- do not reply on floorboards alone.
- Do not walk and look around at the same time. Keep one hand free at all times when moving. Do not walk and try to take notes at
  the same time. Make sure that you are in a safe and balanced position when taking photographs or stretching out to take
  measurements.
- Check on protection when approaching stairwells, life shafts, roof perimeters etc.
- Do not assume that services (eg cables, sockets, pipes etc) are safe or have been isolated.
- If you suspect the presence of gas, inflammable liquids, dangerous chemicals or free asbestos fibre leave the building immediately.
- If you sustain cuts, penetration by nails or other serious injury, seek immediate medical advice.
- Always heed these three guidelines.
  - do not rush.
  - o If uncertain do not proceed seek advice or assistance.
  - o go not smoke or use naked flame.

## TASK 1.3E

|                        |                   |                             |                              | Metho                                                                                                    | d Statement                                                          |                                              |     |                                                                |         |
|------------------------|-------------------|-----------------------------|------------------------------|----------------------------------------------------------------------------------------------------|----------------------------------------------------------------------|----------------------------------------------|-----|----------------------------------------------------------------|---------|
| Operation              | Quantity          | Output                      | Duration                     | Method                                                                                                    | Reso                                                                 | urces                                        |     | Temporary works                                                | Remarks |
|                        |                   |                             |                              |                                                                                                    | Plant                                                                | Labour                                       | S/C |                                                                |         |
| Construct<br>cofferdam | 350m <sup>2</sup> | 45m <sup>2</sup><br>per day | Allow 2<br>weeks in<br>total | Install sheet piles from<br>temporary hardstanding<br>using crawler crane and<br>pile hammer.<br>Pump out lock and fill to<br>provide working area to<br>install bracings.<br>Remove hardstanding<br>and remove walings and<br>struts. | 22RB BSP 900 Pile<br>hammer<br>Cat 325 excavator<br>2 no. 30T wagons | Piling<br>Foreman<br>Banksman<br>4 Labourers |     | 3N sheet piles<br>Steel I-Section bracing<br>Quarry waste fill | None    |
|                        |                   |                             |                              |                                                                                                    |                                                                      |                                              |     |                                                                |         |

### TASK 1.3F

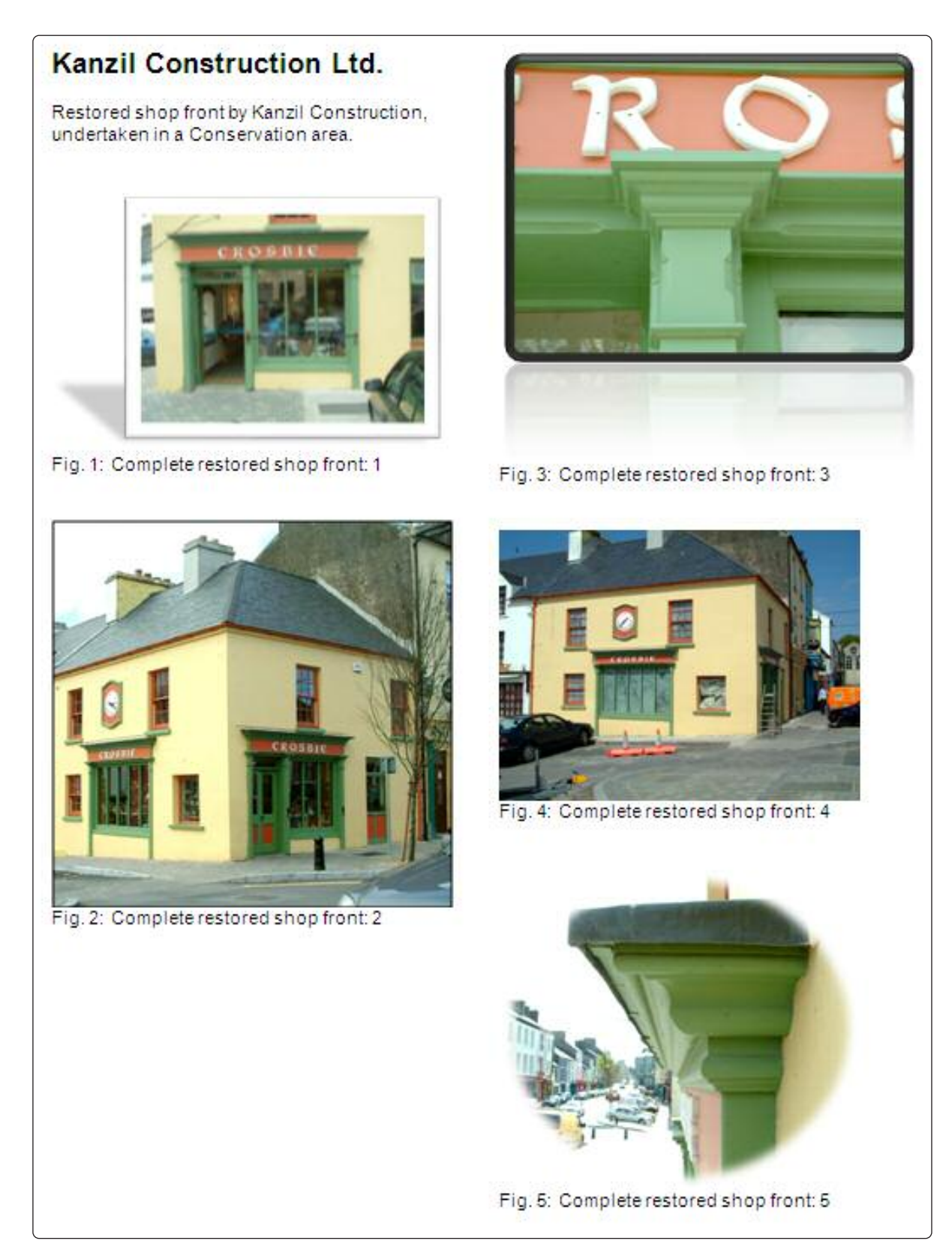

## TASK 1.3G

Spread sheet should look like this:

| Kanzil budget co | ost for pro   | oject no.:   | 12345  |     |                |                       |              |                    |                          |                         |           |
|------------------|---------------|--------------|--------|-----|----------------|-----------------------|--------------|--------------------|--------------------------|-------------------------|-----------|
| Elements         | length<br>(m) | Width<br>(m) | Areas  | No. | Total<br>areas | Cost / m <sup>2</sup> | Overall cost | Discount<br>rates% | Total<br>discount<br>(£) | Total after<br>discount | VAT @ 20% |
| Foundations      | 14.2          | 0.6          | 8.52   | 1   | 8.52           | 95.46                 | 813.32       | 2.5                | 20.33                    | 792.99                  | 951.58    |
| Roofs            | 5.4           | 4.1          | 22.14  | 1   | 22.14          | 210.01                | 4,649.62     | 2.5                | 116.24                   | 4,533.38                | 5,440.06  |
| Windows          | 1.4           | 12.1         | 16.94  | 1   | 16.94          | 254.63                | 4,313.43     | 3                  | 129.40                   | 4,184.03                | 5,020.84  |
| Ground Floors    | 4.05          | 5.3          | 21.465 | 1   | 21.465         | 74.46                 | 1,598.28     | 2.5                | 39.96                    | 1,558.33                | 1,869.99  |
| Doors            | 2.1           | 0.9          | 1.89   | 2   | 3.78           | 262.56                | £992.48      | 3                  | 29.77                    | 962.70                  | 1,155.24  |
| Walls            | 12.1          | 1            | 12.1   | 1   | 12.1           | 94.53                 | 1,143.81     | 2.5                | 28.60                    | 1,115.22                | 1,338.26  |
|                  |               |              |        |     |                |                       | 13,510.95    |                    |                          |                         |           |
|                  |               |              |        |     |                |                       |              |                    |                          | Total incl. VAT         | 15,775.97 |
|                  |               |              |        |     |                |                       |              |                    |                          |                         |           |

Spread sheet formulae should look like this:

| Kanzil budget    | cost for      | project r    | no.: 12345 |     |                |                          |              |                    |                       |                         |             |
|------------------|---------------|--------------|------------|-----|----------------|--------------------------|--------------|--------------------|-----------------------|-------------------------|-------------|
| Elements         | length<br>(m) | Width<br>(m) | Areas      | No. | Total<br>areas | Cost /<br>m <sup>2</sup> | Overall cost | Discount<br>rates% | Total<br>discount (£) | Total after<br>discount | VAT @ 20%   |
| Foundations      | 14.2          | 0.6          | =(B4*C4)   | 1   | =(D4*E4)       | 95.46                    | =(F4*G4)     | 2.5                | =(H4*I4)/100          | =(H4-J4)                | =K4*120%    |
| Roofs            | 5.4           | 4.1          | =(B5*C5)   | 1   | =(D5*E5)       | 210.01                   | =(F5*G5)     | 2.5                | =(H5*I5)/100          | =(H5-J5)                | =K5*120%    |
| Windows          | 1.4           | 12.1         | =(B6*C6)   | 1   | =(D6*E6)       | 254.63                   | =(F6*G6)     | 3                  | =(H6*I6)/100          | =(H6-J6)                | =K6*120%    |
| Ground<br>Floors | 4.05          | 5.3          | =(B7*C7)   | 1   | =(D7*E7)       | 74.46                    | =(F7*G7)     | 2.5                | =(H7*I7)/100          | =(H7-J7)                | =K7*120%    |
| Doors            | 2.1           | 0.9          | =(B8*C8)   | 2   | =(D8*E8)       | 262.56                   | =(F8*G8)     | 3                  | =(H8*I8)/100          | =(H8-J8)                | =K8*120%    |
| Walls            | 12.1          | 1            | =(B9*C9)   | 1   | =(D9*E9)       | 94.53                    | =(F9*G9)     | 2.5                | =(H9*I9)/100          | =(H9-J9)                | =K9*120%    |
|                  |               |              |            |     |                |                          | =SUM(H4:H9)  |                    |                       |                         |             |
|                  |               |              |            |     |                |                          |              |                    |                       | Total incl. VAT         | =SUM(L4:L9) |
|                  |               |              |            |     |                |                          |              |                    |                       |                         |             |

## TASK 1.3H

| Kanzil budget co | ost for proj  | ect no.: 12  | 345    |     |                |                       |                 |                    |                       |                         |              |
|------------------|---------------|--------------|--------|-----|----------------|-----------------------|-----------------|--------------------|-----------------------|-------------------------|--------------|
| Elements         | length<br>(m) | Width<br>(m) | Areas  | No. | Total<br>areas | Cost / m <sup>2</sup> | Overall<br>cost | Discount<br>rates% | Total<br>discount (£) | Total after<br>discount | VAT @<br>20% |
| Foundations      | 14.2          | 0.6          | 8.52   | 1   | 8.52           | £95.46                | £813.32         | 2.5                | £20.33                | £792.99                 | £951.58      |
| Roofs            | 5.4           | 4.1          | 22.14  | 1   | 22.14          | £210.01               | £4,649.62       | 2.5                | £116.24               | £4,533.38               | £5,440.06    |
| Windows          | 1.4           | 12.1         | 16.94  | 1   | 16.94          | £254.63               | £4,313.43       | 3                  | £129.40               | £4,184.03               | £5,020.84    |
| Ground Floors    | 4.05          | 5.3          | 21.465 | 1   | 21.465         | £74.46                | £1,598.28       | 2.5                | £39.96                | £1,558.33               | £1,869.99    |
| Doors            | 2.1           | 0.9          | 1.89   | 2   | 3.78           | £262.56               | £992.48         | 3                  | £29.77                | £962.70                 | £1,155.24    |
| Walls            | 12.1          | 1            | 12.1   | 1   | 12.1           | £94.53                | £1,143.81       | 2.5                | £28.60                | £1,115.22               | £1,338.26    |
|                  |               |              |        |     |                |                       | £13,510.95      |                    |                       |                         |              |
|                  |               |              |        |     |                |                       |                 |                    |                       | Total incl. VAT         | £15,775.97   |

### **TASK 1.3G**

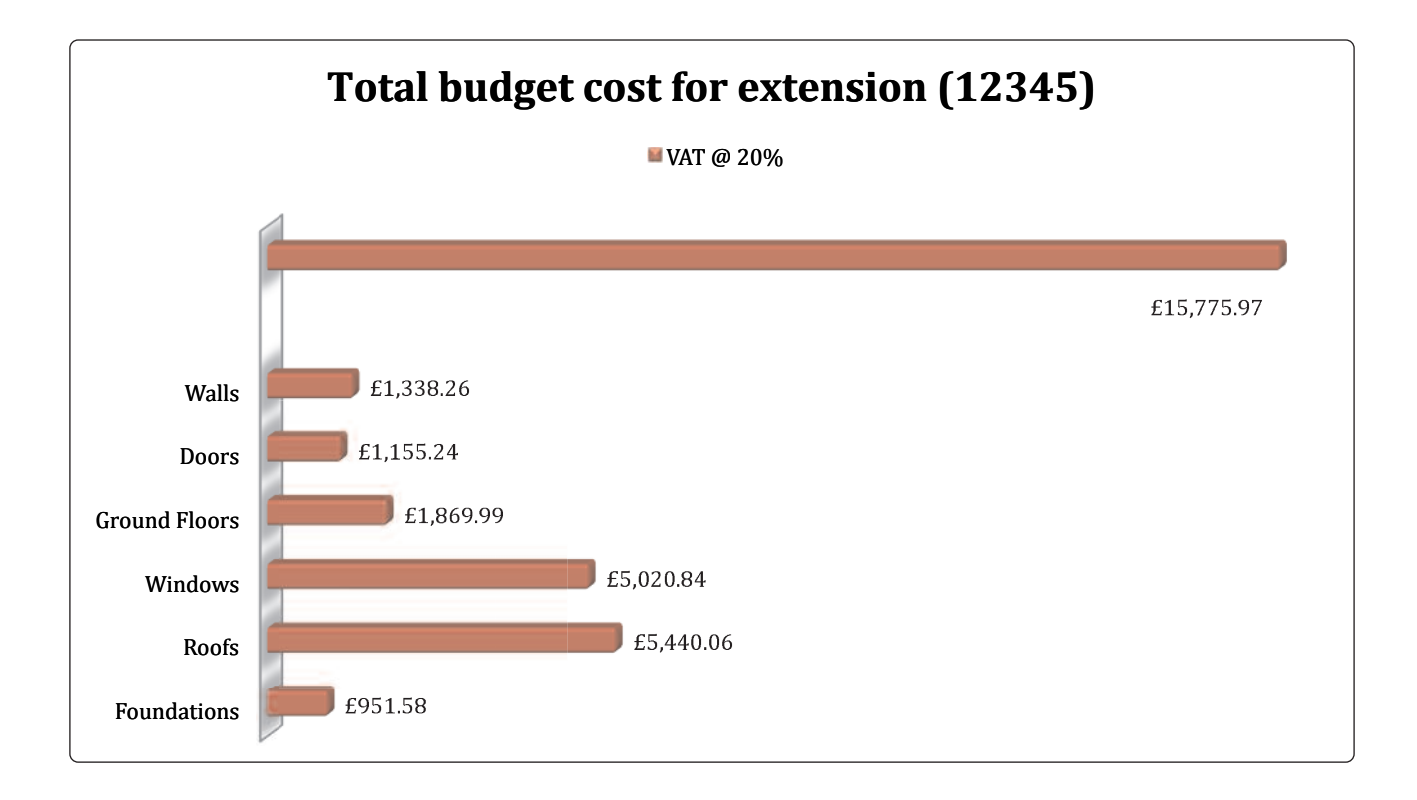

## TASK 1.3J

#### Kanzil revised costs 1

| Elements      | length<br>(m) | Width<br>(m) | Areas  | No. | Total<br>areas | Cost / m² | Overall cost | Discount<br>rates% | Total<br>discount (£) | Total after<br>discount | VAT @ 20%  |
|---------------|---------------|--------------|--------|-----|----------------|-----------|--------------|--------------------|-----------------------|-------------------------|------------|
| Ground Floors | 4.05          | 5.3          | 21.465 | 1   | 21.465         | £78.00    | £1,674.27    | 2.5                | £41.86                | £1,632.41               | £1,958.90  |
| Foundations   | 14.2          | 0.6          | 8.52   | 1   | 8.52           | £95.46    | £813.32      | 2.5                | £20.33                | £792.99                 | £951.58    |
| Walls         | 12.1          | 1            | 12.1   | 1   | 12.1           | £96.00    | £1,161.60    | 2.5                | £29.04                | £1,132.56               | £1,359.07  |
| Roofs         | 5.4           | 4.1          | 22.14  | 1   | 22.14          | £210.01   | £4,649.62    | 2.5                | £116.24               | £4,533.38               | £5,440.06  |
| Windows       | 1.4           | 12.1         | 16.94  | 1   | 16.94          | £254.63   | £4,313.43    | 3                  | £129.40               | £4,184.03               | £5,020.84  |
| Doors         | 2.1           | 0.9          | 1.89   | 2   | 3.78           | £280.00   | £1,058.40    | 3                  | £31.75                | £1,026.65               | £1,231.98  |
|               |               |              |        |     |                |           | £13,670.64   |                    |                       |                         |            |
|               |               |              |        |     |                |           |              |                    | <u></u>               | Total incl. VAT         | £15,962.42 |

#### Kanzil revised costs 2

| Elements      | length<br>(m) | Width<br>(m) | Areas  | No. | Total<br>areas | Cost / m <sup>2</sup> | Overall cost | Discount<br>rates% | Total<br>discount (£) | Total after<br>discount | VAT @ 20%  |
|---------------|---------------|--------------|--------|-----|----------------|-----------------------|--------------|--------------------|-----------------------|-------------------------|------------|
| Foundations   | 14.2          | 0.6          | 8.52   | 1   | 8.52           | £95.46                | £813.32      | 2.5                | £20.33                | £792.99                 | £951.58    |
| Doors         | 2.1           | 0.9          | 1.89   | 2   | 3.78           | £280.00               | £1,058.40    | 3                  | £31.75                | £1,026.65               | £1,231.98  |
| Walls         | 12.1          | 1            | 12.1   | 1   | 12.1           | £96.00                | £1,161.60    | 2.5                | £29.04                | £1,132.56               | £1,359.07  |
| Ground Floors | 4.05          | 5.3          | 21.465 | 1   | 21.465         | £78.00                | £1,674.27    | 2.5                | £41.86                | £1,632.41               | £1,958.90  |
| Windows       | 1.4           | 12.1         | 16.94  | 1   | 16.94          | £254.63               | £4,313.43    | 3                  | £129.40               | £4,184.03               | £5,020.84  |
| Roofs         | 5.4           | 4.1          | 22.14  | 1   | 22.14          | £210.01               | £4,649.62    | 2.5                | £116.24               | £4,533.38               | £5,440.06  |
|               |               |              |        |     |                |                       | £13,670.64   |                    |                       |                         |            |
|               |               |              |        |     |                |                       |              |                    |                       | Total incl. VAT         | £15,962.42 |

### TASK 1.3K

Sample only, will vary according to template chosen.

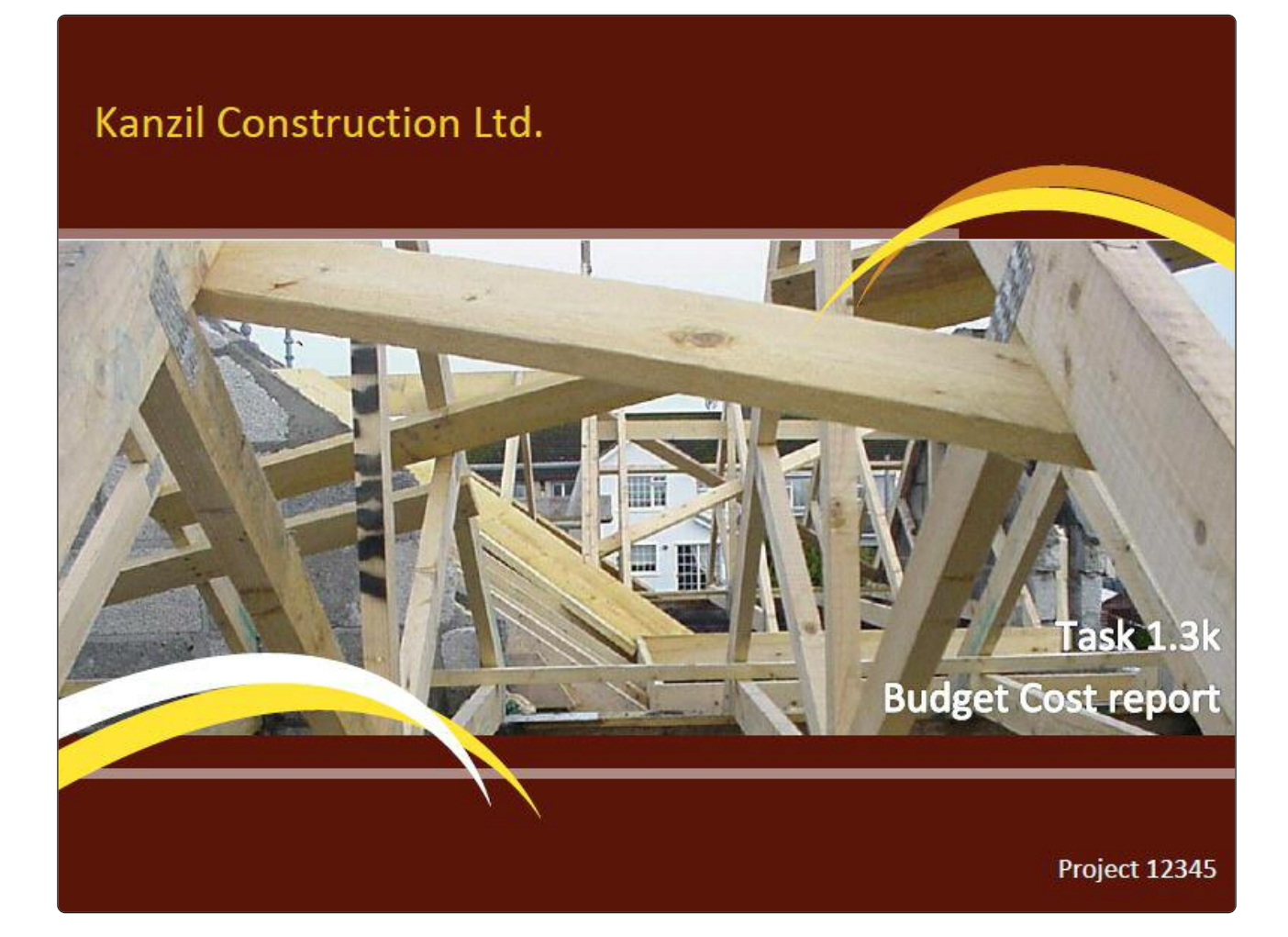

### TASK 1.3K

project.

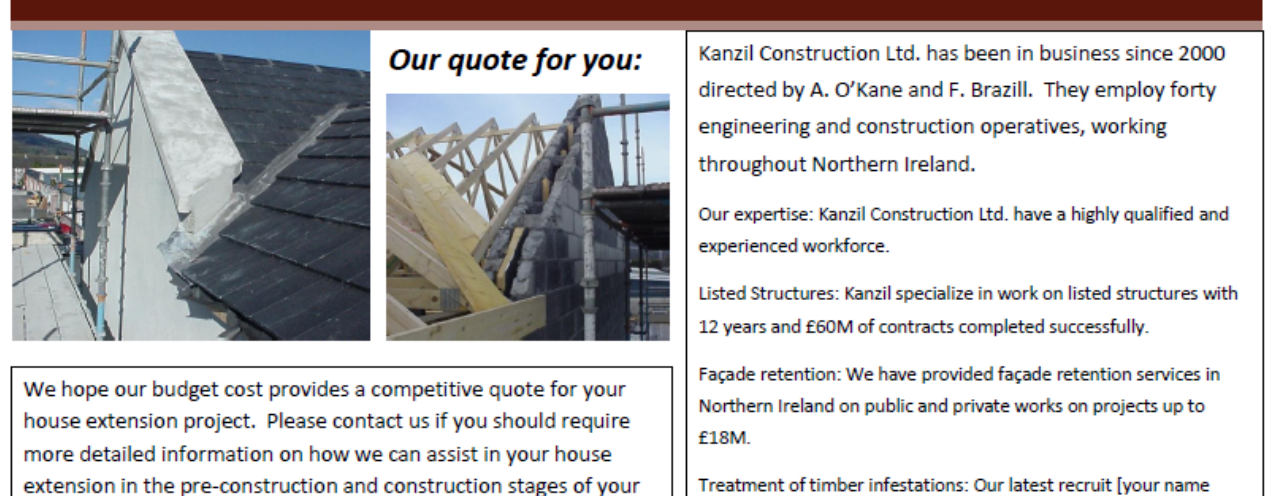

Treatment of timber infestations: Our latest recruit [your name here] has been a specialist in the treatment of timber infestations for over 20 years. This additional service is available independent of all contracts.

| Elements         | length<br>(m) | Width<br>(m) | Areas  | No. | Total<br>areas | Cost /<br>m² | Overall<br>cost | Discount<br>rates% | Total<br>discount<br>(£) | Total after<br>discount | VAT @ 20%  |
|------------------|---------------|--------------|--------|-----|----------------|--------------|-----------------|--------------------|--------------------------|-------------------------|------------|
| Foundations      | 14.2          | 0.6          | 8.52   | 1   | 8.52           | £95.46       | £813.32         | 2.5                | £20.33                   | £792.99                 | £951.58    |
| Doors            | 2.1           | 0.9          | 1.89   | 2   | 3.78           | £280.00      | £1,058.40       | 3                  | £31.75                   | £1,026.65               | £1,231.98  |
| Walls            | 12.1          | 1            | 12.1   | 1   | 12.1           | £96.00       | £1,161.60       | 2.5                | £29.04                   | £1,132.56               | £1,359.07  |
| Ground<br>Floors | 4.05          | 5.3          | 21.465 | 1   | 21.465         | £78.00       | £1,674.27       | 2.5                | £41.86                   | £1,632.41               | £1,958.90  |
| Windows          | 1.4           | 12.1         | 16.94  | 1   | 16.94          | £254.63      | £4,313.43       | 3                  | £129.40                  | £4,184.03               | £5,020.84  |
| Roofs            | 5.4           | 4.1          | 22.14  | 1   | 22.14          | £210.01      | £4,649.62       | 2.5                | £116.24                  | £4,533.38               | £5,440.06  |
|                  |               |              |        |     |                |              | £13,670.64      |                    |                          |                         |            |
|                  |               |              |        |     |                |              |                 |                    |                          | Total incl.<br>VAT      | £15,962.42 |

## TASK 1.3L

|    | Questionnaire on the Kanzil Budget Cost Report Brochure |
|----|---------------------------------------------------------|
| 1. | What do you think about the Kanzil brochure?            |
|    |                                                         |
|    | Comment :                                               |
|    |                                                         |
|    |                                                         |
| 2  | Mana the supplies on engineer suplity 2                 |
| 2. | Were the graphics an appropriate quality?               |
|    |                                                         |
|    | Comment :                                               |
|    |                                                         |
|    |                                                         |
| 3. | How could the brochure be improved?                     |
|    | Comment                                                 |
|    |                                                         |
|    |                                                         |
|    |                                                         |
|    |                                                         |
|    |                                                         |
|    |                                                         |

### **TASK 1.3M**

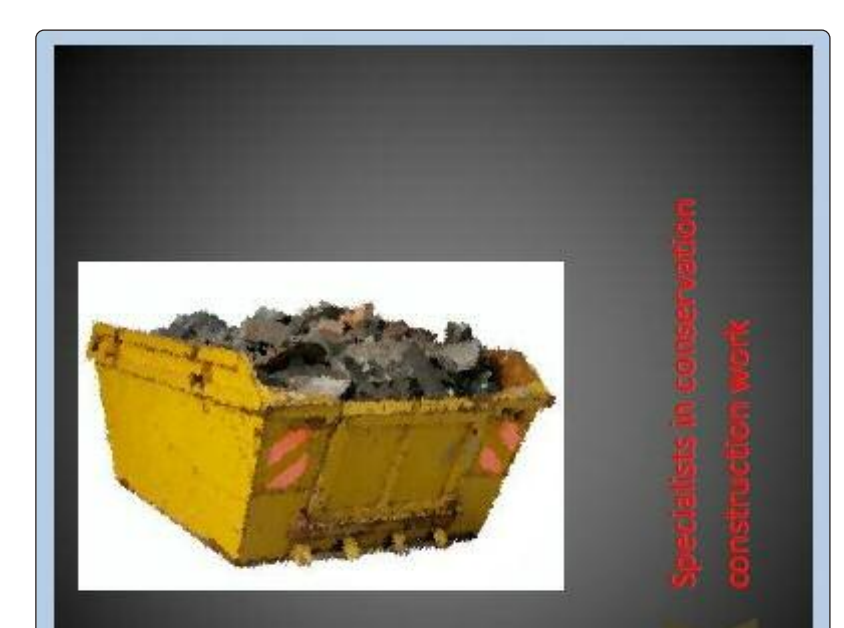

### Kanzil Construction Ltd Site Waste Management Policy

#### Anne O'Kane & Fi

Kanzil Construction Ltd. aim to re environment by site waste mana management throughout or orga

Kanzil Construction Ltd 2 Mountjoy Ave, Omagh, Co. Tyrone, BT797AH 028 1234 5678 [Type the fax number]

6/4/2012

| Kanzil Co                   | nstruction Ltd. Monday, 16 June 2012                                     | F. Brazill |
|-----------------------------|--------------------------------------------------------------------------|------------|
| Kanzil Ltd. will commit to: |                                                                          |            |
| 1                           | Comply with waste legislation.                                           |            |
| 2                           | Change business practices or processes to minimize our waste.            |            |
| 3                           | Use waste management options higher up the waste hierarchy.              |            |
| 4                           | Reuse and recycle waste - or find someone else who can.                  | 2          |
| 5                           | Separate different types of waste and label our on-site waste containe   | rs.        |
| 6                           | Ensure storage facilities are suitable for the types of waste we produce | <b>.</b>   |
| 7                           | Train staff who handle different types of waste on good waste manage     | ment.      |
| 8                           | Make sure all staff understand our waste management policy.              |            |

#### **Construction Waste**

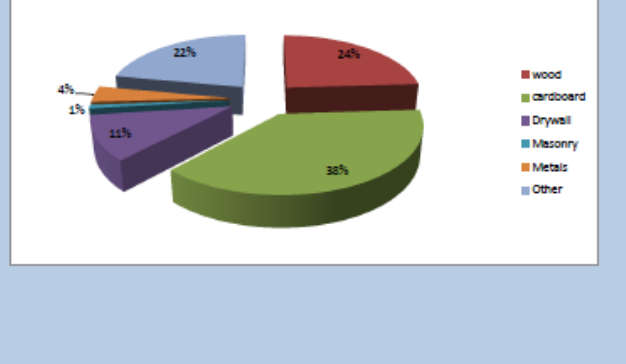

### TASK 1.3N

No sample answer provided. Dependant on brochure prepared in task 1.3L.
| Term                       | Definition                                                                                                    |
|----------------------------|----------------------------------------------------------------------------------------------------|
| Absolute cell<br>reference | Is when the cell referred to in a formula does not change when the formula is copied or replicated to another cell. E.g. =A1*20%, copied down a spread sheet would become =B1*20% etc.                                                        |
| Application                | Computer software that performs a task or set of tasks, such as word processing or drawing. Applications are also referred to as programs                                                                                                    |
| Bandwidth                  | The capacity of a networked connection. Bandwidth determines how<br>much data can be sent along the networked wires. Bandwidth is<br>particularly important for Internet connections, since greater bandwidth<br>also means faster downloads. |
| Bold                       | A tool which highlights text by making it appear heavier.                                                                                                    |
| Boot                       | Starting up an Operating System is booting it. If the computer is already running, it is more often called rebooting.                                                                                                    |
| Browser                    | A browser is a program used to browse the web. Some common browsers include Netscape and Microsoft Internet Explorer.                                                                                                    |
| Bullet                     | A symbol emphasising a list of points in a document.                                                                                                    |
| Cell                       | A box on a spread sheet which will accept data entry.                                                                                                    |
| Cell reference             | The name of a cell in a spread sheet according to its row number and column letter, e.g. 'B4.'                                                                                                    |
| Click                      | To press a mouse button. When done twice in rapid succession, it is referred to as a double-click.                                                                                                    |
| Crash                      | A hardware or software problem that causes information to be lost or<br>the computer to malfunction. Sometimes a crash can cause permanent<br>damage to a computer.                                                                           |
| Crop                       | A tool which will allow the outer edges of an image to be cut away.                                                                                                    |
| Cursor                     | A point of attention on the computer screen, often marked with a flashing line or block. Text typed into the computer will usually appear at the cursor.                                                                                      |
| Database                   | A collection of similar information stored in a file, such as a database of addresses. This information may be created and stored in a database management system (DBMS).                                                                     |

| Term              | Definition                                                                                                    |
|-------------------|----------------------------------------------------------------------------------------------------|
| Desktop           | The main directory of the user interface. Desktops usually contain icons<br>that represent links to the hard drive, a network (if there is one), and a<br>recycling bin for files to be deleted. It can also display icons of frequently<br>used applications, as requested by the user.                                                                                                    |
| Disk              | A disk is a physical object used for storing data. It will not forget its data<br>when it loses power. It is always used in conjunction with a disk drive.<br>Some disks can be removed from their drives, some cannot. Generally it is<br>possible to write new information to a disk in addition to reading data from<br>it, but this is not always the case.                                                                                                    |
| Domain            | Represents an IP (Internet Protocol) address or set of IP addresses that<br>comprise a domain. The domain name appears in URLs to identify web<br>pages or in email addresses. For example, the email address for the Kanzil<br>Construction Ltd is info@kanzilconstruction.co.uk,<br>"Kanzilconstruction.co.uk" being the domain name. Each domain name<br>ends with a suffix that indicates what "top level domain" it belongs to.<br>These are: ".com" for commercial, ".gov" for government, ".org" for<br>organization, ".edu" for educational institution, ".biz" for business, ".info"<br>for information, ".tv" for television, ".ws" for website. Domain suffixes may<br>also indicate the country in which the domain is registered. No two parties<br>can ever hold the same domain name. |
| Download          | The process of transferring information from a web site (or other remote location on a network) to the computer. It is possible to "download a file" or "view a download."                                                                                                    |
| Drive             | A device for storing and/or retrieving data. Some drives such as disk<br>drives are typically capable of having new data written to them, but some<br>others like CD-ROMs or DVD-ROMs are not.                                                                                                    |
| Drop-down<br>menu | A menu window that opens vertically on-screen to display context-related options. Also called pop-up menu or pull-down menu.                                                                                                    |
| E-mail            | E-mail is short for electronic mail. It allows for the transfer of information from one computer to another, provided that they are hooked up via some sort of network (often the Internet).                                                                                                    |
| Encryption        | The process of transmitting scrambled data so that only authorized recipients can unscramble it. For instance, encryption is used to scramble credit card information when purchases are made over the Internet.                                                                                                    |

| Term          | Definition                                                                                                    |
|---------------|----------------------------------------------------------------------------------------------------|
| File          | A file is a unit of (usually named) information stored on a computer.                                                                                                    |
| Firewall      | A set of security programs that protect a computer from outside interference or access via the Internet.                                                                                                    |
| Folder        | A structure for containing electronic files. In some operating systems, it is called a "directory."                                                                                                    |
| Font          | The style of text.                                                                                                    |
| Footer        | Information entered at the bottom of a document which appears on every page, e.g. page numbers.                                                                                                    |
| Formula       | A mathematical sequence used to calculate results.                                                                                                    |
| Function keys | On a computer keyboard, the keys that start with an "F" that are usually (but not always) found on the top row. They are meant to perform user-<br>defined tasks.                                                        |
| Graph         | A diagram which illustrates information.                                                                                                    |
| Graphics      | Anything visually displayed on a computer that is not text.                                                                                                    |
| GUI           | Graphical User Interface. A system that simplifies selecting computer commands by enabling the user to point to symbols or illustrations (called icons) on the computer screen with a mouse.                             |
| Hard copy     | A paper printout of what you have prepared on the computer.                                                                                                    |
| Hard drive    | Another name for the hard disk that stores information in a computer.                                                                                                    |
| Hardware      | The physical and mechanical components of a computer system, such as<br>the electronic circuitry, chips, monitor, disks, disk drives, keyboard,<br>modem, and printer.                                                   |
| Header        | Information entered at the top of a document which appears on every page, e.g. title or file location.                                                                                                    |
| Home page     | The main page of a Web site used to greet visitors, provide information about the site, or to direct the viewer to other pages on the site.                                                                              |
| HTML          | Hypertext Markup Language. A standard of text markup conventions used<br>for documents on the World Wide Web. Browsers interpret the codes to<br>give the text structure and formatting (such as bold, blue, or italic). |

| Term                      | Definition                                                                                                    |
|---------------------------|----------------------------------------------------------------------------------------------------|
| HTTP                      | Hypertext Transfer Protocol. A common system used to request and send HTML documents on the World Wide Web. It is the first portion of all URL addresses on the World Wide Web (e.g., http://www.cskills.org).                                                                                                    |
| HTTPS                     | Hypertext Transfer Protocol Secure. Often used in intracompany internet sites. Passwords are required to gain access.                                                                                                    |
| Hyperlink                 | Text or an image that is connected by hypertext coding to a different location. By selecting the text or image with a mouse, the computer "jumps to" (or displays) the linked text.                                                                                                    |
| lcons                     | Symbols or illustrations appearing on the computer screen that indicate program files or other computer functions.                                                                                                    |
| Interface                 | A collective term for the tools available on screen when you are using a piece of software, allowing you to interact with and control it.                                                                                                    |
| Input                     | Data that goes into a computer device.                                                                                                    |
| Input device              | A device, such as a keyboard, stylus and tablet, mouse, puck, or<br>microphone, that allows input of information (letters, numbers, sound,<br>video) to a computer.                                                                                                    |
| Internet                  | The Internet is the world-wide network of computers. There is only one<br>Internet, and thus it is typically capitalized (although it is sometimes<br>referred to as "the 'net"). It is different from an intranet.                                                                                                    |
| Keyboard                  | A keyboard on a computer is almost identical to a keyboard on a<br>typewriter. Computer keyboards will typically have extra keys, however.<br>Some of these keys (common examples include Control, Alt, and Meta)<br>are meant to be used in conjunction with other keys just like shift on a<br>regular typewriter. Other keys (common examples include Insert, Delete,<br>Home, End, Help, function keys, etc.) are meant to be used<br>independently and often perform editing tasks. |
| Laptop                    | A laptop is any computer designed to do pretty much anything a desktop system can do but run for a short time (usually two to five hours) on batteries. They are designed to be carried around but are not particularly convenient to carry around.                                                                                                    |
| Left Mouse<br>Click (LMC) | Using the left mouse button to open context-sensitive drop-down menus.                                                                                                    |

| Term                | Definition                                                                                                    |
|---------------------|----------------------------------------------------------------------------------------------------|
| Memory              | Temporary storage for information, including applications and documents.<br>The information must be stored to a permanent device, such as a hard<br>disc or CD-ROM before the power is turned off, or the information will be<br>lost. Computer memory is measured in terms of the amount of information<br>it can store, commonly in megabytes or gigabytes.                                                                                                    |
| Menu                | A context-related list of options that users can choose from.                                                                                                    |
| Menu bar            | The horizontal strip across the top of an application's window. Each word<br>on the strip has a context sensitive drop-down menu containing features<br>and actions that are available for the application in use.                                                                                                    |
| Merge               | To combine two or more files into a single file.                                                                                                    |
| Minimize            | A term used in a GUI operating system that uses windows. It refers to reducing a window to an icon, or a label at the bottom of the screen, allowing another window to be viewed.                                                                                                    |
| Monitor             | The screen for viewing computer information is called a monitor.                                                                                                    |
| Mouse               | A small hand-held device, similar to a trackball, used to control the position of the cursor on the video display; movements of the mouse on a desktop correspond to movements of the cursor on the screen                                                                                                    |
| Network             | A system of interconnected computers.                                                                                                    |
| Notebook            | A notebook is a small laptop with similar price, performance, and battery life.                                                                                                    |
| Operator            | In a spread sheet this is the mathematical function in use, i.e. adding, subtracting etc.                                                                                                    |
| Operating<br>system | A set of instructions that tell a computer on how to operate when it is<br>turned on. It sets up a filing system to store files and tells the computer<br>how to display information on a video display. Most PC operating systems<br>are DOS (disk operated system) systems, meaning the instructions are<br>stored on a disk (as opposed to being originally stored in the<br>microprocessors of the computer). Other well-known operating systems<br>include UNIX, Linux, Macintosh, and Windows. |
| Output              | Data that come out of a computer device. For example, information displayed on the monitor, sound from the speakers, and information printed to paper.                                                                                                    |

| Term          | Definition                                                                                                    |
|---------------|----------------------------------------------------------------------------------------------------|
| PC            | The term personal computer properly refers to any desktop, laptop, or notebook computer system.                                                                                                    |
| PDF           | Portable Document Format. A format presented by Adobe Acrobat that<br>allows documents to be shared over a variety of operating systems.<br>Documents can contain words and pictures and be formatted to have<br>electronic links to other parts of the document or to places on the web.                                                                                                    |
| Peripheral    | Any external device attached to a computer to enhance operation.<br>Examples include external hard drive, scanner, printer, speakers,<br>keyboard, mouse, trackball, stylus and tablet, and joystick.                                                                                                    |
| Plug and play | Computer hardware or peripherals that come set up with necessary software so that when attached to a computer, they are "recognized" by the computer and are ready to use.                                                                                                    |
| Pop-up menu   | A menu window that opens vertically or horizontally on-screen to display context-related options. Also called drop-down menu or pull-down menu.                                                                                                    |
| Portable      | If something is portable it can be easily moved from one type of computer to another. The verb "to port" indicates the moving itself.                                                                                                    |
| Proof read    | To check information for spelling or grammatical inaccuracies and appropriate layout.                                                                                                    |
| Printer       | A mechanical device for printing a computer's output on paper. There are<br>three major types of printers:<br><b>Dot matrix:</b> creates individual letters, made up of a series of tiny ink dots,<br>by punching a ribbon with the ends of tiny wires. (This type of printer is<br>most often used in industrial settings, such as direct mail for labeling.)<br><b>Ink jet:</b> sprays tiny droplets of ink particles onto paper.<br><b>Laser:</b> uses a beam of light to reproduce the image of each page using a<br>magnetic charge that attracts dry toner that is transferred to paper and<br>sealed with heat. |
| Processor     | The processor (also called central processing unit, or CPU) is the part of the computer that actually works with the data and runs the programs.                                                                                                    |
| Program       | A precise series of instructions written in a computer language that tells<br>the computer what to do and how to do it. Programs are also called<br>"software" or "applications."                                                                                                    |

| Term                       | Definition                                                                                                    |
|----------------------------|----------------------------------------------------------------------------------------------------|
| RAM                        | Random Access Memory. One of two basic types of memory. Portions of<br>programs are stored in RAM when the program is launched so that the<br>program will run faster. Though a PC has a fixed amount of RAM, only<br>portions of it will be accessed by the computer at any given time. Also<br>called memory. |
| Relative cell<br>reference | Is when the cell referred to in a formula is a specific cell and relates to that cell after the formula is copied or replicated. E.g. =\$A\$1*20%, copied down a spread sheet would remain =\$A\$1*20%.                                                                                                    |
| Replicate                  | To repeat information.                                                                                                    |
| Right Mouse<br>Click (RMC) | Using the right mouse button to open context-sensitive drop-down menus.                                                                                                    |
| ROM                        | Read-Only Memory. One of two basic types of memory. ROM contains<br>only permanent information put there by the manufacturer. Information in<br>ROM cannot be altered, nor can the memory be dynamically allocated by<br>the computer or its operator.                                                          |
| Scanner                    | An electronic device that uses light-sensing equipment to scan paper<br>images such as text, photos, and illustrations and translate the images into<br>signals that the computer can then store, modify, or distribute                                                                                         |
| Search engine              | Software that makes it possible to look for and retrieve material on the<br>Internet, particularly the Web. Some popular search engines are Alta Vista,<br>Google, HotBot, Yahoo!, Web Crawler, and Lycos.                                                                                                    |
| Server                     | A computer that shares its resources and information with other computers, called clients, on a network.                                                                                                    |
| Shareware                  | Software created by people who are willing to sell it at low cost or no cost<br>for the gratification of sharing. It may be freestanding software, or it may<br>add functionality to existing software.                                                                                                    |
| Software                   | Computer programs; also called "applications."                                                                                                    |
| Sort                       | To put information into a particular order.                                                                                                    |
| Spreadsheet                | A program used to perform various calculations. It is especially popular for financial applications. Some common spread sheets include Excel, and OpenOffice Spread sheet.                                                                                                    |

I

| Term    | Definition                                                                                                    |
|---------|----------------------------------------------------------------------------------------------------|
| Surfing | Exploring the Internet                                                                                                    |
| Table   | A diagram presenting information in rows and columns.                                                                                                    |
| Upload  | The process of transferring information from a computer to a web site (or other remote location on a network).                                                                                                    |
| URL     | Uniform Resource Locator.<br>1. The protocol for identifying a document on the Web.<br>2. A Web address (e.g. www.cskills.org). A URL is unique to each user.                                                                                                    |
| USB     | Universal Serial Bus. An industry standard for connecting different<br>compatible peripheral devices across multiple platforms. Devices include<br>printers, digital cameras, scanners, game pads, joysticks, keyboards and<br>mice, and storage devices. USB peripherals offer the use of plug-and-play<br>convenience by eliminating the need to turn off or restart the computer<br>when attaching a new peripheral. Users can connect USB peripherals<br>whenever they need them. For example, a user producing a newsletter<br>could easily swap a digital camera for a scanner-without any downtime.<br>Small, simple, inexpensive, and easy to attach, USB supports<br>simultaneous connection of up to 127 devices by attaching peripherals<br>through interconnected external hubs.                                                        |
| User    | The operator of a computer.                                                                                                    |
| Virus   | An unauthorized piece of computer code attached to a computer program<br>or portions of a computer system that secretly copies itself from one<br>computer to another by shared disks and over telephone and cable lines.<br>It can destroy information stored on the computer, and in extreme cases,<br>can destroy operability. Computers can be protected from viruses if the<br>operator utilizes good virus prevention software and keeps the virus<br>definitions up to date. Most viruses are not programmed to spread<br>themselves. They have to be sent to another computer by e-mail, sharing,<br>or applications. The worm is an exception, because it is programmed to<br>replicate itself by sending copies to other computers listed in the e-mail<br>address book in the computer. There are many kinds of viruses, for<br>example: |
|         | <b>Boot viruses</b> place some of their code in the start-up disk sector to automatically execute when booting. Therefore, when an infected machine boots, the virus loads and runs.                                                                                                    |

| Term                                      | Definition                                                                                                    |
|-------------------------------------------|----------------------------------------------------------------------------------------------------|
| Virus                                     | File viruses attached to program files (files with the extension ".exe").<br>When you run the infected program, the virus code executes.                                                                                                    |
|                                           | Macro viruses copy their macros to templates and/or other application document files.                                                                                                    |
|                                           | Trojan Horse is a malicious, security-breaking program that is disguised as something benign such as a screen saver or game.                                                                                                    |
|                                           | Worm launches an application that destroys information on your hard drive. It also sends a copy of the virus to everyone in the computer's e-mail address book                                                                                                    |
| Webcam                                    | A video camera/computer setup that takes live images and sends them to a Web browser.                                                                                                    |
| Window                                    | A portion of a computer display used in a graphical interface that<br>enables users to select commands by pointing to illustrations or<br>symbols with a mouse. "Windows" is also the name Microsoft<br>adopted for its popular operating system.                                                                                                    |
| World Wide<br>Web ("WWW"<br>or "the Web") | A network of servers on the Internet that use hypertext-linked<br>databases and files. It was developed in 1989 by Tim Berners-Lee,<br>a British computer scientist, and is now the primary platform of the<br>Internet. The feature that distinguishes the Web from other Internet<br>applications is its ability to display graphics in addition to text. |
| Word processor                            | A computer system or program for setting, editing, revising, correcting, storing, and printing text.                                                                                                    |
| WWW                                       | The World-Wide-Web refers more or less to all the publically accessible documents on the Internet. It is also sometimes just referred to as "the web".                                                                                                    |

#### **USEFUL WEBSITES**

| Title                                      | Link                                                             |
|--------------------------------------------|------------------------------------------------------------------|
| Amazon                                     | http://www.amazon.com                                            |
| Anti Virus - AVG                           | http://free.avg.com/gb-en/homepage                               |
| Anti Virus - Norton                        | http://www.norton.com/UK                                         |
| Anti Virus- McAfee                         | http://www.mcafee.com/uk                                         |
| BBC Web Wise                               | http://www.bbc.co.uk/webwise                                     |
| BBC GCSE Bitesize                          | http://www.bbc.co.uk/schools/gcsebitesize/ict                    |
| Broadband Northern<br>Ireland              | http://www.broadbandni.com                                       |
| Broadband checker                          | http://www.broadbandchecker.co.uk                                |
| Cedar Education                            | http://www.cedar.u-net.com                                       |
| Centre For Alternative<br>Technology (CAT) | http://www.cat.org.uk                                            |
| CITB-ConstructionSkills NI                 | http://www.citbcsni.org.uk/Home.aspx                             |
| CITB-ConstructionSkills                    | http://www.cskills.org                                           |
| Code for Sustainable<br>Homes              | http://www.planningportal.gov.uk/uploads/code_for_sust_homes.pdf |
| Construction Resources                     | http://www.constructionresources.com                             |
| Energy Savings Trust                       | http://www.energysavingtrust.org.uk                              |
| Facebook                                   | http://www.facebook.com                                          |
| Green Building Store                       | http://www.greenbuildingstore.co.uk/index-trade.php              |
| Hotmail                                    | http://www.hotmail.co.uk                                         |
| Jan's Computer Basics                      | http://www.jegsworks.com/Lessons/lessonintro.htm                 |

#### **USEFUL WEBSITES**

| Title                                      | Link                                                                                                    |
|--------------------------------------------|----------------------------------------------------------------------------------------------------|
| Low Carbon Buildings<br>Programme          | http://www.lowcarbonbuildings.org.uk                                                                                                    |
| Linkedin                                   | http://uk.linkedin.com                                                                                                    |
| Microsoft Word<br>Templates to<br>download | http://office.microsoft.com/en-gb/templates                                                                                                    |
| National House<br>Building Council         | http://www.nhbc.co.uk                                                                                                    |
| PassivHaus Institute                       | http://www.passiv.de                                                                                                    |
| Software for Students                      | http://www.software4students.co.uk                                                                                                    |
| Skype                                      | http://www.skype.com                                                                                                    |
| Twitter                                    | http://www.twitter.com                                                                                                    |
| Using a computer –<br>learner's workbook   | http://www.fahcsia.gov.au/sa/disability/pubs/Documents/ConsumerTrainingSupportProducts/employees/when_i_am_at_work_using_a_computer/learners_workbook/sec3.htm |
| W.R.A.P: Waste in<br>Construction          | http://www.wrapni.org.uk/construction                                                                                                    |
| You Tube                                   | http://www.youtube.com                                                                                                    |
| Zero Carbon Hub                            | http://www.zerocarbonhub.org                                                                                                    |